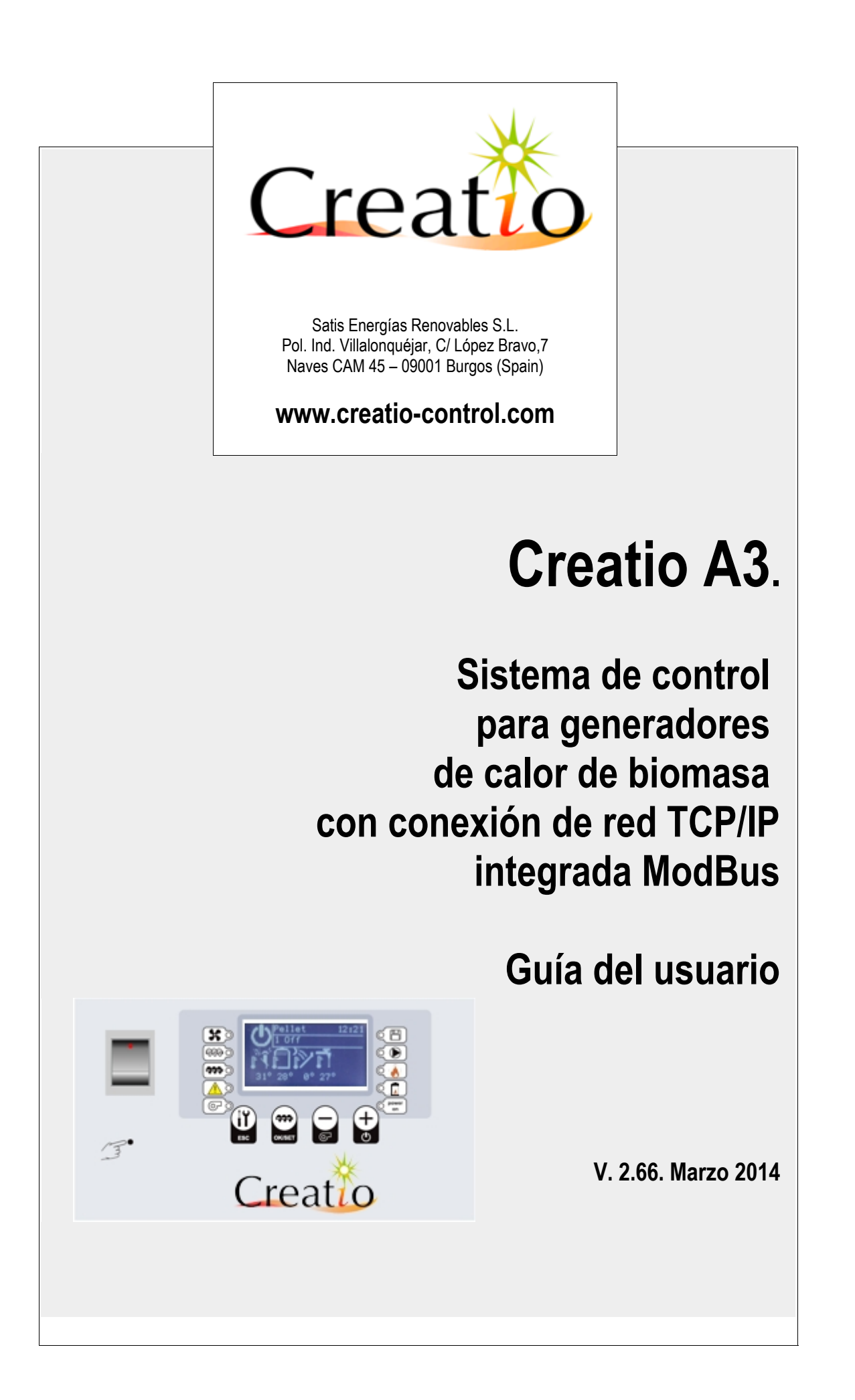

## 0. Índice

| 0. Índice                                                   | 2         |
|-------------------------------------------------------------|-----------|
| 1. Introducción                                             | 3         |
| 2. Información para la seguridad                            | 5         |
| 3. Teclas de función, programación e iconos                 | 6         |
| 4. Reloj calendario RTC.                                    | <u>12</u> |
| 5. Estados de funcionamiento                                | <u>13</u> |
| 6. Configuración de entradas y salidas                      | <u>33</u> |
| 7. Modos operativos de funcionamiento: BST (Biestado) y PID | <u>36</u> |
| 8. Regulación de parámetros. Menú de configuración          | <u>39</u> |
| 9. Log de Sistema.                                          | <u>90</u> |
| 10. Garantía y soporte técnico                              | <u>99</u> |

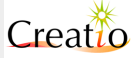

### 1. Introducción.

Gracias por adquirir un producto de la familia Creatio, especializados en el control de sistemas de generación de energía.

El paquete recibido contiene los siguientes elementos:

- Centralita electrónica Creatio A3
- Manual de Usuario
- Panel de aluminio serigrafiado con logo (bajo demanda)
- Sonda Termopar K (bajo demanda)
- Sonda NTC10K (bajo demanda)
- Resistencia eléctrica de encendido (bajo demanda)
- Termostato de seguridad

Creatio A3 es un sistema de control para generadores térmicos de biomasa, basado en un potente microprocesador a 32 bit RAM de nueva generación, que unido al sistema operativo RTOS Linux permite gestionar en tiempo real numerosos programas y periféricos para poder comandar la el generador.

Creatio A3 pertenece al conjunto de productos Creatio:

- Creatio A3
- Creatio LC
- Creatio Klimacontrol
- Creatio Lambda
- Creatio Silos

La familia de productos Creatio permite gestionar calderas de agua, aire, aceite térmico, o vapor.

El puerto serie RS485 permite expandir virtualmente las entradas y salidas presentes en la tarjeta, dando la posibilidad de gestionar calderas muy complejas con numerosos sensores y tener pleno soporte remoto de todos los datos relevantes.

Gestión solar y acumulador integrado, permiten crear un sistema completamente automático integrándolo entre sus diversas formas de producción de energía térmica. Con este sistema es posible explotar al máximo la energía térmica proveniente del sol e integrarla con la biomasa donde no es suficiente para los usos a los cuales está destinada.

#### Entradas presentes a bordo de la tarjeta

- 3 entradas termopares K,S configurables como temperaturas humos, caldera y agua, caldera y aceite térmico, caldera de aire, control paneles solares, control depósitos de agua, etc.
- 4 entradas NTC 10K o PT1000, configurables como temperatura de caldera de agua, paneles solares de agua, acumulador de agua, etc.
- 4 entradas AD 0-10 V para sensor lambda, óptico para combustión CO, NOx, detector de flujo y potencia, etc.
- 5 entradas digitales 0-12 V para entradas de campo como termostatos, emergencias, térmicos de motores, pulsadores multifuncionales, etc.

#### Salidas presentes a bordo de la tarjeta

- 2 salidas 220 V triac a modulación de fase para ventiladores de combustión, aspiradores de humos, etc.
- 2 salidas 220 V triac ON/OFF para gestionar sinfines, contactores, sistemas de carga de silos...
- 3 salidas a relé para encendedores, bomba, quemadores, contactores, etc.

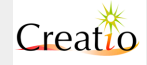

#### **Interfaz Ethernet**

El puerto Ethernet 10/100 MB permite conectarse a intranet empresarial/doméstica, ADSL, red dedicada para poder controlar e interactuar con el funcionamiento a gran distancia sin la necesidad de enlaces dedicados. La plena compatibilidad con el protocolo TCP/IP y el soporte del protocolo MODBUS-TCP permite controlar los parámetros de funcionamiento con software propio o de terceros, tales como Labview, y diseñar completos y eficaces paneles sinópticos para controlar incluso instalaciones muy complejas.

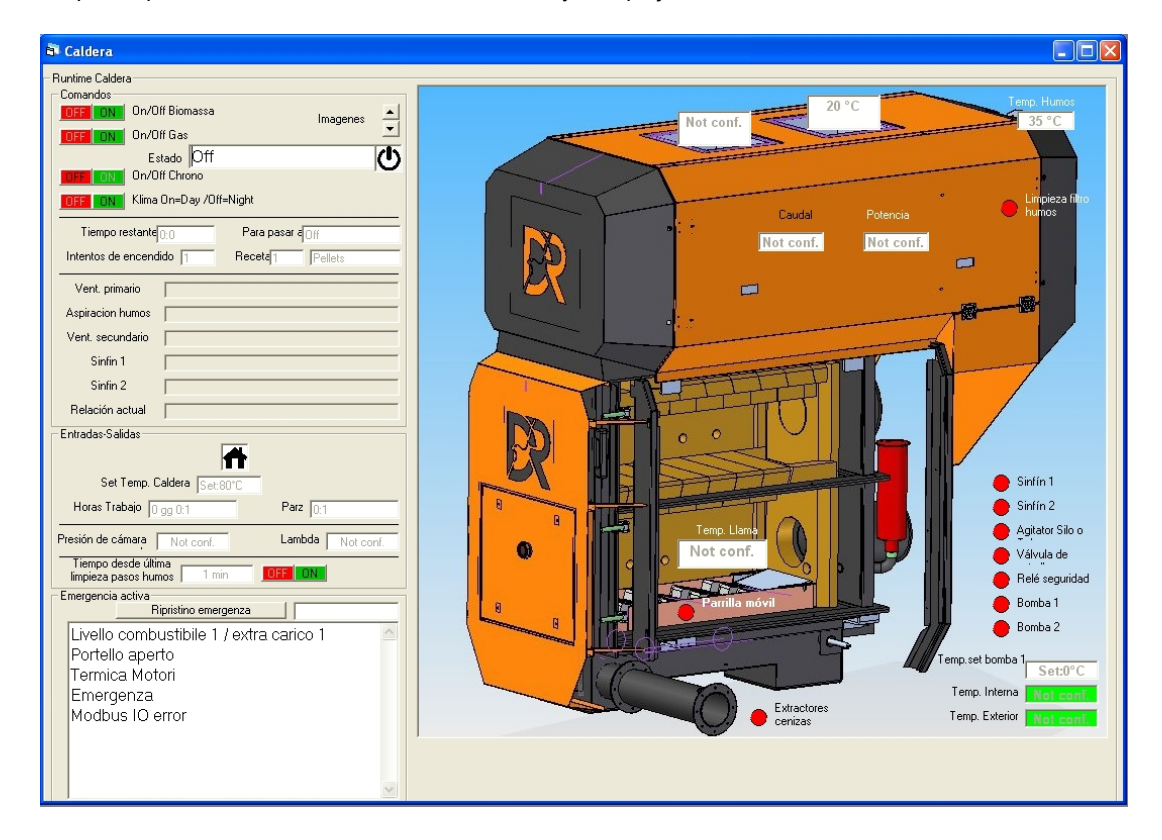

#### Interfaz de comunicación

- 1 puerto serie RS232 (COM0) para la programación y gestión vía Modbus RTU 19200/n/8/1 de PC.
- 1 puerto serie RS232 (COM1) para la gestión de modem GSM u otra configuración.
- 1 puerto serie RS485 (COM2) para la expansión de entradas y salidas vía protocolo MODBUS RTU 19200/n/8/1.

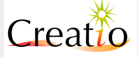

### 2. Información para la seguridad

El uso de Creatio A3 puede resultar inoportuno en proximidad de equipamiento electrónico. En este caso es obligatorio tomar precauciones en los siguientes casos:

- No instalar Creatio A3 en proximidad de estaciones petrolíferas, depósitos de carburante, instalaciones químicas, o sitios con riesgo de explosión cuando Creatio A3 puede perturbar el funcionamiento de aparatos técnicos.
- Con el fin de evitar posibles daños, se recomienda el uso de accesorios testados y específicamente compatibles con Creatio A3.
- Conectar siempre la conexión de masa a tierra.

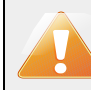

# Es imprescindible realizar una puesta a tierra adecuada de la centralita electrónica.

El uso de Creatio A3 en componentes o sistemas para el soporte de vida no es consentido y debe ser autorizado preventivamente por escrito.

Ningún sistema software o hardware complejo puede considerarse perfecto. Defectos pueden estar presentes en sistemas de cualquier tipo.

Con el fin de evitar daños a personas o cosas, es competencia del proyectista la predisposición de métodos de protección redundantes, apropiados al riesgo relacionado con el uso.

Todos los dispositivos Creatio A3 son sometidos a una prueba funcional completa.

Las especificaciones son basadas en la caracterización de la unidad de muestra testada, no se refieren a medidas efectuadas en cada unidad individual producida.

#### Instalación y conexión eléctrica

Creatio A3 debe ser instalado por personal cualificado y habilitado. La alimentación de red debe ser prevista interponiendo un seccionador externo y debe ser conforme a las especificaciones para circuitos y para el tipo de uso final.

La instalación debe ser incluso conforme a la norma UNI CEI vigente según las condiciones. El instalador cualificado y habilitado debe prever todas las protecciones necesarias y prevenir daños a personas o cosas previendo situaciones de peligro. La modificación eléctrica parcial o total de la caldera invalida la homologación de la misma.

No quitar o manipular de ningún modo los dispositivos de protección presentes a bordo de la caldera, de la tarjeta o presentes en la instalación.

La sección de cable de alimentación entre Creatio A3 y la red eléctrica debe ser de sección adecuada al tipo de motor conectado a las tomas de potencia de salida 220 V, pero nunca inferior a 1.5 mmQ.

El cuadro eléctrico que incluye Creatio A3 de casa garantiza el siguiente grado de protección:

- Grado de protección mínimo igual a IP40 para aplicaciones internas.
- Grado de protección mínimo igual a IP50 para aplicaciones externas.

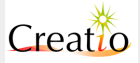

### 3. Teclas de función, programación e iconos

Se detallan a continuación el significado de las distintas teclas y símbolos que se pueden encontrar en la centralita

### Teclas de función y programación

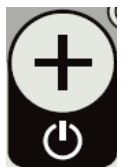

Encendido/apagado de la caldera en modalidad biomasa, teniendo pulsado durante 3 segundos permite el encendido/apagado del sistema en funcionamiento a pellet/leña/biomasa.

En programación permite el incremento del valor del parámetro.

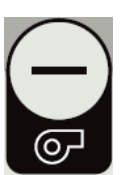

Encendido/apagado del quemador de la caldera en modo gas/gasóleo, teniendo pulsado el botón durante 3 segundos, permite el encendido/apagado del sistema en funcionamiento a gas.

En programación permite la disminución de los valores del parámetro.

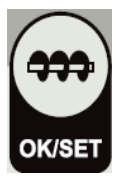

**Sinfín :** Cuando la caldera está apagada tanto en modo biomasa como gas, pulsando el botón es posible efectuar una carga manual del sinfín en el interior de la cámara de combustión hasta que se suelta el botón.

En programación gestiona la confirmación OK para el desplazamiento por los diferentes menús, la modificación de parámetros, y luego guardarlos.

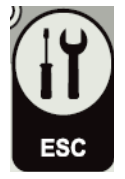

**ESC** : el botón se usa para entrar/salir del menú de usuario, independientemente del estado de funcionamiento de la caldera.

En programación gestiona la renuncia a desplazarse por los menús, no confirma el parámetro en el modo de edición ni guarda el valor.

### LED indicadores de señal

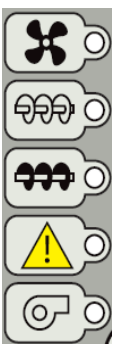

Led ventilador: Encendido con el ventilador de combustión activo.

Led sinfín1 ON: Encendido con sinfín 1 activo, intermitente con válvula estrella/inyector activo.

Led sinfín2 ON: Encendido con sinfín 2 activo, intermitente con válvula estrella/inyector activo.

Led de advertencia: Encendido con señalización de advertencia o emergencia activa.

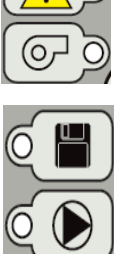

Led quemador: Encendido con funcionamiento a gas activo.

Led disquete : Encendido durante la lectura o guardado de la memoria interna o SD/MMC.

Led bomba : Encendido cuando la bomba está activa, intermitente cuando la bomba está deshabilitada por el termostato ambiente.

Led Caldera: Encendido en encendido, normal, modulación. Intermitente en mantenimiento.

Led humos : Encendido con temperatura de humos mayor que Temp.\_Humos\_On.

Led alimentación : Indica la corriente alimentación de la tarjeta Creatio A3.

powe

on

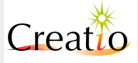

#### Display LCD gráfico retroiluminado

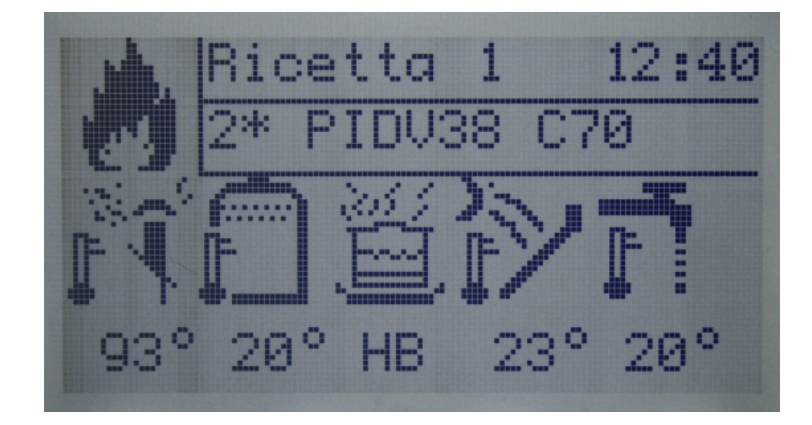

El display gráfico indica el estado de funcionamiento actual de la caldera, la visualización es efectuada por medio de simples iconos que informan del valor leído por los sensores y asociado a la función solicitada.

- El icono en la parte superior izquierda de la caldera muestra el estado de la caldera.
- La fila superior muestra la receta seleccionada y en el lado derecho la hora actual.
- Si la función Klimacontrol está activada, la hora visualizada tiene el siguiente significado.
  - Escrita negra sobre fondo blanco indica el modo día
  - Escrita blanca sobre fondo negro indica el modo noche.
- La segunda línea indica los intentos de encendido llevados a cabo, el asterisco indica el arranque en frío, y el detalle de la función en curso. En este caso la modulación PID con la velocidad actual del ventilador de combustión V38 y la velocidad del sinfín de alimentación C70.
- Los iconos que aparecen a continuación muestran las funciones activadas y las temperaturas indicadas por varios sensores. De izquierda a derecha: temperaturas de humos, temperatura de caldera, integración de acumulador activa, temperatura de paneles solares, temperatura de acumulador.

#### Iconos de estado de la caldera

Caldera Apagada. En este estado es posible efectuar el encendido a biomasa o a gas a través de los respectivos botones. Estado activo "Off". En esta condición la entrada de crono o señal horaria no activa el encendido de la caldera.

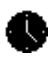

*Stop de entrada de cronotermostato*: La caldera está encendido en "stand by" y atiende la habilitación de la señal del cronotermostato para activarse.

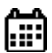

4

**Stop de programación interna**: La caldera está encendido en "stand by" y atiende a habilitación por parte de la programación horaria interna para encender el quemador. Ver sección programación horaria (solo con opción señal horaria).

**Encendido a biomasa**: Visualizado durante la función de primer encendido del quemador de biomasa, en las fases de "Comprob.", "Precalent.", "Encendido", "Estabil.", "Recuperacion".

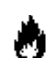

*Funcionamiento normal:* Visualizado durante el funcionamiento a biomasa en las fases de "Normal", "PID", "Limpieza", "Modulacion", "Mantenim.D", "Mantenim.L"

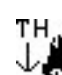

**Funcionamiento normal encendido a baja potencia:** Visualizado durante el funcionamiento a biomasa en las fases de **"Normal", "PID", "Modulacion",** Durante esta fase viene inhibida la carga de biomasa en la cámara de combustión.

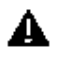

Atención: Se muestra cuando se presenta un problema de funcionamiento de un sensor o en las fases "Seguridad", "Alarma", "Apag.Accid"

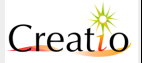

Apagado: Se muestra durante la fase de apagado del quemador en los estados de "Apagado" -"Limp final" #GAS/Gasolio: Se muestra durante el funcionamiento a gas en el estado "Gas" Iconos asociados a las funciones y a las entradas Temperatura de humos en salida. Temperatura de llama del guemador Temperatura de caldera, relativa al líquido o al aire en salida. Temperatura de retorno, relativa al líquido o aire. Temperatura interna del edificio Temperatura externa al edificio, para función Klimacontrol Conexión red Ethernet activa, con indicación de la velocidad 10 o 100mb. Silo vacío o indicador de sinfín demasiado lleno. Con indicador de silo correspondiente S1 o S2. Remedio:Controlar el nivel de combustible en el tanque y/o atascos en el sistema de alimentación. ñ

Integración calefacción caldera/acumulador activa.

Medidor de presión/depresión en cámara de combustión 0.5 milibar.

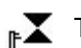

Temperatura de salida de válvula mezcladora

Medida sonda lambda. Cada icono en la parte inferior indica el valor medido o el estado actual. 음관

#### Iconos asociados a la función paneles solares y acumulador

Temperatura de los paneles solares en funcionamiento verano, en condiciones de trabajo normales.

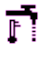

Temperatura de acumulador

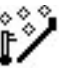

Posible hielo en el panel solar. La temperatura es < SL Hielo Paneles, la bomba solar se habilita para calentar el panel y evitar la rotura.

Cada icono muestra en la parte inferior el valor medido o el estado actual.

Iconos asociados al estado Alarma

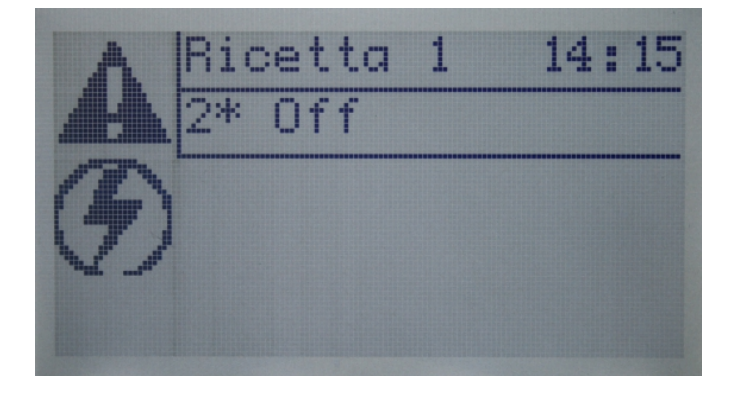

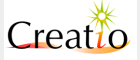

En el estado Alarma, cuando aparece el triángulo de atención, se muestran los iconos asociados a las entradas o funciones que generan una situación de alarma.

Para restablecer el funcionamiento normal es necesario eliminar el problema que ha generado la alarma y re-encender la caldera con los botones Encendido Gas o Encendido Biomasa.

#### Batería baja

Batería del reloj RTC descargada o datos fecha-hora no válidos. Reajustar valores fecha-hora en el menú RTC.

Remedio:reajustar la fecha y hora en el menú RTC, si el defecto persiste sustituir la batería del reloj: "Sustitución batería RTC"

#### Alta temperatura tarjeta electrónica

Temperatura de la tarjeta electrónica muy elevada, superior a 70 °C.

Remedio: Apagar y encender la caldera, si el problema persiste contactar con el servicio técnico.

#### Termostato de seguridad

Entrada de termostato de seguridad activa, conexión entre los terminales 16 y 17 abierto

Remedio:Rearmar el pulsador del termostato de seguridad situado bajo el interruptor, desenroscar Ia tapa y pulsar el botón con un objeto puntiagudo y recolocar la tapa de protección. Si el problema se mantiene comprobar el correcto funcionamiento de la bomba/ventilador de circulación para bajar la temperatura de trabajo Al Temp.caldera.

#### Alta temperatura sinfín 1

Interruptor térmico del sinfín 1 activo, posible riesgo de combustión en el interior del sinfín.

#### Alta temperatura sinfín 2

Interruptor térmico del sinfín 2 activo, posible riesgo de combustión en el interior del sinfín.

Remedio:Se ha detectado un posible riesgo de llama entre la cámara de combustión y la tolva de almacenamiento de la biomasa. Limpiar la cámara de combustión y comprobar si hay obstrucciones. Modificar, si es necesario, los parámetros de velocidad del ventilador y del aporte de combustible.

#### Sonda de caldera

Error de lectura de sonda de temperatura de la caldera. Remedio:contactar con el SAT

#### Sonda de retorno

Error de lectura de sonda de temperatura de retorno. Remedio:contactar con el SAT.

#### Sonda de humos

Error de lectura de sonda de temperatura de humos. Remedio:contactar con el SAT.

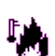

#### Sonda de llama

Error de lectura de sonda de temperatura de llama de quemador Remedio:contactar con el SAT.

#### Puerta de quemador abierta

Remedio: Cuando el contacto de la puerta de la cámara de combustión está activo, Creatio A3 cierra el ventilador de combustión, selecciona la velocidad máxima del ventilador de aspiración de humos e interrumpe el aporte de combustible en la cámara de combustión. Cerrar la puerta de la caldera tan pronto como finalicen las labores de control.

#### Presión de agua baja o alta.

Presostato del circuito de calefacción muy alto o muy bajo, nivel de líquido erróneo. La indicación  $\prod_{n=0}^{\infty}$  HI o LOW debajo del icono indica que señal está activa.

Remedio: el contacto de presión del circuito primario ha intervenido, contactar con el instalador/mantenedor para restaurar la presión en modo correcto y re-encender la caldera.

#### Fallo de encendido

Remedio: El procedimiento de encendido a biomasa no crea la llama inicial necesaria para el encendido o no se ha alcanzado la temperatura de humos Temp.\_Humos\_ON en el tiempo establecido. Limpiar a fondo la cámara de combustión eliminando todo el material presente, controlar el nivel de combustible en la tolva. Re-encender la caldera controlando que el

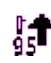

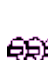

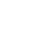

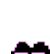

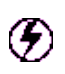

combustible se introduzca en modo correcto y en la cantidad justa en la cámara de combustión. Si no se inicia, controlar el sistema de encendido y contactar con el SAT.

#### Entrada térmica motor

Remedio: uno de los contactos de protección térmica de los motores presente en el cuadro eléctrico está activo. Desconectar la corriente general del cuadro eléctrico y comprobar que motor ha generado el problema, sobre todo si hay problemas mecánicos como atasco de combustible, que impiden el correcto funcionamiento del motor, sometiéndole a un esfuerzo que activa la protección térmica. Rearmar la protección térmica en el cuadro eléctrico, dar tensión de nuevo y volver a encender la caldera. Si el problema persiste contactar con el SAT.

#### Entrada de emergencia genérica

Remedio: Uno de los contactos de entrada de emergencia está activado. Este contacto está El conectado al sistema de paro de emergencia de la caldera, tales como setas de emergencia, detectores de humo...etc. Rearmar el circuito de emergencia según indicaciones del procedimiento indicado por el instalador y volver a encender la caldera. Si el problema persiste, contactar con el SAT.

₫MĒ

Error en la red eléctrica de alimentación

Error de lectura de frecuencia de la red eléctrica, imposible modular la salida triac del ventilador de combustión y humos. Remedio: contactar al SAT.

#### Error de lectura/escritura en el disco de memoria interno.

Remedio:Si hay un corte de alimentación durante el funcionamiento de la caldera y Creatio A3 no ha sido capaz de salvar los últimos datos relativos al funcionamiento. Apagar y encender el sistema del interruptor principal y volver a encender la caldera.

Umbral de temperatura de la caldera superado.

#### Alta temperatura

Remedio: Hubo un aumento de la temperatura de la caldera por encima de valor seleccionado en ₽HI el parámetro ADL\_Temp.\_Caldera\_alarma. Controlar el correcto funcionamiento de la bomba/ventilador de circulación para bajar la temperatura de trabajo Al Temp Caldera.

#### Apagado accidental

Remedio: No llega combustible y la temperatura de humos en la salida ha caído por debajo del valor establecido en el parámetro FLL Temp. Humos Off que indica, caldera apagada. Controlar el nivel de combustible en la tolva, y que no hay obstáculos en el sistema de trasporte, tales como tapones, material de gran dimensión, bloqueos mecánicos...etc. Encender la caldera.

#### Sonda de presión y/o presión en cámara errónea

Error de medida de presión/depresión en la cámara de combustión. (D)

Remedio: presión en la cámara de combustión incorrecta. Contactar al SAT.

#### Sonda de impulsión de la válvula mezcladora.

Error de la sonda de temperatura en la salida de la válvula mezcladora. Remedio:Contactar al SAT.

#### Sonda Lambda

🕰 Error sonda Lambda Remedio:Contactar al SAT.

#### Modbus IO: error periférico

**T** Error de bus de comunicación RS485 Modbus o error periférico.

El icono muestra el error de comunicación entre Creatio A3 y la tarjeta de expansión RS485. El primer número en la parte superior indica la dirección Modbus del periférico del error, comprendido entre 1 y 64. Habitualmente las direcciones de los periféricos son las siguientes:

- 1 ModBus IO: tarjeta de expansión IO
- 2 ModBus IO o Klimacontrol: tarjeta de control de calefacción Klimacontrol.
- 3 ModBus IO o Klimacontrol
- 4 ModBus Lambda: tarjeta de control de las emisiones O2.

Versión 2.66 @ Marzo 2014. Satis Energías Renovables S.L. www.creatio-control.com

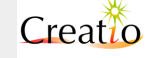

- 5 Variador de frecuencia motor de aire primario.
- 6 Variador de frecuencia motor de aspiración de humos.
- 7 Variador de frecuencia motor de sinfín 1.
- 8 Variador de frecuencia motor de sinfín 2.
- 9 Variador de frecuencia motor de válvula de estrella o inyector.
- 10 Variador de frecuencia motor de aire secundario.
- 11 Variador de frecuencia motor de aire terciario o de salto.

El segundo número en la parte inferior, generalmente de un valor negativo, indica el error encontrado. Consultar la referencia del error en el apéndice Códigos de Errores.

Remedio:Controlar el cable de conexión entre la tarjeta Creatio A3 y los dispositivo de expansión tales como Modbus IO, Klimacontrol, variadores de frecuencia, Lambda. Apagar, esperar 20 segundos y volver a encender el sistema completo, si el problema persiste contactar con el SAT.

**Error** Puede tener los siguientes valores:

- **pERR** Error de lectura de sonda.
- **nCNF** Error de tarjeta / entrada no configurada.
- **iFLT** Error de variador de frecuencia. Consultar el display del variador para obtener el código de error.
- **nIMP** Error.
- **INIT** Error de inicialización de periférica ModBus, el elemento periférico indicado no responde al comando de inicialización.
- **TOUT** Error de comunicación periférica ModBus, el elemento periférico indicado no responde más a los comandos enviados.
- nRDY Error de variador de frecuencia, no está preparado para recibir los comandos enviados, es probable que la programación del variador no esté correctamente configurada.

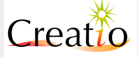

### 4. Reloj calendario RTC

Creatio A3 pone a disposición un reloj calendario interno RTC usado para múltiples funciones internas incluyendo el registro de eventos, la programación de eventos temporales, diagramas de funcionamiento...etc.

El funcionamiento del reloj RTC está asegurado incluso en falta de tensión de red por una batería tipo CR1220 de botón, fácilmente sustituible puesta en el lado de los componentes de la tarjeta Creatio A3.

#### Reparación y sustitución de la batería del reloj RTC

ATENCIÓN: En el caso de que la tarjeta Creatio A3 no esté alimentada por la red eléctrica la batería CR1220 podría descargarse.

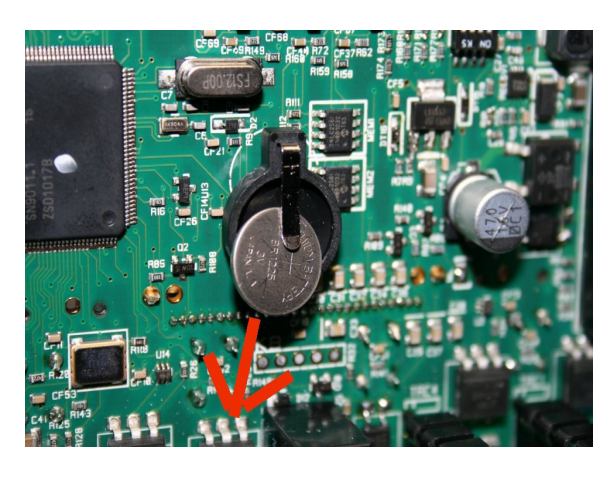

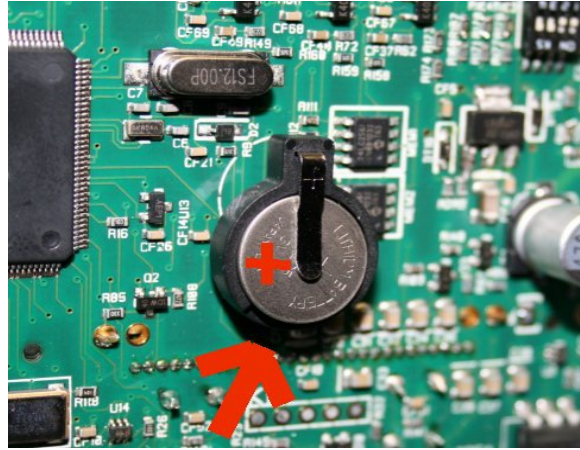

1. Retirar la batería haciéndola salir como se indica en la figura, arrastrándola bajo la lengüeta de contacto.

2. Reinsertar la batería con el signo + sobre la parte superior haciéndola deslizar bajo la lengüeta de contacto desde el fondo hasta la parte superior.

Una vez sustituida la batería volver a encender la caldera y reajustar la fecha y hora como viene descrito en el capitulo RTC.

Durante el funcionamiento normal de la caldera, en la primera fila, en la parte superior derecha se muestra la hora actual en formato 24 h. Creatio A3 está provisto de una función NTP (Network Time Protocol) para el ajuste automático de la hora via conexión a internet en caso de que la centralita se encuentre conectada a un router ADSL. El servidor NTP ajusta la hora cada 20 minutos con el servidor establecido en el menú Ethernet.

Cada vez que Creatio A3 se enciende se controla el horario a través del servidor NTP.

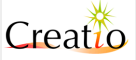

### 5. Estados de funcionamiento

El funcionamiento de la tarjeta Creatio A3 y de la caldera está gestionado por estados de funcionamiento, cada uno de los cuales se caracteriza por la verificación de condiciones de funcionamiento de la caldera.

Los estados describen el modo de funcionamiento de la caldera en función de la temperatura de humos, la temperatura del agua o aire en caldera, la intervención de los dispositivos de seguridad y también la verificación de errores de funcionamiento.

#### Los estados de funcionamiento pueden ser divididos en grupos:

- Apagado: la caldera está apagada.
- Encendido: todas las etapas que permiten encender la llama en la cámara de combustión en modo biomasa, es común tanto en modo operativo Bi-estado como PID
- Funcionamiento a régimen en modo PID
- Funcionamiento a régimen en modo Bi-estado
- Gestión de emergencias y seguridad en modo Bi-estado, Gas y PID
- Apagado en modo biomasa (PID y Bi-estado)
- Funcionamiento a gas/gasóleo con el quemador externo

Los estados se resumen como sigue:

| Estado                                  | Fase<br>involucrada                                     | Descripción                                                                                                    | Visualización<br>sobre el display |
|-----------------------------------------|---------------------------------------------------------|----------------------------------------------------------------------------------------------------|-----------------------------------|
| Off                                     | Apagado                                                 | Sistema apagado. El encendido puede ser<br>efectuado manualmente a través del panel de<br>mandos o a través de entradas de<br>cronotermostato o RTC si está habilitado, o<br>mediante Modbus a través del software<br>Bioexec                                        | Off                               |
| Comprobación<br>y Limpieza<br>Periódica | Encendido a<br>biomasa en<br>modo bi-estado<br>o PID    | Comprobación del estado del sistema antes<br>del encendido o recuperación de encendido.                                                                                                    | Comprobación                      |
| Precalentamie<br>nto Encendido          | Encendido a<br>biomasa en<br>modo bi-estado<br>o PID    | Precalentamiento del dispositivo de encendido<br>antes de introducir combustible                                                                                                    | Precalentamiento                  |
| Encendido                               | Encendido a<br>biomasa en<br>modo bi-estado<br>o PID    | Tiene el objetivo de crear la llama para iniciar<br>la combustión                                                                                                    | Encendido                         |
| Estabilizació<br>n                      | Encendido a<br>biomasa en<br>modo bi-estado<br>o PID    | Tiene el objetivo de reforzar el encendido y<br>estabilizar la combustión. La estabilización se<br>comporta de forma diferente si el encendido<br>es en frío, o ya estaba a temperatura.                                                                             | Estabilización                    |
| Recuperación                            | Encendido a<br>biomasa en<br>modo bi-estado<br>o PID    | Recuperación después de un corte de<br>alimentación. Si el sistema estaba en modo<br>biomasa, continúa con el estado<br>Comprobación, si estaba encendida en modo<br>gas, prosigue en modo Gas.                                                                      | Recuperación                      |
| PID                                     | Funcionamiento<br>a biomasa a<br>régimen en<br>modo PID | Sistema en modulación continua PID, una<br>alternativa al funcionamiento bi-estado. Se<br>modula el sistema de forma continua,<br>teniendo en cuenta las respuestas de las<br>temperaturas en el tiempo. Sustituye a la<br>modulación elemental en 2 etapas Normal + | PID                               |

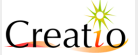

|                       |                                                                      | Modulación                                                                                                    |                 |
|-----------------------|----------------------------------------------------------------------|----------------------------------------------------------------------------------------------------|-----------------|
| Normal                | Funcionamiento<br>a biomasa a<br>régimen en<br>modo bi-estado        | Funcionamiento bi-estado a potencia máxima.<br>Tiene la finalidad de alcanzar rápidamente la<br>temperatura establecida. Funciona en<br>conjunto al estado de Modulación.                                                                                            | Normal          |
| Modulación            | Funcionamiento<br>a biomasa a<br>régimen en<br>modo bi-estado        | Funcionamiento bi-estado a potencia<br>reducida. Una vez alcanzada la temperatura<br>seleccionada tiene la misión de disminuir la<br>combustión y reducir significativamente la<br>potencia. Funciona en conjunto con el estado<br>Normal.                           | Modulación      |
| Auto<br>mantenimento  | Funcionamiento<br>a biomasa a<br>régimen en<br>modo bi-estado        | En funcionamiento bi-estado, alcanzando la<br>temperatura seleccionada, se reduce la<br>combustión apagando la entrada de<br>combustible y aire.                                                                                                    | Mantenim.O      |
| Mantenimento          | Funcionamiento<br>a biomasa a<br>régimen en<br>modo bi-estado        | A intervalos estables, reaviva la brasa durante<br>el estado de Auto Mantenimiento. Tiene la<br>función de no dejar apagar la cámara de<br>combustión por lo que está inmediatamente<br>lista para una recuperación posterior a plena<br>potencia.                   | Mantenim-l      |
| Limpieza              | Encendido a<br>biomasa en<br>modo bi-estado<br>o PID                 | Limpieza de la cámara de combustión.<br>Permite la limpieza de la cámara de<br>combustión durante el funcionamiento Normal<br>y PID poniendo al máximo el ventilador de<br>combustión y el ventilador de aspiración.                                                 | Limpieza        |
| Seguridad             | Gestión de<br>seguridad o<br>emergencia en<br>modo biomasa o<br>gas  | A temperatura elevada, bloquea la entrada de<br>combustible. Está destinada a no elevar aún<br>más la temperatura del sistema. Cuando la<br>temperatura vuelve a la normalidad, el<br>sistema continúa funcionando correctamente                                     | Seguridad       |
| Alarma                | Gestión de<br>seguridad o<br>emergencia en<br>modo biomasa o<br>gas  | Cuando el estado de Seguridad no puede<br>controlar el alzamiento de la temperatura, el<br>sistema se apaga inmediatamente. Este<br>estado sirve también para vaciar los sinfines,<br>si está previsto, para evitar posibles riesgos<br>en el sistema de transporte. | Alarma          |
| Apagado<br>Accidental | Gestión de<br>anomalía en<br>modo de<br>funcionamiento<br>a biomasa  | En los estados Normal, Modulación PID, el<br>sistema controla siempre que la temperatura<br>de humos no descienda por debajo del nivel<br>mínimo seleccionado, que determina la<br>ausencia de combustión. Sucesivamente el<br>sistema pasa a Apagado.               | Apag.Accidental |
| Apagado               | Fase de<br>apagado en<br>modo biomasa                                | Fase de apagado controlado de la cámara de<br>combustión. Tiene la misión de reducir la<br>temperatura en modo controlado hasta el<br>apagado del sistema.                                                                                                    | Apagado         |
| Limpieza<br>Final     | Fase de<br>apagado en<br>modo biomasa                                | Limpieza final de la cámara de combustión.<br>Permite limpiar la cámara de combustión<br>inmediatamente después del estado apagado<br>poniendo al máximo el ventilador de<br>combustión y el ventilador de aspiración de<br>humos.                                   | Limpieza Final  |
| Gas                   | Fase de<br>funcionamiento<br>con quemador<br>externo a<br>gas/gasoil | Pilota un quemador externo en función de la temperatura seleccionada.                                                                                                    | Gas             |

Cada estado describe la "cantidad" de combustión gestionada y también la potencia de funcionamiento. Cada potencia está compuesta de:

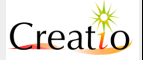

- Velocidad del ventilador de combustión primario
- Velocidad del ventilador de combustión secundario
- Velocidad del ventilador de aspiración
- Tiempo de funcionamiento del sinfín 1
- Tiempo de funcionamiento del sinfín 2

Regulando estos parámetros podemos definir la cantidad de combustible y aire utilizado en cada instante. El conjunto de los parámetros antes descritos y los tiempos de ejecución se denomina Receta.

#### Receta

Creatio A3 permite memorizar más recetas para adaptar mejor el funcionamiento de la caldera al tipo de combustible utilizado.

Cada receta memorizable está compuesta del siguiente grupo de parámetros:

- Velocidad del ventilador de combustión en modo encendido y bi-estado.
- Velocidad del ventilador de aspiración en modo encendido y bi-estado.
- Tiempo de funcionamiento de sinfín 1 y sinfín 2 en modo encendido y bi-estado.
- Velocidad del ventilador de combustión y ventilador de aspiración en modo PID.
- Tiempo de funcionamiento del sinfín 1 y sinfín 2 en modo PID.
- Tiempo de funcionamiento
- Tipo de combustible utilizado

La receta permite cambiar el uso de diferentes tipos de biomasa sin tener que configurar cada vez.

Cada receta permite utilizar indiferentemente cereales, leña, pellets, astilla de madera, o para diferenciar el funcionamiento verano/invierno, donde una mejor combustión permite mantener limpio el quemador y consumir la cantidad ideal de combustible para cada estación.

Algunas versiones de software Creatio A3 pueden contener hasta 10 recetas. Esto depende de las especificaciones pedidas por cada fabricante, o versiones especiales. De serie solamente se incluyen 2 recetas. La receta es seleccionable en el menú **usuario**.

#### Estado OFF

#### Es el estado de la caldera apagada.

Se entra en este estado en los siguientes casos:

- Apagado de la caldera pulsando el panel de mandos.
- Al final de la fase de Apagado con Temp. Humos menor del Termostato F1L Temp. Humos Off
- Al final del funcionamiento a Gas

| Timer           | Termostato                                                                                                    | Ventilador                                                          | Aspiración | Sinfín 1                                                                     | Sinfín 2                                                                   | Gas          |
|-----------------|----------------------------------------------------------------------------------------------------|---------------------------------------------------------------------|------------|------------------------------------------------------------------------------|----------------------------------------------------------------------------|--------------|
|                 | Temp.humos < Fነቴ<br>Temp• Humos Off                                                                            | OFF                                                                 | OFF        | OFF                                                                          | OFF                                                                        | OFF          |
|                 |                                                                                                    | Resistencia                                                         |            |                                                                              |                                                                            |              |
|                 |                                                                                                    | OFF                                                                 |            |                                                                              |                                                                            |              |
| Símbolo display | Estado                                                                                                    | Tipo de acción posible                                              |            | NOTA                                                                         |                                                                            |              |
| ው               | Caldera apagada en espera<br>del encendido por los<br>botones                                                  | Para encender el sistema a<br>biomasa o gas pulsar botón<br>On/Off. |            | El sistema está<br>Integració<br>inercia/AC<br>desactivac                    | a apagado.<br>i <b>n solar</b><br>:S<br>Io                                 |              |
| •               | Sistema encendido a<br>biomasa o gas en espera de<br>la habilitación de la entrada<br>crono termostato externo | Cierre de contacto de Crono<br>externo enciende la caldera          |            | Si enciende en<br>estado COMPR<br>Si enciende en<br>estado Gas<br>Integració | modo Biomasa p<br><mark>0BACIÓN</mark><br>modo Gas pasa<br>in <b>solar</b> | asa al<br>al |

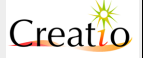

Pág. 16 de 99

|   |                                                                                                    |                                                                                                    | inercia/ACS activo                                                                                                    |
|---|----------------------------------------------------------------------------------------------------|----------------------------------------------------------------------------------------------------|----------------------------------------------------------------------------------------------------|
| Ê | Sistema encendido a<br>biomasa o gas en espera de<br>la habilitación por parte de la<br>programación horaria | Evento de reloj interno,<br>programado de encendido<br>de la caldera                                                             | Si enciende en modo Biomasa pasa al<br>estado COMPROBACIÓN<br>Si enciende en modo Gas pasa al<br>estado GAS<br>Integración solar<br>inercia/ACS activo |
|   | Sistema encendido a<br>biomasa o gas en espera de<br>la habilitación por parte del<br>sistema Klimacontrol.  | La función Klimacontrol<br>"Centralita climática" espera<br>la disminución de<br>temperatura externa para<br>encender la caldera | Si enciende en modo Biomasa pasa al<br>estado COMPROBACIÓN<br>Si enciende en modo Gas pasa al<br>estado GAS<br>Integración solar<br>inercia/ACS activo |

Durante el estado Off el sistema Creatio A3 se comporta del siguiente modo controlando en el orden descrito las siguientes funciones:

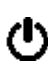

Caldera apagada por el operador, no es posible encenderla sin que el operador pulse el botón de encendido a Gas o a Biomasa, o enviando un comando externo vía ModBus. En este estado esta desactivada la función Integración solar inercia/ACS.

La caldera ha sido encendida por el operador, en modo gas o biomasa, y está esperando a la activación por la señal externa de cronotermostato programable. Si no se ha configurado ninguna entrada de cronotermostato externo, este icono no será visualizado ya que se considera que la entrada está siempre activa (ver capitulo de configuración de entradas).

En este estado resulta desactivada la función **Integración solar inercia/ACS**, esto permite detectar la **Temp**. **Inercia** encendiendo si es necesario la caldera con el fin de mantener la temperatura requerida en el acumulador.

La caldera está encendida por el operador a Gas o a Biomasa, la entrada cronotermostato externo está habilitado.

Creatio A3 espera a la activación de un evento de la programación horaria generado por los ajustes de encendido/apagado del programa diario/semanal en memoria.

Cada minuto Creatio A3 controla la programación ajustada en los eventos del crono interno encendiendo o apagando la caldera a los horarios ajustados.

En este estado activa la función **Integración solar inercia/ACS**, esto permite detectar la **Temp**. **Inercia** encendiendo si es necesario la caldera con el fin de mantener el ajuste de temperatura requerida en el acumulador.

Esta función está presente solo con la opción Crono interno.

Para "Encender" o "Apagar" manualmente el crono interno sin esperar hasta el próximo evento en memoria es suficiente con entrar en el menú de usuario y seleccionar el comando *Forzar horario*.

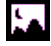

.:::

Creatio A3 espera a la activación por parte de la centralita climática externa.

La temperatura exterior enviada por la sonda de temperatura externa es más alta que el valor establecido en el parámetro KKO Tª Día y KKJ Tª Noche. Cuando la temperatura descienda por debajo de este valor la caldera se encenderá de nuevo. Para más información consultar el capítulo Klimacontrol.

En este estado activa la función **Integración solar inercia/ACS**, esto permite detectar la **Temp**. **Inercia** encendiendo si es necesario la caldera con el fin de mantener el ajuste de temperatura requerida en el acumulador. Finalizada la integración se vuelve a este estado si todavía se encuentra activo.

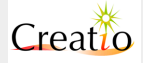

#### NOTA sobre la integración solar

Cuando está presente la sonda para la medida **Temp**. **Inercia** posicionada en el acumulador es posible mantener la temperatura del agua en él contenida en el intervalo ajustado con los parámetros:

- **SLO Delta T ON Bomba Inercia** que establece la diferencia de temperatura entre la temperatura de caldera y la temperatura de conexión para conectar la bomba de carga del depósito de inercia.
- Sll Delta T OFF Bomba Inercia que establece la diferencia de temperatura entre la temperatura de caldera y la temperatura de desconexión para conectar la bomba de carga del depósito de inercia.

Creatio A3 efectúa el servicio de reintegro automático de la temperatura del acumulador solo si se encuentra en la condición de stand-by con el icono 🌑 o 🛗 o con la caldera encendida en modo

Biomasa o gas del siguiente modo:

- Si la caldera está encendida a través de la entrada del contacto cronotermostato y/o crono interno para la función de calefacción, calienta contemporáneamente el acumulador y el icono aparece en el display, en este modo efectúa dos operaciones contemporáneamente y optimiza el encendido.
- Si la caldera pasa del estado encendido al estado apagado a través de la desactivación de la entrada del contacto cronotermostato y/o crono interno continúa calentando el acumulador hasta que alcanza la temperatura Al Temp. caldera - 5°C después de lo cual la caldera se apaga y el icono desaparece del display.

**caldera** desciende por debajo de lo establecido en el parámetro **SA Temp Mínima Integración** Creatio A3 enciende la caldera y habilita la función de reintegro, el icono aparece en el display.

Creatio A3 NO efectúa el servicio de reintegro automático de la temperatura del acumulador si está en condición de OFF () activa.

IMPORTANTE: para habilitar la función de reintegro en modo correcto ajustar el parámetro Al Temp. caldera de modo que sea superior 15°C respecto a lo ajustado con el parámetro S& TMin Reintegro Boiler. Con una diferencia menor la función reintegro está desactivada.

Estado "Comprobación y Limpieza Encendido"

#### La fase de lectura de temperaturas y de limpieza de la cámara de combustión.

La duración programable permite la limpieza de la cámara de combustión antes del procedimiento de **ENCENDIDO** a través del parámetro **T**<sup>a</sup> Encendido Limpieza.

Se entra en este estado a la salida del estado OFF

En este estado Creatio A3 detecta la temperatura de la sonda **Temp**. **Humos** y actúa como sigue:

- si la temperatura Temp.Humos < Flå Temp. Humos on memoriza el estado de *encendido en frío* para diferenciar la fase de ESTABILIZACIÓN ejecutándola después
- si la temperatura Temp.Humos > FLB Temp. Humos on memoriza el estado de "encendido en caliente" para diferenciar la fase de ESTABILIZACIÓN saltándola en cuanto la caldera considera como re-encendida como resultado de una breve interrupción de funcionamiento.

El encendido en frío se evidencia sobre el display por un asterisco cercano al contactor de intentos de encendido.

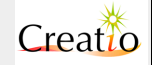

Durante esta fase es posible accionar el sistema de parrilla móvil y/o extracción cenizas predispuesta por la caldera a través de la regulación:

- GLO Trabajo Encendido. Trabajo parrilla móvil en segundos
- GPD Pausa Encendido. Pausa parrilla móvil en segundos
- **P54 Trabajo extracción cenizas** Trabajo extracción de cenizas en segundos
- **P55 Pausa extracción cenizas**. Pausa extracción de cenizas en segundos

La salida asociada a la función **Parrilla Móvil y Extracción cenizas** trabajan cíclicamente entre marcha y paro hasta la expiración del tiempo **TB Encendido Limpieza** 

| Temporizador                           | Termostato                                                                                                    | Ventilador                                                                               | Aspiración                | Sinfín 1                                           | Sinfín 2 | Gas  |  |
|----------------------------------------|----------------------------------------------------------------------------------------------------|------------------------------------------------------------------------------------------|---------------------------|----------------------------------------------------|----------|------|--|
| T& Encendido                           | Si Temp. Humos < F18<br>Temp. Humos On<br>memoriza el estado de<br>"encendido en frío" para<br>diferenciar la fase de<br>ESTABILIZACIÓN | 100%                                                                                     | 100%                      | OFF                                                | OFF      | OFF  |  |
| a la expiración va                     |                                                                                                    | memoriza el estado de<br>"encendido en frío" para                                        | Resistencia               | Ventilador<br>salto                                |          |      |  |
| a<br>Precalentam<br>Iento<br>Encendido |                                                                                                    | OFF                                                                                      | P3D<br>Vel·vent·<br>salto |                                                    |          |      |  |
| Simbolo display                        | Acción posible                                                                                                    | Parrilla móvil, extracción de cenizas                                                    |                           | Agitador silos / sistema extracción<br>combustible |          | ción |  |
| 4                                      | Para apagar el sistema a<br>biomasa actuar sobre los<br>controles                                                                       | GLO Trabajo encendido<br>GPO Pausa encendido<br>P54 Trabajo cenizas<br>P55 Pausa cenizas |                           | OFF                                                |          |      |  |

#### Estado "Precalentamiento Encendido"

La fase de precalentamiento del encendedor antes de introducir el material.

La duración es programable a través del parámetro **TD Precalentamiento** Se entra en este estado en los siguientes casos:

- a la salida del estado **COMPROBACIÓN** y **LIMPIEZA DE ENCENDIDO**
- a la salida del estado de AUTOMANTENIMENTO en modo Bi-estado
- a la salida del estado **PID** para el re-encendido como resultado de la modulación a potencia muy reducida

En este estado Creatio A3 detecta la temperatura de la sonda **Temp**. Humos y actúa del siguiente modo:

- controla el parámetro TF Test Llama:
  - Si = OFF controla si la temperatura Temp. Humos > F18 Temp. Humos On pasa a la fase de ESTABILIZACIÓN.
- Si = 0N controla la temperatura Temp. Humos > F18 Temp. Humos On y también Temp. 11ama > F28 Temp. L1ama ON pasa a la fase de ESTABILIZACIÓN.

Durante esta fase es posible accionar el sistema de agitador silo / sistema extracción combustible para la caldera predispuesta a través de la regulación:

- **P52 Trabajo Agitador** Trabajo en segundos
- **P53 Pausa Agitador** Pausa en segundos

La salida asociada a la función **Agitador** trabaja cíclicamente entre marcha y paro durante la duración de la fase

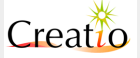

| Manual de Usuario. Creat                                        | anual de Usuario. Creatio A3 Pág. 19 de 99                                                                                                    |                                       |                       |                                   |                    |  |
|-----------------------------------------------------------------|----------------------------------------------------------------------------------------------------|---------------------------------------|-----------------------|-----------------------------------|--------------------|--|
| Temporizador                                                    | Termostato                                                                                                    | Ventilador                            | Aspiración            | Sinfín 1                          | Sinfín 2           |  |
| TO<br>Precalentamie<br>nto<br>a la expiración va<br>a ENCENDIDO | Temp. Humos ><br>Fl& Temp. Humos On<br>va a ESTABILIZACIÓN<br>si el parámetro<br>TF Test Llama = ON<br>también<br>Temp. llama ><br>F2& Temp. Llama ON para<br>ir a<br>ESTABILIZACIÓN     | VCO Vel.<br>Encendido                 | VAO Vel.<br>Encendido | OFF                               | OFF                |  |
|                                                                 | Temp. Humos ><br>F2l Temp. Humos Fast<br>va a ESTABILIZACIÓN<br>si el parámetro<br>TF Test Llama = 0N<br>también<br>Temp. llama ><br>F3l Temp. Llama Fast<br>para ir a<br>ESTABILIZACIÓN | Resistencia                           | GAS                   | Ventilador salto                  |                    |  |
|                                                                 |                                                                                                    | ON                                    | OFF                   | P3D<br>Vel·vent·<br>salto         |                    |  |
| Símbolo display                                                 | Acción posible                                                                                                    | Parrilla móvil, extracción<br>cenizas |                       | Agitador silos / s<br>combustible | istema extracción  |  |
| 4                                                               | Para apagar el sistema a<br>biomasa actuar sobre los<br>botones                                                                                                    | OFF                                   |                       | P52 Trabajo<br>P53 Pausa Ag       | Agitador<br>itador |  |

#### Estado "Encendido"

La fase de encendido tiene el propósito de encender la llama en el quemador.

Se entra en este estado al final del estado de **PRECALENTAMIENTO ENCENDIDO** 

La duración es programable a través del parámetro T2 Encendido, al final del tiempo se reintenta el número de veces ajustado en el parámetro P2 Intentos Encendido.

En el caso en que no sea capaz de encender la llama en el quemador al final de los intentos efectuados ajustados en el parámetro P2 Intentos Encendido. Controla el parámetro P23 Modo Backup si:

- Si = 0FF pasa a alarma de fallo de encendido mostrando el icono sobre el display 🏈
- Si = 0N activo pasa a modo GAS deshabilitando el modo biomasa, activa la salida gas para encender el BACKUP con quemador o caldera externa.

En este estado Creatio A3 detecta la temperatura de la sonda **Temp**. **Humos** y actúa del siguiente modo:

- controla el parámetro TF Test Llama:
  - Se = 0FF controla si la temperatura Temp• Humos > F18 Temp• Humos 0n pasa a la fase de ESTABILIZACIÓN.
  - Se = ON controla la temperatura Temp. Humos > F18 Temp. Humos On y también Temp. Llama > F28 Temp. Llama ON pasa a la fase de ESTABILIZACIÓN.

Durante esta fase es posible accionar el sistema agitador de silos / sistema extracción de combustible para la caldera, predispuesta a través de la regulación:

- P52 Trabajo Agitador Trabajo en segundos
- **P53 Pausa Agitador** Pausa en segundos

La salida asociada a la función **Agitador** trabaja cíclicamente entre trabajo y pausa durante toda la duración de la fase.

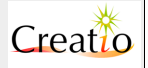

| Manual de Usuario. Creatio                                                                                                    | Ianual de Usuario. Creatio A3Pág. 20 de 99                                                                                                    |                                          |                       |                                                                                                    |                                                                                                    |  |
|----------------------------------------------------------------------------------------------------|----------------------------------------------------------------------------------------------------|------------------------------------------|-----------------------|----------------------------------------------------------------------------------------------------|----------------------------------------------------------------------------------------------------|--|
| Temporizador                                                                                                    | Termostato                                                                                                    | Ventilador                               | Aspiración            | Sinfín 1                                                                                                    | Sinfín 2                                                                                                    |  |
| T2 Encedido<br>al finalizar controla<br>los intentos de<br>encendido:<br>Intentos ><br>"P2 Intentos<br>Encendido"<br>controla el<br>parámetro<br>"P23 Modo<br>Backup" = 0FF<br>pasa al estado<br>ALARMA<br>"P23 Modo | Temp. Humos ><br>Fl& Temp. Humos On<br>va a ESTABILIZACIÓN<br>si el parámetro<br>TF Test Llama = ON<br>también<br>Temp. 1lama ><br>F2& Temp. Llama ON<br>para pasar a<br>ESTABILIZACIÓN    | VCO Vel.<br>Encendido                    | VAD Vel.<br>Encendido | CLD Trabajo<br>Encendido.1<br>y<br>CPD Pausa<br>Encendido.1<br>para el primer<br>intento<br>CL1 Trabajo<br>Encendido.1<br>y<br>CP2 Pausa<br>Encendido.1<br>para el 2º y<br>siguientes<br>intentos | CLO Trabajo<br>Encendido.l y<br>CPO Pausa<br>Encendido.l<br>para el primer<br>intento<br>CLL Trabajo<br>Encendido.l e<br>CP2 Pausa<br>Encendido.l<br>para el 2º y<br>siguientes intentos |  |
| "Backup gas"<br>pasa al estado                                                                                                    | Temp.Humos ><br>F2l Temp. Humos Fast<br>va a ESTABILIZACIÓN<br>si el parámetro<br>TF Test Llama = 0N<br>también<br>Temp.fiamma ><br>F3l Temp. Llama Fast<br>para pasar a<br>ESTABILIZACIÓN | Resistencia                              | Gas                   | Ventilador salto                                                                                                    |                                                                                                    |  |
|                                                                                                    |                                                                                                    | ON                                       | OFF                   | P∃O<br>Vel∙vent∙<br>salto                                                                                                    |                                                                                                    |  |
| Símbolo display                                                                                                    | Acción posible                                                                                                    | Parrilla móvil, extracción<br>de cenizas |                       | Agitador silos / sistema extracción<br>combustible                                                                                                    |                                                                                                    |  |
| 4                                                                                                    | Para apagar el sistema a<br>biomasa actuar sobre los<br>botones                                                                                                    |                                          |                       | P52 Trabajo<br>P53 Pausa Ag                                                                                                    | Agitador<br>itador                                                                                                    |  |

#### Estado "Estabilización"

La fase de estabilización tiene el propósito de reforzar la llama después de un arranque en frío.

Se entra en este estado al final de **ENCENDIDO** 

La fase de estabilización se comporta en modo diferente dependiendo de Temp-Humos detectada durante la fase de **COMPROBACIÓN**:

- Si en fase de CheckUp la Temp. Humos < F18 Temp. Humos On la caldera considera "encendido en frío" y entonces da prioridad al tiempo ajustado en el parámetro T3 Estabilización ejecutando toda la fase de estabilización con el tiempo ajustado, si la temperatura de humos es demasiado elevada y supera el máximo Temp. Humos > F18 Temp. Humos MAX pasa a la fase de trabajo NORMAL O PID.
- Si en fase de <mark>COMPROBACIÓN</mark> la Temp. Humos > F18 Temp. Humos On la caldera considera "encendido en caliente" como resultado de un corte de alimentación, y por lo tanto además de controlar el tiempo ajustado en el parámetro T3 estabilización actúa del siguiente modo:
  - controla el parámetro TF Test Llama:
    - Si = OFF controla si la temperatura Temp. Humos > F18 Temp. Humos on pasa a la fase de trabajo NORMAL o PID.
    - Si = ON controla la temperatura Temp. Humos > F18 Temp. Humos On y también Temp. Llama >F28 Temp. Llama ON pasa a la fase de trabajo **NORMAL o PID**.

El encendido en frío es mostrado sobre el display por un asterisco cercano al contador de intentos de encendido.

En ambos casos al final de la fase de ESTABILIZACIÓN el sistema pasa al estado NORMAL o **PID** en base al ajuste del parámetro **P10 Modo BST/PID** del siguiente modo:

**Si = PID** pasa a modo funcionamiento **PID**. •

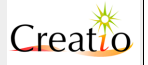

• Si = BST pasa a modo funcionamiento Biestado.

Durante esta fase es posible accionar el sistema de agitador silos / sistema extracción combustible predispuesto por la caldera a través de la regulación:

- P52 Trabajo Agitador Trabajo en segundos
- **P53 Pausa Agitador** Pausa en segundos

La salida asociada a la función **Agitador** trabaja cíclicamente entre trabajo y pausa por toda la duración de la fase.

| Temporizador                                                                                                    | Termostato                                                                                                    | Ventilador                     | Aspiración                     | Sinfín 1                                                               | Sinfín 2                                                          |
|----------------------------------------------------------------------------------------------------|----------------------------------------------------------------------------------------------------|--------------------------------|--------------------------------|------------------------------------------------------------------------|-------------------------------------------------------------------|
| T3<br>Estabilizació<br>n<br>al finalizar controla<br>los intentos de<br>encendido<br>si<br>Intentos >                                                   | Encendido en frío:<br>Temp.Humos ><br>Fl& Temp. Humos MAX<br>vaaNORMAL o PID                                                                                                 | VC4 Vel.<br>Estabiliza<br>ción | VA4 Vel.<br>Estabiliza<br>ción | CL4 Trabajo<br>Estabilizaci<br>ón y<br>CP4 Pausa<br>Estabilizaci<br>ón | CL4 Trabajo<br>Estabilización<br>y<br>CP4 Pausa<br>Estabilización |
| "P2 Intentos<br>Encendido"                                                                                                    | 2 Intentos Encendido en<br>cendido" caliente:                                                                                                    | Resistencia                    | Gas                            | Ventilador salto                                                       |                                                                   |
| controla el<br>parámetro<br>"P23 Modo<br>Backup" = 0FF<br>va al estado<br>ALARMA<br>si<br>"P23 Modo<br>Backup" =<br>"Backup gas"<br>va al estado<br>GAS | FLA Temp. Humos ><br>FLA Temp. Humos on<br>va a NORMAL o PID<br>si el parámetro<br>TF Test Llama = ON<br>también<br>Temp. llama ><br>F3L Temp. Llama ON va<br>a NORMAL o PID | OFF                            | OFF                            | P∃D<br>Vel∙vent∙<br>salto                                              |                                                                   |
| Símbolo display                                                                                                    | Acción posible                                                                                                    | Parrilla móvil,<br>de cenizas  | extracción                     | Agitador silos / s<br>combustible                                      | istema extracción                                                 |
| 4                                                                                                    | Para apagar el sistema a<br>biomasa actuar sobre los<br>botones                                                                                                    | OFF                            |                                | P52 Trabajo<br>P53 Pausa Ag                                            | Agitador<br>itador                                                |

#### Estado "Recuperación Encendido"

#### La fase de recuperación se verifica cada vez que se conecta la alimentación al sistema Creatio A3.

El sistema controla el estado memorizado antes de la interrupción de la alimentación y lo restaura, por tanto si estaba encendida en modo biomasa restaura a biomasa, si estaba encendida a gas restaura en modo Gas.

| Temporizador                                                                                                    | Termostato | Ventilador  | Aspiración | Sinfín 1         | Sinfín 2 |
|----------------------------------------------------------------------------------------------------|------------|-------------|------------|------------------|----------|
| Espera 5<br>segundos para<br>controlar el<br>precedente<br>encendido: si era<br>a biomasa<br>va al estado<br><b>PRECALENTAMI</b> |            | OFF         | OFF        | OFF              | OFF      |
| ENTO<br>Encendido                                                                                                    |            | Resistencia | Gas        | Ventilador salto |          |
| si era a gas va al<br>estado<br><mark>GAS</mark>                                                                                 |            | OFF         | OFF        | OFF              |          |

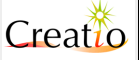

| Manual de Usuario. Creatio A3 P |                 |                                                                 |                                       |                                                    |
|---------------------------------|-----------------|-----------------------------------------------------------------|---------------------------------------|----------------------------------------------------|
|                                 | Símbolo display | Acción posible                                                  | Parrilla móvil, extracción<br>cenizas | Agitador silos / sistema extracción<br>combustible |
|                                 | 4               | Para apagar el sistema a<br>biomasa actuar sobre los<br>botones | OFF                                   | OFF                                                |

#### Estado "PID"

El estado de trabajo PID tiene la finalidad de proporcionar la potencia necesaria para alcanzar la temperatura ajustada regulando en modo continuo la potencia del ventilador y del sinfín.

Se entra en este estado:

- al final de la fase de ESTABILIZACIÓN sólo si el parámetro PLO Modo BST/PID = PID
- al final de la fase de LIMPIEZA PERIÓDICA sólo si el parámetro PLO Modo BST/PID
  = PID

Para la regulación del parámetro PID consultar el capítulo Parámetros del PID

En este estado Creatio A3 detecta la temperatura de la sonda **Temp**. **Humos e Temp**. **Caldera** y actúa del siguiente modo:

- si Temp·Humos > F22 Temp· Humos Max baja la potencia para contener la temperatura de humos en salida dentro del límite ajustado con F22 Temp· Humos Max
- si Temp-Humos < FLL Temp. Humos On y simultáneamente Temp.Caldera <
- Al\_Temp.caldera AD5 Delta modulación va a PRECALENTAMIENTO ENCENDIDO
- si Temp-Humos < F1L Temp. Humos On y simultáneamente Temp.Caldera > A1\_Temp.caldera - A05 Delta modulación habilita el funcionamiento a baja potencia
   Temp.Caldera > A04 Temp. Segunidad yo al estado SECURINAN
- Temp.Caldera > AD4 Temp. Seguridad va al estado SEGURIDAD

Al final del temporizador **TLD Limpieza periódica**. va al estado **LIMPIEZA PERIÓDICA** para reactivar y limpiar el brasero.

Durante esta fase es posible accionar el sistema de agitador silos / sistema extracción combustible predispuesto por la caldera a través de la regulación:

- P52 Trabajo Agitador Trabajo en segundos
- **P53 Pausa Agitador** Pausa en segundos

La salida asociada a la función **Agitador** trabaja cíclicamente entre trabajo y pausa durante toda la fase si el valor calculado por el PID es mayor de 0.

Durante esta fase es posible accionar el sistema de parrilla móvil y/o extracción de cenizas predispuesto por la caldera a través de la regulación:

- GL5 Trabajo Normal/PID. Trabajo en segundos
- **GP5 Pausa Normal/PID**. Pausa en segundos
- **P54 Trabajo Cenizas** Trabajo en segundos extracción de cenizas
- **P55 Pausa Cenizas** Pausa en segundos extracción de cenizas

La salida asociada a la función **Parrilla móvil y Extracción de cenizas** trabaja cíclicamente entre trabajo y pausa si el valor calculado por el PID es mayor de 0, de lo contrario está OFF.

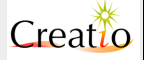

| Manual de Usuario. Creatio A3 Pág. 23 de 99                                             |                                                                                                    |                                                                                                 |                                                                                                    |                                                                                                    |                                                                                                    |
|-----------------------------------------------------------------------------------------|----------------------------------------------------------------------------------------------------|-------------------------------------------------------------------------------------------------|----------------------------------------------------------------------------------------------------|----------------------------------------------------------------------------------------------------|----------------------------------------------------------------------------------------------------|
| Temporizador                                                                            | Termostato                                                                                                    | Ventilador                                                                                      | Aspiración                                                                                                    | Sinfín 1                                                                                                    | Sinfín 2                                                                                                    |
| TLO Pausa<br>Limpieza<br>periódica<br>al final<br>va al estado<br>LIMPIEZA<br>PERIÓDICA | Temp.Humos <<br>Flå Temp. Humos On -<br>HYST_TempHUMOS_ON<br>y simultáneamente<br>Temp.Caldera <<br>Al Temp.caldera -<br>AD5 Delta modulación<br>va a<br>PRECALENTAMIENTO<br>ENCENDIDO<br>Temp.Humos <<br>Flå Temp. Humos On -<br>HYST_TempHUMOS_ON<br>y simultáneamente<br>Temp.Caldera ><br>Al Temp.caldera -<br>AD5 Delta modulación<br>va a modo baja potencia | Calculado<br>por el PID<br>ventilador de<br>combustión                                          | Calculado por<br>el PID<br>ventilador de<br>combustión<br><b>*</b><br>"P41 Delta<br>ventilador<br>aspiración<br>" | Calculado por el<br>PID Sinfín y se<br>distribuye en<br>función del<br>parámetro<br>"PLL Relación<br>sinfín L y 2"<br>Si el modo baja<br>potencia es activo<br>el sinfín es OFF | Calculado por el<br>PID Sinfín y se<br>distribuye en<br>función del<br>parámetro<br>"PJJ Relación<br>sinfín J y 2"<br>Si el modo baja<br>potencia es activo<br>el sinfín es OFF |
|                                                                                         | Ver encima                                                                                                    | Resistencia                                                                                     | Gas                                                                                                    | Ventilador salto                                                                                                    |                                                                                                    |
|                                                                                         | Temp.Caldera ><br>AD4 Temp. Seguridad<br>vaa <mark>SEGURIDAD</mark>                                                                                                    | OFF                                                                                             | OFF                                                                                                    | P∃D Vel.vent.<br>Salto si el<br>ventilador de<br>combustión es<br>activo₁ de<br>otra forma<br>ØFF                                                                               |                                                                                                    |
| Símbolo<br>display                                                                      | Acción posible                                                                                                    | Parrilla móvil, extracción cenizas                                                              |                                                                                                    | Agitador silos / si<br>combustible                                                                                                    | stema extracción                                                                                                    |
| ٢                                                                                       | Para apagar el sistema a<br>biomasa actuar sobre los<br>botones                                                                                                    | GLx5 Trabajo<br>Normal/PID<br>GPx5 Pausa Normal/PID<br>P54 Trabajo Cenizas<br>P55 Pausa Cenizas |                                                                                                    | P52 Trabajo Agitador<br>P53 Pausa Agitador<br>;                                                                                                    |                                                                                                    |

#### Estado "Normal"

El estado de trabajo normal tiene la misión de proporcionar la máxima potencia a fin de llegar rápidamente a la temperatura ajustada.

Se entra en este estado sólo si el parámetro PLO BST/PID mode = BST y con las siguientes condiciones:

- al final de la fase de **ESTABILIZACIÓN**
- a la salida del estado de MODULACIÓN
- al final de la fase de LIMPIEZA PERIÓDICA sólo si el parámetro PLO Modo BST/PID = BST

En este estado Creatio A3 detecta la temperatura de la sonda **Temp**. **Humos y Temp**. **Caldera** y actúa del siguiente modo:

- si Temp.Humos > F22 Temp. Humos Max va a MODULACIÓN
- si Temp.Humos < F16 Temp. Humos Off vaa APAGADO ACCIDENTAL</li>
- si Temp-Humos < F18 Temp. Humos On habilita el funcionamiento a baja potencia
- SiTemp.Caldera > Al Temp.caldera AD5 Delta modulación va a MODULACIÓN

Al expirar el temporizador TLD Limpieza Periódica. va al estado LIMPIEZA PERIÓDICA para reactivar y limpiar el brasero

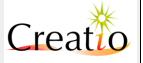

Durante esta fase es posible accionar el sistema de agitador silos / sistema extracción combustible predispuesto por la caldera a través de la regulación:

- **P52 Trabajo Agitador** Trabajo en segundos
  - **P53 Pausa Agitador** Pausa en segundos

La salida asociada a la función Agitador trabaja cíclicamente entre trabajo y pausa durante toda la fase.

Durante esta fase es posible accionar el sistema de parrilla móvil y/o extracción cenizas predispuesto por la caldera a través de la regulación:

- GLx5 Trabajo Normal/PID. Trabajo en segundos
- GPx5 Pausa Normal/PID. Pausa en segundos
- **P54 Trabajo Cenizas** Trabajo en segundos extracción de cenizas
- P55 Pausa Cenizas Pausa en segundos extracción de cenizas

La salida asociada a la función **Parrilla móvil y Extracción de Cenizas** trabaja cíclicamente entre trabajo y pausa durante toda la fase.

| Temporizador                                                                              | Termostato                                                                                                    | Ventilador                                                                          | Aspiración               | Sinfín 1                                                                                                    | Sinfín 2                                                                                                    |
|-------------------------------------------------------------------------------------------|----------------------------------------------------------------------------------------------------|-------------------------------------------------------------------------------------|--------------------------|----------------------------------------------------------------------------------------------------|----------------------------------------------------------------------------------------------------|
| TLO Pausa<br>Limpieza<br>Periódica<br>al expirar<br>va al estado<br>LIMPIEZA<br>PERIÓDICA | Temp.Humos ><br>F22 Temp. Humos Max<br>va a MODULACIÓN<br>Temp.Humos <<br>F16 Temp. Humos Off<br>va a<br>APAGADO ACCIDENTAL<br>Temp.Humos <<br>F18 Temp. Humos On<br>va al modo baja potencia | VC5 Vel.<br>Normal                                                                  | VA5 Vel-<br>Normal       | CL5 Trabajo<br>Normal<br>y<br>CP5 Pausa<br>Normal<br>Si el modo baja<br>potencia está<br>activo<br>el sinfín está<br>OFF | CL5 Trabajo<br>Normal<br>y<br>CP5 Pausa<br>Normal<br>Si el modo baja<br>potencia está<br>activo<br>el sinfín está OFF |
|                                                                                           | Temp.Caldera ><br>Al Temp.caldera -                                                                                                    | Resistencia                                                                         | Gas                      | Ventilador salto                                                                                                    |                                                                                                    |
|                                                                                           | va a MODULACIÓN                                                                                                    | OFF                                                                                 | OFF                      | P3O Vel·vent·<br>salto                                                                                                   |                                                                                                    |
| Símbolo<br>display                                                                        | Acción posible                                                                                                    | Parrilla móvi<br>cenizas                                                            | l, extracción            | Agitador silos / s<br>combustible                                                                                        | sistema extracción                                                                                                    |
| ۵                                                                                         | Para apagar el sistema a<br>biomasa actuar sobre los<br>botones                                                                                                    | GLx5 Traba<br>Normal/PID<br>GPx5 Pausa<br>Normal/PID<br>P54<br>Cenizas<br>P55 Pausa | jo<br>trabajo<br>Cenizas | P52 Trabajo<br>P53 Pausa A <u>c</u>                                                                                      | Agitador<br>gitador                                                                                                   |

#### Estado "Modulación"

El estado de trabajo modulación tiene la finalidad de proporcionar potencia reducida con el fin de alcanzar la temperatura deseada lentamente para evitar picos de potencia.

Se entra en este estado sólo si el parámetro PLO Modo BST/PID = BST y con las siguientes condiciones:

en salida de la fase NORMAL por consecución de la Temp. Caldera

en salida de la fase **NORMAL** por bajada de **Temp**. Humos en la salida

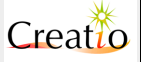

En este estado Creatio A3 detecta la temperatura de la sonda **Temp**.fumi e **Temp**. caldera y actúa del siguiente modo:

- si Temp.Humos < F22 Temp. Humos Max va a NORMAL</li>
- si Temp.Humos < F16 Temp. Humos Off vaa APAGADO ACCIDENTAL
- si Temp.Humos < F18 Temp. Humos On habilita el funcionamiento a baja potencia
  - SiTemp.Caldera < Al Temp.caldera AD5 Delta modulación vaa NORMAL
- si Temp.Caldera > Al Temp.caldera va a AUTOMANTENIMENTO

Durante esta fase es posible accionar el sistema de agitador silos / sistema extracción combustible predispuesto por la caldera a través de la regulación:

- P52 Trabajo Agitador. Trabajo en segundos
- **P53 Pausa Agitador** Pausa en segundos

La salida asociada a la función Agitador trabaja cíclicamente entre trabajo y pausa durante toda la fase.

Durante esta fase es posible accionar el sistema de parrilla móvil y/o extracción cenizas predispuesta por la caldera a través de la regulación:

- GLx5 Trabajo Normal/PID. Trabajo en segundos
- GPx5 Pausa Normal/PID. Pausa en segundos
- P54 Trabajo Cenizas Trabajo en segundos extracción de cenizas
- **P55 Pausa Cenizas** Pausa en segundos extracción de cenizas

La salida asociada a la función **Parrilla móvil y Extracción de cenizas** trabaja cíclicamente entre trabajo y pausa durante toda la fase.

| Temporiz<br>ador   | Termostato                                                                                                    | Ventilador                                                                                   | Aspiración             | Sinfín 1                                                                                                    | Sinfín 2                                                                                                    |
|--------------------|----------------------------------------------------------------------------------------------------|----------------------------------------------------------------------------------------------|------------------------|----------------------------------------------------------------------------------------------------|----------------------------------------------------------------------------------------------------|
|                    | Temp. Humos <<br>F22 Temp. Humos Max -<br>HYST_TempHUM0S_MAX<br>va a NORMAL<br>Temp. Humos <<br>F1L Temp. Humos Off -<br>HYST_TempFUMI_0FF<br>va a<br>APAGADO ACCIDENTAL<br>Temp. Humos <<br>F1L Temp. Humos On -<br>HYST_TempHUM0S_ON<br>va a modo baja potencia | VC7 Vel.<br>Modulación                                                                       | VA7 Vel.<br>Modulación | CL7 Trabajo<br>Modulación<br>y<br>CP7 Pausa<br>Modulación<br>Si el modo baja<br>potencia está<br>activo<br>el sinfín está OFF | CL7 Trabajo<br>Modulación<br>y<br>CP7 Pausa<br>Modulación<br>Si el modo baja<br>potencia está activo<br>el sinfín está OFF |
|                    | Temp.Caldera <                                                                                                    | Resistencia                                                                                  | Gas                    | Ventilador salto                                                                                                    |                                                                                                    |
|                    | ADS Delta modulación<br>va a NORMAL<br>Temp.Caldera ><br>AL Temp.caldera<br>va a AUTOMANTENIMENTO                                                                                                    | OFF                                                                                          | OFF                    | P3D Vel·vent·<br>salto                                                                                                    |                                                                                                    |
| Símbolo<br>display | Acción posible                                                                                                    | Parrilla móvil, extracción Agitador silos / sistema ext<br>cenizas combustible               |                        | stema extracción                                                                                                    |                                                                                                    |
| ٨                  | Para apagar el sistema a<br>biomasa actuar sobre los botones                                                                                                    | GLx5 Trabajo Normal/PID<br>GPx5 Pausa Normal/PID<br>P54 trabajo Cenizas<br>P55 Pausa Cenizas |                        | P52 Trabajo Agitador<br>P53 Pausa Agitador                                                                                    |                                                                                                    |

#### Estado "Limpieza Periódica"

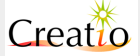

#### El estado de limpieza periódica tiene la función de reavivar la llama y limpiar el brasero periódicamente.

Se entra en este estado:

- en salida de la fase NORMAL
- en salida de la fase **PID**

Al final del temporizador **TLL Trabajo Limpieza Periódica** va al estado:

- NORMAL sólo si el parámetro P10 Modo BST/PID = BST
  - PID sólo si el parámetro PLO Modo BST/PID = PID

Durante esta fase es posible accionar el sistema de parrilla móvil y/o extracción de cenizas predispuesto por la caldera a través de la regulación:

- GLx5 Trabajo Normal/PID. Trabajo en segundos
- GPx5 Pausa Normal/PID. Pausa en segundos
- **P54 Trabajo Cenizas** Trabajo en segundos extracción de cenizas
- P55 Pausa Cenizas Pausa en segundos extracción de cenizas

La salida asociada a la función **Parrilla móvil y Extracción de Cenizas** trabaja cíclicamente entre trabajo y pausa durante toda la fase.

| Temporizador                                                                         | Termostato                                                                                                    | Ventilador                                                                                      | Aspiración           | Sinfín 1                                           | Sinfín 2 |
|--------------------------------------------------------------------------------------|----------------------------------------------------------------------------------------------------|-------------------------------------------------------------------------------------------------|----------------------|----------------------------------------------------|----------|
| TLl TrabajoNiLimpiezasoPeriódicateal final controla elhuparámetro"PLO ModoBST/PID" = | Ningún control<br>sobre la<br>temperatura de<br>humos                                                                         | VCå Vel.<br>Limpieza                                                                            | VA& Vel.<br>Limpieza | OFF                                                | OFF      |
| va a estado<br>NORMAL                                                                | Temp.Caldera ><br>Al Temp.caldera                                                                                             | Resistencia                                                                                     | Gas                  | Ventilador salto                                   |          |
| si<br>"PLO Modo<br>BST/PID" = Pid<br>va a estado<br>PID                              | "PLD Modo BST/PID"<br>= Biestado<br>va al estado<br>AUTOMANTENIMENTO<br>si<br>"PLD Modo BST/PID"<br>= Pid<br>va al estado PID | OFF                                                                                             | OFF                  | P3O Vel.vent.<br>salto                             |          |
| Símbolo display                                                                      | Acción posible                                                                                                    | Parrilla móvil, extracción cenizas                                                              |                      | Agitador silos / sistema extracción<br>combustible |          |
| ð                                                                                    | Para apagar el sistema a<br>biomasa actuar sobre los<br>botones                                                               | GLx5 Trabajo<br>Normal/PID<br>GPx5 Pausa Normal/PID<br>P54 trabajo Cenizas<br>P55 Pausa Cenizas |                      | 0                                                  | FF       |

#### Estado "Automantenimiento"

El estado de AUTOMANTENIMENTO tiene la función de reducir drásticamente la combustión sin mandar la caldera al estado de SEGURIDAD, al tiempo que garantiza el mantenimiento de la brasa para sucesivos encendidos.

El estado de **AUTOMANTENIMENTO** está combinado con el estado **MANTENIMENTO** que componen las 2 fases a ciclo continuo, cada una con duración programable, con el objetivo de mantener el brasero caliente.

En la fase de **AUTOMANTENIMENTO** el ventilador de combustión y el sinfín son desactivados con el fin de contener al máximo el incremento de temperatura de la caldera y un consumo mínimo de la brasa contenida en la cámara de combustión.

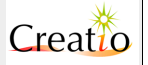

Al final del tiempo ajustado en el parámetro **T4** Automantenimiento el sistema entre en el estado de mantenimiento.

En este estado Creatio A3 detecta la temperatura de la sonda **Temp**. caldera y actúa del siguiente modo:

si Temp.Caldera > AD4 Temp. Seguridad va al estado SEGURIDAD

Temp.Caldera < Al Temp.caldera - AD5 Delta modulación vaa

**PRECALENTAMIENTO ENCENDIDO** reactivando el brasero y la llama

| Temporizador                                                         | Termostato                                                                                                    | Ventilador                | Aspiración                    | Sinfín 1                           | Sinfín 2         |
|----------------------------------------------------------------------|----------------------------------------------------------------------------------------------------|---------------------------|-------------------------------|------------------------------------|------------------|
| T4<br>AutoMantenimie<br>nto<br>al final va al estado<br>MANTENIMENTO | Ningún control<br>sobre la<br>temperatura de<br>humos                                                                                                    | OFF                       | VA¶ Vel.<br>Mantenimie<br>nto | OFF                                | OFF              |
|                                                                      | Temp.Caldera >                                                                                                    | Resistencia               | Gas                           | Ventilador salto                   |                  |
|                                                                      | Ad4 Temp. Seguridad<br>va al estado<br>SEGURIDAD<br>Temp.Caldera <<br>AL Temp.caldera -<br>AD5 Delta<br>modulación<br>va a<br>PRECALENTAMIENTO<br>ENCENDIDO | OFF                       | OFF                           | OFF                                |                  |
| Símbolo display                                                      | Acción posible                                                                                                    | Parrilla móvil<br>cenizas | , extracción                  | Agitador silos / si<br>combustible | stema extracción |
| ð                                                                    | Para apagar el sistema a<br>biomasa actuar sobre los<br>botones                                                                                             | OFF                       |                               | ٥                                  | FF               |

#### Estado "Mantenimiento"

El estado Mantenimento tiene la función de mantener encendida la brasa, lista para el próximo encendido.

El estado de **MANTENIMENTO** esta combinado con el estado **AUTOMANTENIMENTO** que componen las 2 fases a ciclo continuo, cada una con duración programable.

En la fase de **MANTENIMENTO** el ventilador de combustión y el sinfín deben hacer un trabajo limitado para reavivar las brasas.

Si se desea que el sinfín 1 y el sinfín 2 hagan Pausa/Lavoro en la fase de **MANTENIMENTO**, la suma del tiempo programado para la Pausa CP9 Pau. Mantenimen y para el Lavoro CL9 Trabajo Mantenimiento debe ser contenida en el tiempo ajustado en el parámetro T5 Mantenimiento

- Si se desea que el sinfín este siempre activo en la fase de **MANTENIMENTO**, ajustar su tiempo de Pausa **CP9 Pausa Mantenimiento** a 0 segundos.
- Si se desea que el sinfín no funcione en la fase de **MANTENIMENTO**, ajustar el tiempo de Lavoro CL9 Trabajo Mantenimiento a O segundos.

En este estado Creatio A3 detecta la temperatura de la sonda **Temp. caldera** y actúa del siguiente modo:

si Temp.Caldera > AO4 Temp. Seguridad va al estado SEGURIDAD

 Temp.Caldera < Al Temp.caldera - AD5 Delta modulación va a PRECALENTAMIENTO ENCENDIDO reactivando el brasero y la llama

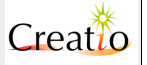

Durante esta fase es posible accionar el sistema agitador silos / sistema extracción combustible predispuesto por la caldera a través de la regulación:

- **P52 Trabajo Agitador** Trabajo en segundos
- **P53 Pausa Agitador** Pausa en segundos

La salida asociada a la función Agitador trabaja cíclicamente entre trabajo y pausa durante toda la fase.

Durante esta fase es posible accionar el sistema de parrilla móvil y/o extracción de cenizas predispuesto por la caldera a través de la regulación:

- GLx5 Trabajo Normal/PID. Trabajo en segundos
- GPx5 Pausa Normal/PID. Pausa en segundos
- P54 trabajo Cenizas Trabajo en segundos extracción de cenizas
- **P55 Pausa Cenizas** Pausa en segundos extracción de cenizas

La salida asociada a la función **Parrilla móvil y Extracción de Cenizas** trabajan cíclicamente entre trabajo y pausa durante toda la fase.

| Temporizador                                                    | Termostato                                                                                                    | Ventilador                                                                                      | Aspiración                    | Sinfín 1                                                        | Sinfín 2                                                        |
|-----------------------------------------------------------------|----------------------------------------------------------------------------------------------------|-------------------------------------------------------------------------------------------------|-------------------------------|-----------------------------------------------------------------|-----------------------------------------------------------------|
| T5 Mantenim<br>al final<br>va al estado<br>AUTO<br>MANTENIMENTO | Ningún control<br>sobre la<br>temperatura de<br>humos                                                                                                    | VC9 Vel•<br>Mantenimi<br>ento                                                                   | VA9 Vel.<br>Mantenimie<br>nto | CL9 Trabajo<br>Mantenimiento<br>y<br>CP9 Pausa<br>Mantenimiento | CL9 Trabajo<br>Mantenimiento<br>y<br>CP9 Pausa<br>Mantenimiento |
|                                                                 | Temp.Caldera >                                                                                                    | Resistencia                                                                                     | Gas                           | Ventilador salto                                                |                                                                 |
|                                                                 | AU4 Temp. Seguridad<br>va al estado<br>SEGURIDAD<br>Temp.Caldera <<br>AL Temp.caldera -<br>AD5 Delta<br>modulación<br>va a<br>PRECALENTAMIENTO<br>ENCENDIDO | OFF                                                                                             | OFF                           | P3O Vel.vent.<br>salto                                          |                                                                 |
| Símbolo display                                                 | Acción posible                                                                                                    | Parrilla móvil, extracción Agitador silos / sistema extra cenizas                               |                               | stema extracción                                                |                                                                 |
| ð                                                               | Para apagar el sistema a<br>biomasa actuar sobre los<br>botones                                                                                             | GLx5 Trabajo<br>Normal/PID<br>GPx5 Pausa Normal/PID<br>P54 trabajo Cenizas<br>P55 Pausa Cenizas |                               | P52 Trabajo Agitador<br>P53 Pausa Agitador                      |                                                                 |

#### Estado "Seguridad"

El estado de SEGURIDAD tiene la función de bloquear el aumento de la Temp.Caldera bloqueando el funcionamiento del ventilador de combustión y del sinfín.

Durante este estado el display muestra el icono de 🛕 atención combinado al escrito SEGURIDAD

En este estado Creatio A3 detecta la temperatura de la sonda **Temp. caldera** y actúa del siguiente modo:

- si Temp.Caldera > AOL Temp. Alarma va al estado ALARMA
  - Temp.Caldera < AD4 Temp. Seguridad controla el parámetro PLD Modo BST/PID:
    - si = BST Biestado va al estado AUTOMANTENIMENTO
    - si = PID va al estado PID

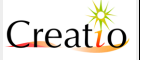

Manual de Usuario. Creatio A3

| Tomporizodor                                   | Terrestate                                                                                                    | Mandiladan                | • · · · · · · · · · · · · · · · · · | Obefie 4                           |                  |
|------------------------------------------------|----------------------------------------------------------------------------------------------------|---------------------------|-------------------------------------|------------------------------------|------------------|
| Temponzauor                                    | Termostato                                                                                                    | ventilador                | Aspiracion                          | Sintin 1                           | Sintin 2         |
|                                                | Ningún control<br>sobre la<br>temperatura de<br>humos                                                                                        | OFF                       | 100%                                | OFF                                | OFF              |
|                                                | Temp.Caldera ><br>ADL Temp. Alarma<br>va al estado                                                                                           | Resistencia               | Gas                                 | Ventilador salto                   |                  |
| Alarma                                         | Alarma                                                                                                    | OFF                       | OFF                                 | P3O Vel·vent·<br>salto             |                  |
|                                                | Temp.Caldera <<br>AO4 Temp. Seguridad<br>-<br>TempCALDERA_SEGUR<br>controla el parámetro<br>"PLO Modo BST/PID" =<br>Biestado<br>va al estado |                           |                                     |                                    |                  |
| -<br>T<br>C<br>B<br>V<br>A<br>S<br>U<br>P<br>V |                                                                                                    |                           |                                     |                                    |                  |
|                                                | AUTOMANTENIMENTO<br>si<br>"Pl0 Modo BST/PID" =<br>Pid<br>va al estado PID                                                                    |                           |                                     |                                    |                  |
| Símbolo<br>display                             | Acción posible                                                                                                    | Parrilla móvil<br>cenizas | , extracción                        | Agitador silos / si<br>combustible | stema extracción |
| A                                              | Para apagar el sistema a<br>biomasa actuar sobre los<br>botones                                                                              | 0                         | FF                                  |                                    | 0FF              |

#### Estado "Alarma"

El estado de Alarma tiene la función de bloquear el funcionamiento de la caldera a continuación de un error encontrado en la lectura, sobre el funcionamiento de las sondas del sistema o si se supera el nivel de seguridad.

Durante este estado el display muestra el icono de 🛕 atención combinado al escrito Alarma

En este estado Creatio A3 apaga el sistema transcurrido el tiempo ajustado en el parámetro T12 Alarma.

Durante esta fase controla las entradas conectadas y configuradas como Llama Sinfín 1 y Llama Sinfín 2∙

si la Llama Sinfín l se activa vacía el contenido del sinfín 1 en la cámara de combustión activando el sinfín 1 por el periodo ajustado en el parámetro TL2 Alarma. Tiene el fin de evitar que la llama se propague en la tolva 1 de combustible con posible incendio.

si la Llama Sinfín 2 e activa vacía el contenido del sinfín 2 en la cámara de combustión activando el sinfín 2 por el periodo ajustado en el parámetro TL2 Alarma. Tiene el fin de evitar que la llama se propague en la tolva 2 de combustible con posible incendio.

Regular el tiempo **T12** Alarma para que sea suficiente para llevar a cabo el trabajo de vaciado solo del contenido en la cámara de combustión, solamente un tiempo de 10-15 segundos es más que suficiente.

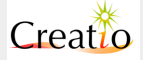

Manual de Usuario. Creatio A3

| Temporizador                                   | Termostato                                                      | Ventilador                         | Aspiración      | Sinfín 1                                                                                                    | Sinfín 2                                                                                                  |
|------------------------------------------------|-----------------------------------------------------------------|------------------------------------|-----------------|----------------------------------------------------------------------------------------------------|----------------------------------------------------------------------------------------------------|
| Tl2 Alarma<br>al final va al estado<br>APAGADO | Ningún control<br>sobre la<br>temperatura de<br>humos           | OFF                                | VALO<br>Veliôff | OFF<br>(ON si habilitada<br>la entrada de<br>pastilla térmica<br>para el vaciado<br>del sinfín<br><b>Fire C0Cl</b> ) | OFF<br>(ON si habilitada la<br>entrada de pastilla<br>térmica para el<br>vaciado del sinfín<br>Fire COC2) |
|                                                | Ningún control<br>sobre la                                      | Resistencia                        | Gas             | Ventilador salto                                                                                                    |                                                                                                    |
| caldera                                        | caldera                                                         | OFF                                | OFF             | P3O Vel·vent·<br>salto                                                                                               |                                                                                                    |
| Símbolo display                                | Acción posible                                                  | Parrilla móvil, extracción cenizas |                 | Agitador silos / si<br>combustible                                                                                   | stema extracción                                                                                          |
| A                                              | Para apagar el sistema<br>a biomasa actuar sobre<br>los botones | OFF                                |                 | 0                                                                                                    | FF                                                                                                    |

#### Estado "Apagado Accidental"

El estado de Apagado accidentale tiene la misión de decidir como comportarse después del apagado accidental en modo biomasa debido a la falta de combustible o atascos en el sistema de transporte.

Al final del tiempo ajustado en el parámetro **TL Spegnim** el sistema controla el ajuste del parámetro **P23 Modo Backup** :

- si = OFF va al estado APAGADO
- Si = 0N activo pasa al modo GAS desactivando el modo biomasa, activa la salida gas para encender el **BACKUP** con quemador o caldera externa.

| Temporizador                                                        | Termostato                                                          | Ventilador                            | Aspiración           | Sinfín 1                           | Sinfín 2         |
|---------------------------------------------------------------------|---------------------------------------------------------------------|---------------------------------------|----------------------|------------------------------------|------------------|
| <b>TL Apagado</b><br>al finalizar<br>controla el<br>parámeter       | Ningún control<br>sobre la<br>temperatura de<br>humos               | VCLO Vel-<br>Apagado                  | VAlD Vel•<br>Apagado | OFF                                | OFF              |
| Backup" = 0FF<br>va al estado                                       | Ningún control<br>sobre la<br>temperatura de<br>caldera             | Resistencia                           | Gas                  | Ventilador salto                   |                  |
| se<br>"P23 Modo<br>Backup" =<br>"Backup gas"<br>va al estado<br>GAS |                                                                     | OFF                                   | OFF                  | P3O Vel.vent.<br>salto             |                  |
| Símbolo display                                                     | Acción posible                                                      | Parrilla móvil, extracción de cenizas |                      | Agitador silos / si<br>combustible | stema extracción |
| A                                                                   | Para apagar el sistema 0FF<br>a biomasa actuar sobre<br>los botones |                                       | ØFF                  |                                    |                  |

#### Estado "Apagado"

El estado de Apagado tiene la misión de reducir la combustión hasta la progresiva extinción de la llama y la reducción de la brasa.

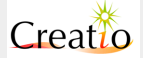

En este estado Creatio A3 detecta la temperatura de la sonda **Temp. Humos y Temp.** caldera y actúa del siguiente modo:

- **si Temp**.**Caldera** > **Al Temp**.**caldera** apaga el ventilador de combustión ventola=OFF para evitar la excesiva elevación de la temperatura.
- si Temp.Caldera < Al Temp.caldera AD5 Delta modulación enciende el ventilador de combustión con la velocidad ajustada en el parámetro VCLD Vel. Apagado
  - si Temp.Humos < F16 Temp. Humos Off va al estado LIMPIEZA FINAL

| Temporizador              | Termostato                                                                                   | Ventilador                                                                                                    | Aspiración           | Sinfín 1                                      | Sinfín 2      |
|---------------------------|----------------------------------------------------------------------------------------------|----------------------------------------------------------------------------------------------------|----------------------|-----------------------------------------------|---------------|
|                           | Temp.Humos <<br>Flb Temp. Humos<br>Off -<br>HYST_TempHUMOS_<br>OFF<br>va a<br>LIMPIEZA FINAL | Temp.Caldera ><br>AL Temp.caldera<br>ventola=OFF<br>Temp.Caldera <<br>AL Temp.caldera -<br>AD5 Delta<br>modulación<br>ventilador= VCLO Vel.<br>Apagado | VALO Vel·<br>Apagado | OFF                                           | OFF           |
|                           | Ningún control<br>sobre la<br>temperatura de                                                 | Resistencia                                                                                                    | Gas                  | Ventilador<br>salto                           |               |
| temperatura de<br>caldera | caldera                                                                                      | OFF                                                                                                    | OFF                  | P3O<br>Vel·vent·<br>salto                     |               |
| Símbolo display           | Acción posible                                                                               | Parrilla móvil, extracción de cenizas<br>sistema ex<br>combustil                                                                                       |                      | Agitador silo<br>sistema extra<br>combustible | s /<br>acción |
| ↓                         | Para apagar el sistema<br>a biomasa actuar sobre<br>los botones                              | OFF                                                                                                    |                      | OFF                                           | :             |

#### Estado "Limpieza Final"

El estado de Limpieza final tiene la misión de limpiar el brasero para el siguiente encendido.

Al final del tiempo ajustado en el parámetro T9 Limpieza Apagado el sistema se mueve al estado OFF

En este estado Creatio A3 detecta la temperatura de la sonda **Temp. caldera** y actúa del siguiente modo:

- **si Temp·Caldera > Al Temp·caldera** apaga el ventilador de combustión ventola=OFF para evitar la excesiva elevación de la temperatura.
- Temp·Caldera < Al Temp·caldera AD5 Delta modulación enciende el ventilador de combustión con velocidad ajustada en el parámetro VCB Vel. Limpieza

Durante esta fase es posible accionar el sistema de parrilla móvil y/o extracción de cenizas predispuesto por la caldera a través de la regulación:

- **GLxll Trabajo Limpieza final**. Trabajo en segundos
- GPx11 Pausa Limpieza final. Pausa en segundos
- **P54 Trabajo Cenizas** Trabajo en segundos extracción de cenizas
- **P55 Pausa Cenizas** Pausa en segundos extracción de cenizas

La salida asociada a la función **Parrilla móvil y Extracción de Cenizas** trabajan cíclicamente entre trabajo y pausa durante toda la fase.

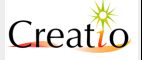

Manual de Usuario. Creatio A3

| Temporizador                                                                                                    | Termostato                                                      | Ventilador                                                                                                    | Aspiración           | Sinfín 1                                     | Sinfín 2       |
|----------------------------------------------------------------------------------------------------|-----------------------------------------------------------------|----------------------------------------------------------------------------------------------------|----------------------|----------------------------------------------|----------------|
| T9 Limpieza<br>Apagado<br>al final va al estadoNingún control<br>sobre la<br>temperatura de<br>humosOFFNingún control<br>sobre la<br>temperatura de<br>caldera | Ningún control<br>sobre la<br>temperatura de<br>humos           | Temp.Caldera ><br>Al Temp.caldera<br>ventilador=OFF<br>Temp.Caldera <<br>Al Temp.caldera -<br>AD5 Delta modulación<br>ventilador=VC8 Vel. | VA& Vel.<br>Limpieza | OFF                                          | OFF            |
|                                                                                                    | Ningún control<br>sobre la                                      | Resistencia                                                                                                    | Gas                  | Ventilador<br>salto                          |                |
|                                                                                                    | caldera                                                         | OFF                                                                                                    | OFF                  | P3O<br>Vel·vent·<br>salto                    |                |
| Símbolo display                                                                                                    | Accióne posible                                                 | Parrilla móvil, extracción de cenizas                                                                                                    |                      | Agitador sild<br>sistema extr<br>combustible | os /<br>acción |
| ł                                                                                                    | Para apagar el sistema<br>a biomasa actuar sobre<br>los botones | GLxll Trabajo Limpieza final<br>GPxll Pausa Limpieza final<br>P54 Trabajo Cenizas<br>P55 Pausa Cenizas                                    |                      | OFF                                          | -              |

#### Estado "Gas"

Permite el funcionamiento a gas o gasóleo con quemador incorporado, o la habilitación de una caldera externa de respaldo.

Se entra en este estado:

- Encendiendo manualmente el modo GAS por el teclado
- a continuación de un FALLO DE ENCENDIDO si el parámetro P23 Modo Backup = ON
- a continuación de un APAGADO ACCIDENTAL si el parámetro P23 Modo Backup = 0N

| Temporizador                                                                                                    | Termostato                                                                                                    | Ventilador                         | Aspiración      | Sinfín 1                                   | Sinfín 2             |
|----------------------------------------------------------------------------------------------------|----------------------------------------------------------------------------------------------------|------------------------------------|-----------------|--------------------------------------------|----------------------|
|                                                                                                    | Ningún control<br>sobre la<br>temperatura de<br>humos                                                                                    | OFF                                | VAL Vel.<br>GAS | OFF                                        | OFF                  |
|                                                                                                    | Temp.Caldera ><br>Al Temp.caldera<br>inhabilita la salida GAS                                                                            | Resistencia                        | Gas             | Ventilador<br>salto                        |                      |
| y apaga el<br>caldera ex<br>Temp.Cal<br>Al Temp.<br>AD5 Delt<br>modulaci<br>habilita la<br>enciende e<br>o caldera e | y apaga el quemador o caldera externa.                                                                                                   | OFF                                | OFF             | OFF                                        |                      |
|                                                                                                    | Temp·Caldera <<br>Al Temp·caldera -<br>AO5 Delta<br>modulación<br>habilita la salida GAS y<br>enciende el quemador<br>o caldera externa. |                                    |                 |                                            |                      |
| Símbolo display                                                                                                    | Acción posible                                                                                                    | Parrilla móvil, extracción cenizas |                 | Agitador sil<br>sistema ext<br>combustible | os /<br>racción<br>e |
| t                                                                                                    | Para apagar el sistema<br>a biomasa actuar sobre<br>los botones                                                                          | OFF                                |                 | ٥F                                         | F                    |

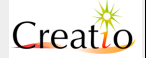

### 6. Configuración de entradas y salidas

#### Configuración de entradas

Creatio A3 pone a disposición diversos tipos de entradas físicas adecuadas para medir la temperatura o detectar el cierre o apertura de contactos eléctricos.

- Las entradas de tipo fijo son configurados de fábrica y no son modificables por el usuario, llevan a cabo una función muy precisa para el correcto funcionamiento de la caldera.
- Las entradas configurables pueden estar asociadas en fase de instalación a las funciones internas de Creatio A3. Por ejemplo *la entrada RT2 de tipo configurable* se puede asociar a la función de medida de temperatura de caldera, medida de temperatura de paneles solares, medida de temperatura externa o interna etc. La programación de la función realizada por una entrada se hace a través de las entradas del menú Configuración Entradas.

#### Las entradas para la medición de la temperatura son:

- Sonda de temperatura tipo NTC10K e PT1000, entradas RT1, RT2, RT3 y RT4 presente en el conector TS1 adaptado a medir temperatura entre -20°C y 230°C tales como temperatura caldera, temperatura de caldera o acumulador, temperatura paneles solares, temperatura ambiente y externa, etc.
  - La entrada RT1 es configurada fija para detectar la **Temperatura de caldera** con la apropiada termoresistencia NTC 10K puesta en la parte superior de la caldera sumergida en la toma adecuada.
  - La entrada RT2 es configurable por el usuario y generalmente utilizada para la medición de **temperatura de caldera** o acumulador a través de termoresistencia NTC 10K puesta en la parte central del mismo.
  - La entrada RT3 es configurable por el usuario y generalmente utilizada para la medición de **temperatura solar** de los paneles solares con la termoresistencia tipo PT1000 colocada en los mismos.
  - La entrada RT4 es configurable por el usuario para usos futuros.
- Sonda de temperatura tipo termopar K o S entradas TC1, TC2 e TC3 presentes en el conector **TC1** adecuados para medir temperatura entre 0°C y 500°C como temperaturas de humos.
  - La entrada TC1 es configurada fija para detectar la **Temperatura de Humos** con el adecuado termopar colocado en la parte posterior de la caldera en la toma de la salida de humos.
  - Las entradas TC2 y TC3 son disponibles para usos futuros.

Las entradas para la conexión de contactos o entradas analógicas son:

Entradas digitales contacto termostato de seguridad, a rearme manual, la apertura del contacto del Termostato electromecánico de Máxima a Rearme Manual, conectado en los bornes 16 e 17, bloquea el funcionamiento de la caldera en cualquier estado, bloquea eléctricamente el funcionamiento del Sinfín 1 y 2, del Ventilador, y cambia el sistema al estado ALARMA. El display visualiza el icono Intervención térmica de seguridad. El valor de

temperatura de intervención del Termostato a Rearme es predeterminado por el constructor y es por lo general de 100° C. Si el sistema no prevé el uso de un Termostato a Rearme cortocircuitar los bornes 16 y 17 del conector J1.

- Entradas digitales y analógicas de tipo múltiple presente sobre el conector IN1
  - La entrada INPUT5 es configurable por el cliente y usualmente utilizado como entrada de contacto de cronotermostato.
  - La entrada INPUT4/AD4 es configurable por el cliente y usualmente utilizado como entrada de contacto de apertura de puerta.
  - La entrada INPUT3/AD3 es configurable por el cliente y usualmente utilizado como entrada de contacto de nivel de combustible en la tolva de la caldera.
  - La entrada INPUT2/AD2 es configurable por el cliente para uso futuro.
  - La entrada INPUT2/AD2 es configurable por el cliente para uso futuro.

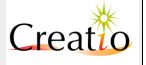

| Función                                | lcono<br>asociado | Descripción                                                                                                    | Nota                                                                                                    |
|----------------------------------------|-------------------|----------------------------------------------------------------------------------------------------|----------------------------------------------------------------------------------------------------|
| Cronoter_<br>mostato                   | ٢                 | permite conectar a la entrada configurada como<br>Cronotermostato un termostato programable<br>para la regulación de la temperatura ambiente.<br>Esta función controla el funcionamiento de la<br>Bomba 1 destinada a la circulación entre la<br>caldera y el sistema de calefacción. También se<br>enciende cuando la caldera se encuentra en el<br>estado OFF modo Stand By con el icono o                                                          | Si ninguna entrada está<br>asociada a la función<br><b>cronotermostato</b><br>Creatio A3 considera el "<br><b>cronotermostato"</b><br>siempre cerrado y activo<br>ON. |
|                                        | _                 | presente en el display.                                                                                                    |                                                                                                    |
| puerta                                 | ¢                 | Permite conectar a la entrada configurada como<br><b>Puerta Quemador</b> un contacto conectado a la<br>apertura de la puerta de acceso a la cámara de<br>combustión. La apertura del contacto bloquea el<br>ventilador de combustión, acciona al máximo el<br>ventilador de aspiración de humos y bloquea el<br>sinfín 1 y 2.                                                                                                    | Si ninguna entrada esta<br>asociada a la función<br><b>Puerta Quemador</b><br>Creatio A3 considera la "<br><b>portello"</b> siempre<br>cerrada.                       |
| térmica<br>motor                       |                   | permite conectar a la entrada configurada como<br>térmica motor un contacto conectado a la<br>protección térmica del motor eléctrico o al inverter<br>presente en la caldera . La apertura del contacto<br>manda la caldera al estado de ALARMA                                                                                                    | si ninguna entrada esta<br>asociada a la función<br><b>Térmica Motores</b><br>Creatio A3 considera el<br>" <b>Térmica Motores"</b><br>siempre cerrado y no<br>activo. |
| Nivel Silo<br>L o Z                    |                   | permite conectar a la entrada configurada como<br><b>Nivel Silo</b> un contacto conectado al sensor de<br>nivel combustible del depósito o al sistema anti<br>atasco del sinfín. La apertura del contacto<br>interrumpe el funcionamiento del sinfín 1 o 2.                                                                                                    | si ninguna entrada esta<br>asociada a la función<br><b>Nivel Silo</b> Creatio A3<br>considera la " <b>Nivel</b><br><b>Silo</b> " siempre cerrada<br>y no activa.      |
| Presostato<br>H2O Baja /<br>Alta       | ₩20               | permite conectar a la entrada configurada como<br><b>Pressostato H20 Baja o Alta</b> un contacto<br>conectado al sensor de presión del circuito<br>hidráulico principal. La apertura del contacto<br>manda la caldera al estado <b>ALARMA</b> .                                                                                                    | si ninguna entrada esta<br>asociada a la función<br>presostato H20<br>Creatio A3 considera el<br>"Presostato H20"<br>siempre cerrado y no<br>activo.                  |
| Emergencia<br>genérica                 | E!                | permite conectar a la entrada configurada como <b>Emergencia</b> un circuito de emergencia como setas de emergencia, circuitos de emergencia externa. La apertura del contacto manda la caldera al estado de <b>EMERGENCIA</b> .                                                                                                    | si ninguna entrada esta<br>asociada a la función<br>Emergencia Creatio A3<br>considera la<br>"Emergencia" siempre<br>cerrada y no activa.                             |
| Fuego<br>sinfín 1<br>fuego<br>sinfín 2 | <del>6</del> 95   | permite conectar a la entrada configurada como Fuego<br>Sinfín 1/2 un contacto térmico o termostato que<br>controla la temperatura en la parte de transporte desde<br>el depósito hasta la cámara de combustión. La apertura<br>del contacto manda la caldera al estado de<br>EMERGENCIA<br>NOTA: durante el estado de emergencia el sinfín<br>está habilitado para expulsar el combustible<br>potencialmente incendiado a la cámara de<br>combustión | si ninguna entrada esta<br>asociada a la función<br><b>Fuego Sinfín 1/2</b><br>Creatio A3 considera el<br><b>Fuego Sinfín 1/2</b><br>siempre cerrado y no<br>activo.  |

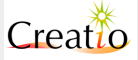

#### Configuración de las salidas

Las salidas presentes en la tarjeta Creatio A3 permiten pilotar cargas eléctricas a 220V de diversos tipos, las salidas son:

- Las salidas de tipo fijo son configuradas de fábrica y no son modificables por el usuario, llevan a cabo una función bien precisa para el correcto funcionamiento de la caldera.
- Las salidas de tipo configurable pueden ser asociadas en fase de instalación a las funciones internas de Creatio A3. Por ejemplo *la salida TV2 de tipo configurable* es posible asociarla a la función de ventilador de aspiración de humos si está presente en la caldera, bomba solar para accionar la bomba de circulación entre paneles y acumulador etc. La programación de la función realizada por una salida se hace a través del menú Configuración Salidas.

#### Salidas a velocidad variable

- Salida a triac con velocidad variable TV1 e TV2 presentes en el conector J1, tienen la tarea de pilotar los ventiladores de aire de combustión y de aspiración de humos, ambos son independientes de la entrada termostato de seguridad conectado a los terminales 16 e 17.
  - La salida TV1 es configurada fija y es utilizada para pilotar el **ventilador de combustión**, es modulada en fase en modo síncrono con la red eléctrica y permite una regulación que puede variar de 0% al 100%.
  - La salida TV2 es configurable por el usuario y solamente usada para pilotar el ventilador de aspiración de humos si está presente en la caldera, o como alternativa la bomba solar para la circulación forzada entre los paneles solares y el acumulador.

#### Salidas de tipo On/Off

- Salida a triac tipo ON / OFF TR1 y TR2 presentes en el conector J2 tienen la tarea de pilotar los sinfines para el transporte de combustible, ambos están subordinados a la entrada termostato de seguridad conectado a los bornes 16 y 17.
  - La salida TR1 es configurada fija y es usada para pilotar el sinfín 1
  - La salida TR2 es configurable por el usuario y solamente usada para pilotar el sinfín 2 en calderas a doble alimentación pellets/maíz, o en alternativa la bomba 2 para la circulación forzada entre la caldera y el acumulador del sistema de reposición.
- Salida a relé tipo ON / OFF RP1 e RP2 presentes en el conector J2 ambos están sujetos a la entrada del termostato de seguridad conectado a los bornes 16 y 17.
  - La salida RP1 es configurada fija y utilizada para pilotar el sistema de encendido a resistencia o aire caliente.
  - La salida RP2 es configurable por el usuario y solamente utilizada para pilotar el quemador a **gas** externo o la caldera de backup externa.
- Salida a relé tipo ON / OFF RN1 presente en el conector J2 utilizada para pilotar la bomba de circulación entre la caldera y el sistema de calefacción cuando está configurada como Bomba 1, o entre la caldera y el sistema de acumulación cuando está configurada como Bomba 1 y 2 o Bomba 2

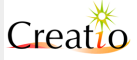

### 7. Modos operativos de funcionamiento: BST (Biestado) y PID

El sistema Creatio A3 pone a disposición dos modos de funcionamiento para la regulación de la combustión en función de la temperatura de la caldera.

#### Modo BST Bi-estado

El modo BST bi-estado permite definir 2 estados de funcionamiento según la temperatura de la caldera.

- En estado NORMAL tiene la potencia plena, permite acercarse velozmente a la temperatura prefijada en el parámetro Al Temp. caldera -AD5 Delta modulación en esta fase deben ser regulados los parámetros:
  - VC5 Normal velocidad ventilador de combustión en modo normal
  - VA5 Ve1. Normal velocidad ventilador de aspiración de humos en modo normal (si está previsto)
  - CL5 Trabajo Normal tiempo de trabajo en segundos del sinfín 1
  - CP5 Pausa Normal tiempo de pausa en segundos del sinfín 1
  - CL5 Trabajo Normal tiempo de trabajo en segundos del sinfín 2
  - **CP5 Pausa Normal** tiempo de pausa en segundos del sinfín 2
- En estado MODULACIÓN se tiene la potencia reducida, permite alcanzar lentamente la temperatura prefijada en el parámetro Al Temp. Caldera, en esta fase deben ser regulados los parámetros:
  - VC7 Modulación velocidad ventilador de combustión en modulación
  - VA7 Vel. Modulación velocidad ventilador de aspiración de humos en modo modulación (si está previsto)
  - CL7 Trabajo Modulación tiempo de trabajo en segundos del sinfín 1
  - CP7 Pausa Modulación tiempo de pausa en segundos del sinfín 1
  - CL7 Trabajo Modulación tiempo de trabajo en segundos del sinfín 2
  - **CP7 Pausa Modulación** tiempo de pausa en segundos del sinfín 2

La superación de la temperatura Al Temp. Caldera manda al sistema al estado de Mantenimento donde el ventilador de combustión y los motores de alimentación del combustible se mantienen detenidos durante el tiempo ajustado en el parámetro T4 Auto Manteniniento para después reactivarse por el tiempo ajustado T5 Mantenimiento. El estado mantenimiento tiene la función de no dejar apagarse la brasa en la cámara de combustión para ser fácilmente reactivada en cuanto haya una demanda de potencia.

#### Modo PID

El modo PID permite utilizar el algoritmo **Proporcional Integral y Derivativo** adecuado para modular con continuidad la caldera en función de:

- Acción proporcional: permite una rápida respuesta cuando la temperatura de caldera es muy diferente de lo ajustado en el parámetro Al Temp. Caldera.
- Acción Integral: La acción integral no tiene en cuenta el error instantáneo de su historial, tiende a aumentar la potencia en función del periodo de tiempo en que la diferencia entre el parámetro Al Temp. Caldera y el detectado por la sonda Temp. Caldera tiene un valor significativo.
- Acción Derivativa: La acción derivativa sirve para anticipar en el tiempo la respuesta del sistema, si está bien dimensionada permite reducir a un valor muy bajo la diferencia entre el parámetro Al Temp. Caldera y el detectado por la sonda Temp. Caldera cuando el sistema está a potencia constante.

**El modo PID** se divide a su vez en 2 modos de funcionamiento:

• **PID:** la regulación de la potencia está gestionada continuamente por el PID, incluso en el caso en que la demanda de la potencia sea muy baja (bombas de circulación o ventiladores parados). En

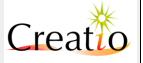
este caso las brasas no se mantienen activas en ningún momento y se deja consumir el combustible lentamente. La caldera permanece en PID hasta que la temperatura de humos descienda y la caldera pase a estado **ENCENDIDO**. Es un modo de trabajo muy bien adaptado para calderas con parrilla móvil.

PID + MAN (PID + Mantenimiento): En este caso la regulación de la potencia está gestionada continuamente por el PID hasta que se alcance el valor de Temp. Caldera
 > Al Temp. Caldera + AD5 Delta modulación. Cuando se alcance dicha temperatura la caldera pasará a estado MANTENIMIENTO y se detendrá, manteniendo en este caso las brasas preparadas para un rápido encendido. Este tipo de funcionamiento se adapta bien a calderas con quemador de floración.

Creatio A3 pone a disposición algoritmo PID diferenciados para la gestión:

- **PID ventilador:** Ventilador de combustión + ventilador de aspiración de humos
- PID Sinfín: Sinfín 1 y Sinfín 2

**PID ventilador** gestiona de una manera específica el aporte de comburente y la extracción de humos para tener la mejor combustión en todas las situaciones de demanda de potencia.

El parámetro P35 Limite MIN Salida y P36 Limite MAX Salida permite ajustar el límite de velocidad del ventilador de combustión dentro de los cuales operan con velocidad mínima y máxima.

El parámetro **P41 Delta Ventilador Aspiración** permite ajustar la diferencia de velocidad entre el ventilador de humos y la actual del ventilador de combustión. Este parámetro es esencial para mantener la correcta depresión en cámara de combustión dada por la diferencia de velocidad entre aspiración y combustión.

Por lo general, los parámetros P31 Coeficiente Kp, P32 Coeficiente Ti, P33 Coeficiente Td, P34 Muestreo, deben ser ajustados de forma más reactiva que los referentes a PID sinfines, en cuanto en la caldera de biomasa es necesario aportar aire comburente suficiente y a continuación combustible con el fin de prevenir situaciones de gasificación con posible detonación accidental.

Una válida regulación **PID ventilador** de inicio es la siguiente:

- P31 Coeficiente Kp = 29
- P32 Coeficiente Ti = 88
- P33 Coeficiente Td = 22
- P34 Muetreo = 5
- P35 Limite MIN Salida =0
- **P3L Limite MAX Salida = 20** (en función de la cantidad de aire máxima requerida/ necesaria durante la potencia máxima)

La gestión PID ventilador tiene en cuenta también la temperatura de salida de los humos, cuando supera el parámetro F22 Temp. Humos Max El control PID es desactivado y reducida la velocidad del ventilador de combustión, hasta la restauración de la temperatura correcta. Esto previene daños estructurales a la caldera y al sistema de descarga y filtrado de humos.

La gestión de la modulación PID ventilador permite también tener en cuenta las siguientes características del sistema:

- ventilador pilotado de salidas DAC1 y DAC2 con inverter, que mantienen lineal la regulación del 0% al 100% de la velocidad del ventilador
- Ventilador a inducción monofásico pilotado por la salida TV1 ventilador de combustión y TV2 aspiración de humos, de tipo no lineal con estado de rotación a baja velocidad y por lo tanto debe ser compensado vía software.

El parámetro **P12 Velocidad mínima aire primario**, **P13 Velocidad mínima ventilador aspiración y P15 Velocidad mínima aire secundario** permiten definir respectivamente la mínima salida porcentual para que el motor comience la fase de rotación. Estos parámetros son utilizados para recalcular la escala de velocidad PID del 1% al 100% y hacerla lineal con el fin de que los motores puedan girar también con valores PID del 1%.

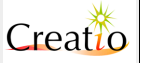

Si se utilizan ventiladores monofase 230V pilotados por la salida TV1 ventilador de combustión y TV2 aspiración de humos ajustar el parámetro del siguiente modo:

- P12 Velocidad mínima aire primario = 25
- PL3 Velocidad mínima ventilador aspiración = 25
- P15 Velocidad mínima aire secundario = 25

Cuando se usa la salida DAC para pilotar un variador de frecuencia trifásico electrónico es necesario ajustar el parámetro del siguiente modo:

- P12 Velocidad mínima aire primario=0
- Pl3 Velocidad mínima ventilador aspiración = 0
- PL5 Velocidad mínima aire secundario = O

De hecho, los variadores de frecuencia trifásicos aplican internamente la corrección de velocidad en función de la señal analógica de entrada y del tipo de motor conectado, poniendo el valor a 0 si mantiene la escala original calculada por el PID.

**PID Sinfín** gestiona en modo dedicado el aporte del combustible proporcionalmente del sinfín 1 y sinfín 2 en función del material utilizado.

El parámetro **P24 Limite MIN Salida y P25 Limite MAX Salida** permiten ajustar los límites máximos y mínimos de trabajo del sinfín.

El umbral mínimo se fija normalmente a 0 para prevenir carga de combustible cuando no es necesario y evitar sobre temperatura del sistema.

El umbral máximo evita aportar demasiado combustible en la situación de arranque en frío, donde el PID calcula el máximo valor de potencia con el fin de alcanzar más velozmente la temperatura ajustada.

Una válida regulación **PID Sinfín** de inicio es la siguiente:

- P2D Coeficiente Kp = 21
- P21 Coeficiente Ti = 90
- P22 Coeficiente Td = 22
- P23 Muestreo = 5
- P24 Limite MIN Salida=0
- **P25 Limite MAX Salida = 20** (en función de la cantidad de combustible máximo de entrada en la cámara de combustión necesaria durante la potencia plena)

El parámetro **Pll Relación Sinfín l y 2** permite ajustar el porcentaje de aporte de combustible diferenciado entre el sinfín 1 y sinfín 2 permitiendo utilizar al máximo el combustible menos costoso.

Solamente los parámetros P2D Coeficiente Kp, P2L Coeficiente Ti, P22 Coeficiente Td, P23 Muestreo, deben ser ajustados en modo menos reactivos que los de PID sinfines, en cuanto en las calderas de biomasa es necesario aportar siempre comburente suficiente (aire) y a continuación combustible con el fin de prevenir situación de gasificación con posible detonación accidental.

La gestión PID sinfín tiene en cuenta también la temperatura de humos en salida, cuando supera el parámetro F22 Temp. Humos Max El control PID es desactivado y reducida la velocidad de aporte de combustible, hasta la restauración de la temperatura correcta. Esto previene daños estructurales a la caldera y al sistema de descarga y filtrado de humos.

Para obtener más información, consultar la sección PID Sinfín.

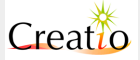

# 8. Regulación de parámetros. Menú de configuración

Todos los parámetros de funcionamiento de la tarjeta Creatio A3 son ajustables mediante el teclado y el display a modo de menú.

Para facilitar el uso por parte del usuario final y al mismo tiempo, al instalador, configurar los parámetros en detalle, el menú de configuración esta subdividido en **MENU usuario** y **Menu Instalador**.

Menú usuario para la configuración simplificada:

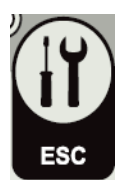

Pulsando una vez el botón se accede al menú usuario.

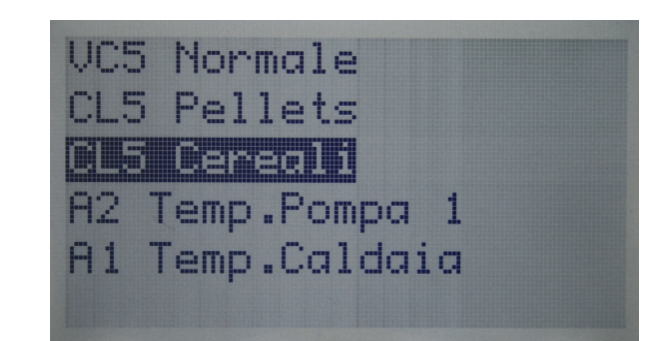

Entrando en el menú se presenta como un menú de selección "desplegable" como por ejemplo los utilizados en televisores, DVD, decodificadores , Pc.

Con los botones – y + si desplaza a través de varios parámetros, con cada pulsación de botón se desplaza automáticamente el menú hasta el parámetro deseado.

Para modificar el valor deseado una vez seleccionado es suficiente pulsar el botón OK/SET , esto entra en la regulación del parámetro deseado.

El menú relativo a la variación del valor de cada parámetro puede presentarse como la selección de un valor entre un umbral mínimo y máximo.

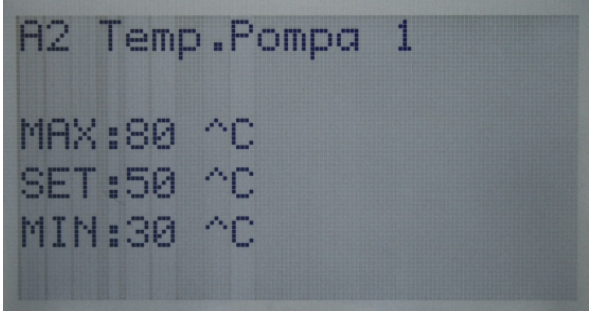

O como la selección de una nueva función descrita en modo alfanumérico

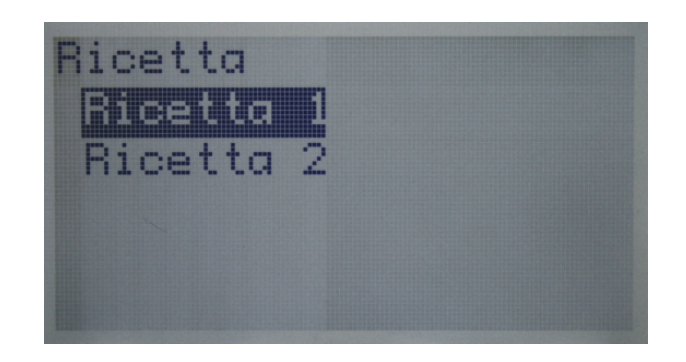

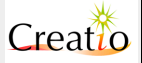

En ambos casos, para seleccionar el nuevo valor es necesario utilizar el botón - / + , una vez seleccionado el valor deseado, para guardar el nuevo valor pulsar el botón SET, para salir sin guardar, y sin confirmar el nuevo valor manteniendo el viejo valor pulsar el botón ESC.

Para retornar al menú principal pulsar el botón ESC.

Parámetros más usuales en el Menú de Usuario.

Aunque la presentación de parámetros varía dependiendo del uso del generador y del fabricante del mismo, algunos parámetros habituales son los siguientes

| Display                                                                                                | Parámetro modificado                                                                                                    | Тіро                                     | Nota sobre el valor MIN<br>y MAX                                                                                                  |
|----------------------------------------------------------------------------------------------------|----------------------------------------------------------------------------------------------------|------------------------------------------|----------------------------------------------------------------------------------------------------|
| Habilitar<br>programación<br>horaria.                                                                  | Permite habilitar y deshabilitar<br>el control de los programas<br>horarios. Si se activan la<br>caldera y/o bombas funcionarán<br>de acuerdo a los horarios<br>previstos.<br>Si se deshabilita los horarios no<br>funcionarán | Solo si previsto<br>como opción<br>Reloj | ON o OFF                                                                                                    |
| VC5 Normal                                                                                             | <b>Normal</b><br>Velocidad ventilador<br>comburente en fase "Normal"<br>en modo bi-estado                                                                                                    |                                          | Valor MIN entrado en el<br>parámetro VC20 Vel·Min                                                                                 |
| CL5 Pellets                                                                                            | L5 Pellets Tiempo de funcionamiento<br>sinfín1 pellet en fase "Normal"<br>en modo bi-estado                                                                                                    |                                          | En función de la receta<br>usada                                                                                                  |
| <b>L5 Cereales</b> Tiempo de funcionamiento<br>sinfín 2 cereales en fase<br>"Normal" en modo bi-estado |                                                                                                    | En función de<br>la receta usada         | En función de la receta<br>usada                                                                                                  |
| A2 Temp. Bomba l                                                                                       | Temperatura mínima por<br>accionamiento de la salida<br>configurada como <b>Bomba 1</b> .                                                                                                    | Global para<br>todas las<br>recetas      |                                                                                                    |
| Al Temp. Caldera                                                                                       | Temperatura consigna para el<br>funcionamiento de la caldera,<br>temperatura líquido contenido<br>en el intercambiador térmico.                                                                                                | Global para<br>todas las<br>recetas      | Valor MIN ajustado en el<br>parámetro F40 Temp.<br>Caldera Min.<br>Valor MAX ajustado en el<br>parámetro F41 Temp.<br>Caldera Max |
| T4 Auto Manten.                                                                                        | <b>T4 Auto Manten</b> . Tiempo en minutos para el mantenimiento del quemador activo con biomasa en modo biestado.                                                                                                    |                                          |                                                                                                    |
| Receta                                                                                                 | Receta corriente en uso                                                                                                    |                                          | El número de recetas es en<br>función del software Creatio<br>A3 y de las especificaciones<br>de la caldera en uso.               |
| S7 Temp• Max<br>Acumulador                                                                             | Temperatura máxima caldera o<br>depósito del circuito de<br>calefacción solar                                                                                                    | Global para<br>todas las<br>recetas      |                                                                                                    |
| Så TMin Integración                                                                                    | Temperatura mínima caldera o depósito para el encendido de la caldera y retorno temperatura                                                                                                    | Global para<br>todas las<br>recetas      |                                                                                                    |

Los parámetros indicados como "En función de la receta usada" varían en función de la receta utilizada por lo tanto es posible personalizar los parámetros..

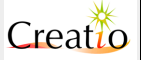

Los parámetros indicados como "Global para todas las recetas" NO varían en función de la receta en uso sino que es global para todas las recetas.

Menú instalador para la configuración

Pulsando en secuencia la

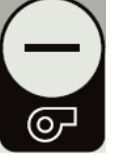

tecla y sucesivamente se

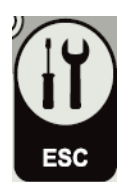

accede al menú instalador.

El menú instalador permite configurar todas las funciones de la tarjeta. Repasamos a continuación las más importantes:

- 1) Configurar las entradas y adecuarlas a la medición de varias temperaturas y de varios contactos tales como termóstatos, presostatos, etc.
- 2) Configurar las salidas y adecuarlas al mando correcto de los motores y de los demás componentes de la caldera.
- Configurar el modo operativo de la regulación temperatura caldera, es posible escoger entre el modo BI-ESTADO muy utilizado que permite mantener la temperatura constante pasando del modo NORMAL al modo MODULACIÓN y del tipo de combustible.
- 4) Ajustar las temperaturas operativas.
- 5) Ajustar la receta de funcionamiento.
- 6) Ajustar el modo de apagado con o sin auto-limpieza.
- 7) Ajustar el funcionamiento del cronotermóstato externo.
- 8) Ajustar la fase de encendido con tiempo y la aportación de combustible apropiado a la caldera.
- 9) Realizar un test operativo controlando por lo menos un ciclo completo.

### Contraseña de protección del menú

En algunas versiones de Creatio A3, en función de la personalización requerida por el fabricante, es posible encontrar menús protegidos con una contraseña. Estos menús tienen un asterisco (\*) delante del correspondiente menú, indicando que es necesario introducir la contraseña en la opción **Password** para poder acceder a dicho menú.

El menú Instalador está subdividido en 3 niveles para una consulta ágil y simple.

| Sistema        | Sistema                                                  |                 |                                                  |                                                                                                    |  |  |
|----------------|----------------------------------------------------------|-----------------|--------------------------------------------------|----------------------------------------------------------------------------------------------------|--|--|
| Submenú        | Función y/o parámetro                                    | Nota            | Interacción<br>con otro<br>parámetro<br>o receta | Comentarios                                                                                                    |  |  |
| Log<br>sistema | Visualiza la sesión de<br>eventos del sistema            | Solo<br>lectura |                                                  | Véase el apéndice "Log de<br>sistema" para la descripción<br>detallada de todos los mensajes                                                                                                    |  |  |
| Solar          | Estado del sistema solar y de<br>la caldera o acumulador | Solo<br>lectura |                                                  | NON Config = Entradas no configuradas<br>correctamente o error en la lectura de la<br>sonda. "Run OK" = Funcionamiento regular "Boiler High" = Boiler en exceso de<br>temperatura > tº de consigna en S7<br>Temp. Max Boiler "Temp.Max" = Temperatura panel solar<br>fuera del límite establecido en S4 Max<br>Collettore "Temp.Emerg." = Temperatura<br>EMERGENCIA panel solar fuera del limite<br>establecido en S3 Eme.Collettore |  |  |

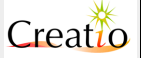

|                      |                                                                       |                 |                                       | "Temp.Low" = Temperatura panel solar<br>por debajo del límite en S5 Low<br>Collettore<br>"Prot.ICE" = Temperatura panel solar<br>muy baja, riesgo, debajo del límite SL<br>Ice Collettore. El sistema acciona la<br>bomba de circulación del panel y extrae<br>el calor de la caldera o del acumulador<br>evitando la ruptura del panel solar. |
|----------------------|-----------------------------------------------------------------------|-----------------|---------------------------------------|----------------------------------------------------------------------------------------------------|
| MB485 Info           | Periféricos Modbus RS485<br>presentes en el bus de<br>expansión.      | Solo<br>lectura |                                       | Permite visualizar todos los<br>periféricos RS485 detectados y<br>presentes en el BUS de expansión<br>RS485. Al pulsar las teclas + y – es<br>posible recorrer todos los periféricos<br>de la dirección ModBus1.                                                                                                    |
| Horas<br>Trabajo     | Total de horas de funcionamiento con Biomasa.                         | Solo<br>lectura |                                       | El contador parcial se puede reiniciar<br>pulsando simultáneamente las teclas<br>+ y                                                                                                    |
| Temp.Elect<br>ronica | Lectura temperatura actual<br>de la tarjeta electrónica<br>Creatio A3 | Solo<br>lectura |                                       | Durante el funcionamiento de la<br>caldera este valor no debe superar<br>65°C. Si fuera el caso, Creatio A3<br>apagará la caldera para evitar daños<br>en el sistema.                                                                                                    |
| Mains Hz             | Frecuencia red eléctrica<br>220V                                      | Solo<br>lectura |                                       | La frecuencia debe de ser de 50Hz o<br>60Hz en función del suministro<br>eléctrico. Oto valor provoca la<br>parada del sistema si no es posible<br>modular en fase el ventilador<br>comburente y el ventilador de<br>aspiración de humos.                                                                                                    |
| Info                 | Versión software, número de serie y MAC ADDRESS                       | Solo<br>lectura |                                       | Permite visualizar la versión del<br>software instalada, el número de<br>serie # y il MAC Address de la tarjeta<br>red ethernet                                                                                                    |
| Caudal               | Caudal M3 hora                                                        | Solo<br>lectura |                                       | Activar una entrada analógica con<br>función cuentalitros para tener esta<br>medida en el sistema.                                                                                                    |
| Potencia             | Potencia térmica de la<br>caldera expresada en KW/h                   | Solo<br>lectura | Activar la<br>entrada<br>cuentalitros | Activar una entrada analógica con<br>función temperatura de retorno<br>líquido o aire                                                                                                    |

# Log de Sistema

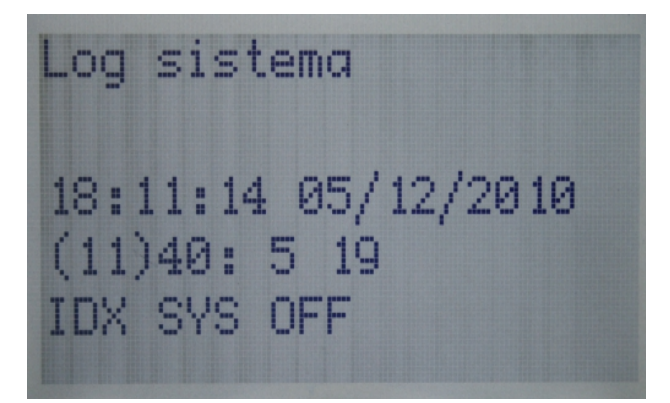

La tarjeta Creatio A3 memoriza todas las acciones e informes externos en la memoria interna. Esta función permite almacenar hasta 2500 diferentes eventos en una memoria circular que elimina automáticamente los eventos más antiguos para sustituirlos por los últimos.

Esta función permite localizar fácilmente los eventuales problemas producidos durante el funcionamiento de la caldera, sea por parte del usuario o del servicio de asistencia técnica. Permite ayudar a hacer un diagnóstico preciso

del problema detectado y actuar de modo eficaz para resolver el problema.

El log se presenta como en la imagen de la izquierda: la primera fila indica la hora y la fecha en que ocurrió el evento. La secunda fila indica de izquierda a derecha:

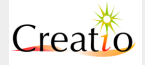

- (11) posición de memoria de 0 hasta un máximo de 2500 eventos.
- 40 valor numérico del código de evento. Este valor indica el evento ocurrido y puede verse su descripción en "Log de sistema".
- Valor específico al evento generado. Véase el apéndice "Log de sistema".
- Tercera fila en formato alfanumérico.

Entrando en la línea del submenú **Log sistema** el software Creatio A3 se posiciona automáticamente sobre la última línea de Log introducida en memoria:

- Pulsando la tecla es posible consultar todas las líneas más antiguas por orden de tiempo.
- Pulsando la tecla + es posible consultar todas las líneas más recientes por orden de tiempo.

Los valores relativos a cada evento pueden tener distintos significados. La tabla de registros de eventos describe todos los valores reportados.

Consultar el apéndice "Log de sistema"

#### Solar

La tarjeta Creatio A3 gestiona también el sistema e captación de energía solar térmica tales como paneles solares para la producción de agua caliente.

El estado **Solare** visualiza en tiempo real el rendimiento del sistema basado en los paneles y el depósito. El estado es dependiente de los parámetros introducidos en el menú "**Solar**".

### Parámetros Generales

El parámetro Horas Trabajo visualiza:

- 1. En la primera linea el tiempo total de funcionamiento a biomasa o gas.
- 2. En la secunda línea, el contador parcial a biomasa o gas. Para resetear el contador parcial, pulsar simultáneamente + y .

El contador parcial permite por ejemplo visualizar el tiempo transcurrido de la última limpieza efectuada o del último control técnico.

El parámetro **Temp**.**Electronica** visualiza la temperatura de la tarjeta Creatio A3. Cuando la temperatura supera los 65°C Creatio A3 apaga la caldera. El sistema evita daños en los componentes electrónicos en caso de que la tarjeta esté situada a bordo de la caldera o en un local muy caliente.

El parámetro **Caudal** visualiza los Mc/h de líquido que pasa en la caldera. Para leer este valor es necesario configurar una entrada analógica como "**Cuentalitros**"

El parámetro **Potencia** visualiza la potencia instantánea de la caldera a partir del salto térmico entre la temperatura de entrada y la de salida multiplicado por el caudal actual.

Para leer este valor es necesario configurar una entrada analógica como "Cuentalitros" y una entrada analógica como "Temp. Retorno".

| Ajustes |                          |      |                                                     |                                                                                                    |  |
|---------|--------------------------|------|-----------------------------------------------------|----------------------------------------------------------------------------------------------------|--|
| Submenú | Función y/o<br>parámetro | Nota | Interacción<br>con otros<br>parámetros<br>o recetas | Comentarios                                                                                                 |  |
| Recetta | Ajusta la receta en uso  |      |                                                     | El número de recetas ajustables<br>son:<br>Receta 1 (pellets)<br>Receta 2 (astillas)<br>Receta 3 (cereales) |  |

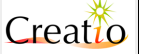

|                     |                                                                                                    |                                     | Consultar el capítulo "Riccette"                                                                                                    |
|---------------------|----------------------------------------------------------------------------------------------------|-------------------------------------|----------------------------------------------------------------------------------------------------|
| A2 Temp∙<br>Bomba l | Temperatura mínima<br>Bombal circulador de<br>calefacción o ventilador<br>de aire                                                                                 | Global para<br>todas las<br>recetas | La bomba 1hace circular el líquido<br>de calefacción o el ventilador hace<br>circular el aire calefactado. Asume<br>funciones especiales cuando está<br>conectado a la entrada<br><b>Cronotermo</b> |
| Al Temp.<br>Caldera | Temperatura deseada<br>para el funcionamiento<br>de la caldera,<br>temperatura del líquido<br>contenido en el<br>intercambiador térmico<br>o temperatura de aire. | Global para<br>todas las<br>recetas | Valor MIN ajustado en el parámetro<br>F4D Temp. Min.<br>Valor MAX ajustado en el parámetro<br>F4L Temp. Max                                                                                         |

| Gráficos            | Gráficos                                                                                      |      |                                                     |                                                                                                    |  |  |  |
|---------------------|-----------------------------------------------------------------------------------------------|------|-----------------------------------------------------|----------------------------------------------------------------------------------------------------|--|--|--|
| Submenú             | Función y/o<br>parámetro                                                                      | Nota | Interacción<br>con otros<br>parámetros<br>o recetas | Comentarios                                                                                                    |  |  |  |
| Temp. Humos         | Gráfico temperatura<br>sonda humos con<br>histórico de 2 horas                                |      |                                                     | Valor registrado solo con caldera<br>encendida con Biomasa <b>o GAS.</b><br>En standby no se regista ningún<br>valor    |  |  |  |
| Temp• Llama         | Gráfico temperatura<br>sonda cámara de<br>combustión (temp.llama)<br>con histórico de 2 horas |      |                                                     | Valor registrado solo con caldera<br>encendida con Biomasa <b>o GAS.</b><br>En standby no se registra ningún<br>valor   |  |  |  |
| Temp.<br>caldera    | Gráfico temperatura<br>caldera (H2o, aceite, aire)<br>con histórico de 2 horas                |      |                                                     | Valor registrado solo con caldera<br>encendida con Biomasa <b>o GAS.</b><br>En standby no se registra ningún<br>valor   |  |  |  |
| Temp.<br>Retorno    | Gráfico temperatura<br>retorno caldera (H2o,<br>aceite, aire) con histórico<br>di 2 horas     |      |                                                     | Valor registrado solo con caldera<br>encendida con Biomasa o GAS.<br>En standby no se registra ningún<br>valor          |  |  |  |
| Potencia            | Gráfico de potencia con<br>histórico de 2 horas                                               |      |                                                     | Valor registrado solo con caldera<br>encendida con <b>Biomassa o GAS</b> .<br>En standby no se registra ningún<br>valor |  |  |  |
| Temp. solar         | Gráfico temperatura<br>colector solar con<br>histórico de 2 horas                             |      |                                                     | Valor registrado solo con caldera<br>encendida con <b>Biomassa o GAS</b> .<br>En standby no se registra ningún<br>valor |  |  |  |
| Temp.<br>acumulador | Gráfico<br>acumulador/caldera con<br>histórico de 2 horas                                     |      |                                                     | Valor registrado solo con caldera<br>encendida con <b>Biomassa o GAS</b> .<br>En standby no se registra ningún<br>valor |  |  |  |

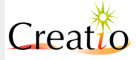

#### Gráficos

Son muy útiles para visualizar la calidad de los parámetros ajustados durante las dos últimas horas de funcionamiento. Por ejemplo, permite visualizar la red de paneles solares, el uso del acumulador, controlar la combustión a través de la temperatura de humos o temperatura de la llama, controlar la temperatura de la caldera.

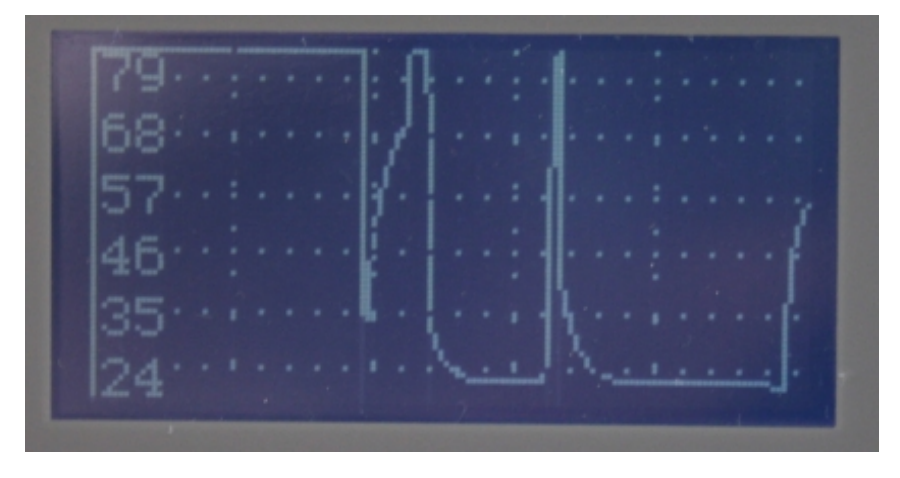

El gráfico Temperatura caldera permite ajustar y controlar visualmente los parámetros de funcionamiento del sinfín y del ventilador en modo Bi-estado y los parámetros PID en el modo PID.

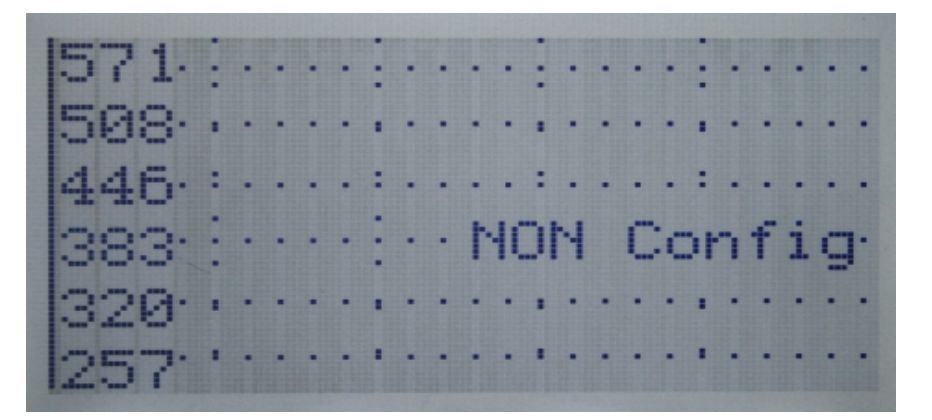

En caso de que una entrada no está configurada para leer la sonda apropiada, el gráfico indicará "NON Config"

| Temperat               | Temperaturas                                                                                                   |      |                                                     |                                                                                           |  |  |
|------------------------|----------------------------------------------------------------------------------------------------|------|-----------------------------------------------------|-------------------------------------------------------------------------------------------|--|--|
| Submenús               | Función y/o<br>parámetro                                                                                       | Nota | Interacción<br>con otros<br>parámetros<br>o recetas | Comentarios                                                                               |  |  |
| Flb Temp•<br>Humos Off | Temperatura mínima de<br>humos a la salida por<br>debajo de lo que se<br>considera la caldera<br>como apagada. |      |                                                     | Valor MIN ajustado 30°C<br>Valor MAX ajustado en el parámetro<br>F18 Temp• Humos �n - 5°c |  |  |
| F18 Temp.<br>Humos On  | Temperatura mínima de<br>humos a la salida por<br>encima de lo que se<br>considera la caldera                  |      |                                                     | Valor MIN ajustado en el parámetro<br>F16 Temp• Humos Off +<br>5°C                        |  |  |

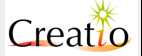

|                         | como encendida.                                                                                                    | Valor MAX ajustado en el parámetro<br>F21 Temp. Humos Fast -<br>5°c                                                                                                    |
|-------------------------|----------------------------------------------------------------------------------------------------|----------------------------------------------------------------------------------------------------|
| F2l Temp.<br>Humos Fast | Temperatura mínima de<br>humos a la salida por<br>encima de lo que se<br>considera la caldera<br>como encendida después<br>de un corte de<br>alimentación.                    | Valor MIN ajustado en el parámetro<br>F18 Temp. Humos 0n + 5°C<br>Valor MAX ajustado en el parámetro<br>F22 Temp. Humos Max –<br>5°C                                                                                                    |
| F22 Temp•<br>Humos Max  | Temperatura máxima de<br>humos a la salida por<br>encima de lo cual la<br>caldera entra en modo<br><b>MODULACIÓN</b> o actúa<br>sobre <b>PID</b> para bajar la<br>combustión. | Valor MIN ajustado en el parámetro<br>F2L Temp. Humos Fast +<br>5°C<br>Valor MAX ajustado en el parámetro<br>900°C                                                                                                    |
| AO4 Temp.<br>Seguridad  | Temperatura caldera a la<br>salida por encima de lo<br>cual se considera la<br>caldera en exceso de<br>temperatura .                                                          | Más allá de esta temperatura, la<br>caldera no introduce más<br>combustible y minimiza el aire de<br>combustión.Para un correcto funcionamiento,<br>ajustar los valores de la siguiente<br>manera:AD4 Temp• Seguridad <<br>ADL Temp• Alarma |
| AO5 Delta<br>modulación | Histéresis entre la fase<br>NORMALE y<br>MODULACIÓN en el<br>modo bi-estado                                                                                                   |                                                                                                    |
| ADL Temp•<br>Alarma     | Temperatura de la<br>caldera por encima de lo<br>que se considera la<br>caldera en alarma.                                                                                    | Por encima de esta temperatura la caldera se apaga por seguridad.                                                                                                    |
| TF Test<br>llama        | Activa el test de la<br>temperatura en la cámara<br>de combustión que se<br>realiza junto con el test<br>de humos como indicado<br>a continuación.                            | Activa o desactiva el test de<br>temperatura en la cámara de<br>combustión.<br>Las temperaturas pueden pasar de<br>un mínimo de 270°C hasta 1000°C.<br>Ajustar una entrada <b>TC 2</b> con<br>función <b>Temp</b> . Llama                   |
| F28 Temp-<br>Llama ON   | Temperatura mínima de<br>la cámara de combustión<br>por encima de lo que se<br>considera la caldera<br>como encendida                                                         | Valor MIN ajustado150°C<br>Valor MAX ajustado en el parámetro<br>F31 Temp L1ama Fast -<br>20°c                                                                                                    |
| F31 Temp<br>Llama Fast  | Temperatura mínima de<br>la cámara de combustión<br>por encima de lo que se<br>considera la caldera<br>como encendida después<br>de un corte de<br>alimentación.              | Valor MIN ajustado en el parámetro<br>F28 Temp• Llama 0N +<br>20°C<br>Valor MAX ajustado en el parámetro<br>900°c                                                                                                    |
| F4O Temp-<br>Min        | Umbral mínimo de ajuste<br>del parámetro<br>Al Temp. Caldera                                                                                                    | Versión H2O:<br>Valor MIN ajustado <b>50°C</b><br>Valor MAX ajustado <b>70°C</b><br>Versión Aceite térmico:<br>Valor MIN ajustado <b>80°C</b><br>Valor MAX ajustado <b>150°C</b>                                                            |
| F4l Temp.<br>Max        | Umbral máximo de ajuste<br>del parámetro<br>Al Temp. caldera                                                                                                    | Versión H2O:<br>Valor MIN ajustado <b>75°C</b><br>Valor MAX ajustado <b>85°C</b>                                                                                                    |

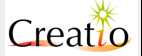

|  |  | Versión H2O:<br>Valor MIN ajustado <b>Ъ8D°C</b><br>Valor MAX ajustado <b>∃5D°C</b> |
|--|--|------------------------------------------------------------------------------------|

Los 4 parámetros de temperatura de humos son ajustables y controlados vía un programa durante la selección, por lo tanto respetan la regla descrita abajo con histéresis de 5°C entre los varios parámetros con el fin de conseguir un correcto funcionamiento:

Flb Temp. Humos Off < Flð Temp. Humos On < F21 Temp. Humos Fast < F22 Temp. Humos Max

Ejemplo de configuración en una caldera de biomasa clásica de acero con cámara inmersa:

- Flb Temp. Humos Off = 40°C
- FL& Temp. Humos On = &OoC
- F21 Temp. Humos Fast = 90°C
- F22 Temp. Humos Max = 270°C

Ejemplo de configuración en una caldera de biomasa con cámara en seco:

- 1. FLL Temp. Humos Off = LO°C
- F18 Temp. Humos On = 90°C
   F21 Temp. Humos Fast = 120°C
- 4. F22 Temp. Humos Max = 300°C

Los dos parámetros de seguridad acerca del líquido de calefacción o del aire debe ser configurados de la siguiente manera:

AO4 Temp. Seguridad < AO6 Temp. Alarma Caldera de agua o mezcla de agua con glycol anti-hielo:

- AD4 Temp. Seguridad = 87°C
- 1. AOL Temp. Alarma = 95°C

Caldera de aceite térmico:

- AO4 Temp. Seguridad = 290°C
- AOL Temp. alarma = 330°C

El parámetro TF Test Llama es muy útil en el caso de grandes calderas de biomasa a cámara en seco, donde los tiempos de calefacción y enfriamiento son más largos y las temperaturas más elevadas.

Creatio A3 permite añadir un termopar directamente en la cámara de combustión para detectar la presencia efectiva de la llama de combustión.

La función TF Test Llama evita la aparición de estados críticos como por ejemplo:

- La formación de gases inquemados
- La falsa detección de "caldera encendida" al final de periodos de mantenimiento o baja • potencia.
- La falsa detección de "caldera encendida" al final de de "caldaia accesa" al final de los orificios de alimentación.
- Encendido seguro con biomasa particularmente húmeda como virutas de madera verde. .

Al activar la función TF Test Llama se introduce un último control en las fases de "Comprobación", "Precalentamiento Encendido", "Encendido", "Estabilización", "Recuperación"

Creatio A3 considera la caldera como encendida y funcionando solo si ambas condiciones son ciertas:

Temperatura Humos > F18 Temp. Humos On y Temperatura Llama > F28 Temp. Llama ON

El mismo control se realiza con los orificios de alimentación con los parámetros:

Temperatura humos > F21 Temp. Humos Fast e Temperatura llama > F31 Temp. Llama Fast

Los 2 parámetros de prueba sobre la llama en la cámara de combustión son ajustadas y controladas vía software durante la selección, por lo tanto respetan la regla indicada abajo con una histéresis de 20°C entre los varios parámetros con el fin de obtener un correcto funcionamiento: F28 Temp. Llama ON < F31 Temp. Llama Fast

- F28 Temp. Llama ON = 400°C
- F31 Temp. Llama Fast = 460°C

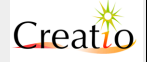

| Submenú                       | Función y/o<br>parámetro                                                                                    | Nota | Interacció<br>n con otro<br>parámetro<br>o receta | Comentario sobre el valor                                             |
|-------------------------------|----------------------------------------------------------------------------------------------------|------|---------------------------------------------------|-----------------------------------------------------------------------|
| VCD<br>Vel.Encendido          | Velocidad ventilador<br>comburente durante<br>la fase de<br>"Precalentamient<br>o Encendido"<br>"Encendido" |      | En función<br>de la receta<br>usada               | Valor MIN ajustado en el parámetro<br>VC20 Vel-Min<br>Valor MAX 100%  |
| VC4<br>Vel·Estabilizac<br>ión | Velocidad ventilador<br>comburente durante<br>le fase de<br><b>"Estabilizació</b><br>n"                     |      | En función<br>de la receta<br>usada               | Valor MIN ajustado en el parámetro<br>VC2D Vel-Min<br>Valor MAX 100%  |
| VC5 Vel·Normal                | Velocidad ventilador<br>comburente durante<br>la fase de<br><b>"Normal"</b>                                 |      | En función<br>de la receta<br>usada               | Valor MIN ajustado en el parámetro<br>VC2D Vel-Min<br>Valor MAX 100%  |
| VC7<br>Vel·Modulación         | Velocidad ventilador<br>comburente durante<br>la fase de<br><b>"Modulación"</b>                             |      | En función<br>de la receta<br>usada               | Valor MIN ajustado en el parámetro<br>VC2D Vel·Min<br>Valor MAX 100%  |
| VC8<br>Vel∙Limpieza           | Velocidad ventilador<br>comburente durante<br>la fase de<br>"Limpieza<br>periódica" y<br>Limpieza Final     |      | En función<br>de la receta<br>usada               | Valor MIN ajustado en el parámetro<br>VC2D Vel-Min<br>Valor MAX 100%  |
| VC9<br>Vel-Mantenimien<br>to  | Velocidad ventilador<br>comburente durante<br>le fase activa de<br>"Mantenimiento<br>.l"                    |      | En función<br>de la receta<br>usada               | Valor MIN ajustado en el parámetro<br>VC2D Vel-Min<br>Valor MAX 100%  |
| VC10<br>Vel·Apagado           | Velocidad ventilador<br>comburente durante<br>la fase de<br>"Apagado<br>Accidental"<br>"Apagado"            |      | En función<br>de la receta<br>usada               | Valore MIN ajustado en el parámetro<br>VC2D Vel·Min<br>Valor MAX 100% |
| VC2O Vel·Minima               | Velocidad mínima<br>ajustable                                                                               |      | En función<br>de la receta<br>usada               |                                                                       |

# **BST Ventilador (bi-estado Ventilador comburente)**

| BST Aspiración (bi-estado Ventilador aspiración de humos) |                                                                                                    |      |                                                   |                                                                      |
|-----------------------------------------------------------|----------------------------------------------------------------------------------------------------|------|---------------------------------------------------|----------------------------------------------------------------------|
| Submenú                                                   | Función y/o<br>parámetro                                                                                       | Nota | Interacció<br>n con otro<br>parámetro<br>o receta | Comentario sobre el valor                                            |
| VAD<br>Vel·Encendido                                      | Velocidad ventilador<br>de aspiración durante<br>la fase de<br>"Precalentamient<br>o Encendido"<br>"Encendido" |      | En función<br>de la receta<br>usada               | Valor MIN ajustado en el parámetro<br>VA20 Vel·Min<br>Valor MAX 100% |

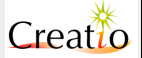

| VA4<br>Vel·Estabilizac<br>ión | Velocidad ventilador<br>de aspiración durante<br>la fase de<br>"Estabilizació<br>n."                 | En función<br>de la receta<br>usada | Valor MIN ajustado en el parámetro<br>VA20 Vel·Min<br>Valor MAX 100%  |
|-------------------------------|----------------------------------------------------------------------------------------------------|-------------------------------------|-----------------------------------------------------------------------|
| VA5 Vel·Normal                | Velocidad ventilador<br>de aspiración durante<br>la fase de<br><b>"Normal"</b>                       | En función<br>de la receta<br>usada | Valore MIN ajustado en el parámetro<br>VA20 Vel·Min<br>Valor MAX 100% |
| VAL Vel.Gas                   | Velocidad ventilador<br>de aspiración durante<br>la fase de <b>"Gas"</b>                             | En función<br>de la receta<br>usada | Valor MIN ajustado en el parámetro<br>VA20 Vel·Min<br>Valor MAX 100%  |
| VA7<br>Vel·Modulación         | Velocidad ventilador<br>de aspiración durante<br>la fase de<br><b>"Modulación"</b>                   | En función<br>de la receta<br>usada | Valor MIN ajustado en el parámetro<br>VA20 Vel·Min<br>Valor MAX 100%  |
| VAð<br>Vel·Limpieza           | Velocidad ventilador<br>aspiración durante la<br>fase de "Limpieza<br>Periódica" e<br>Limpieza final | En función<br>de la receta<br>usada | Valor MIN ajustado en el parámetro<br>VC20 Vel-Min<br>Valor MAX 100%  |
| VA9<br>Vel·Matenimient<br>o   | Velocidad ventilador<br>de aspiración durante<br>la fase activa de<br>"Mantenimiento<br>.l"          | En función<br>de la receta<br>usada | Valor MIN ajustado en el parámetro<br>VA20 Vel·Min<br>Valor MAX 100%  |
| VAlD<br>Vel∙Apagado           | Velocidad ventilador<br>de aspiración durante<br>la fase "Apagado<br>Accidental"<br>"Apagado"        | En función<br>de la receta<br>usada | Valor MIN ajustado en el parámetro<br>VA20 Vel·Min<br>Valor MAX 100%  |
| VA2O Vel-Minima               | Velocidad mínima<br>ajustable                                                                        | En función<br>de la receta<br>usada |                                                                       |

| BST Sinfín 1               | (bi-estado Si                                                                                                    | nfín 1) |                                                   |                                                        |
|----------------------------|----------------------------------------------------------------------------------------------------|---------|---------------------------------------------------|--------------------------------------------------------|
| Submenú                    | Función y/o<br>parámetro                                                                                                    | Nota    | Interacció<br>n con otro<br>parámetro<br>o receta | Comentario sobre el valor                              |
| CLO Trabajo<br>Encendido ⊥ | Tiempo de<br>funcionamiento del<br>sinfín durante la fase<br>de<br>"Precalentamient<br>o Encendido"<br>"Encendido" al<br>primer intento<br>de encendido<br>(l intento) |         | En función<br>de la receta<br>usada               | Si ajustado a 0 el sinfín está<br>desactivado          |
| CLl Trabajo<br>Encendido 2 | Tiempo de<br>funcionamiento del<br>sinfín durante la fase<br>de<br>"Precalentamient<br>o Encendido"<br>"Encendido" en<br>los siguientes<br>intentos de                 |         | En función<br>de la receta<br>usada               | Si ajustado a 0 el sinfín está activado<br>desactivado |

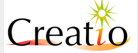

Manual de Usuario. Creatio A3

|                               | encendido(a<br>partir de 2)                                                                                                    |                                      |                                                     |
|-------------------------------|----------------------------------------------------------------------------------------------------|--------------------------------------|-----------------------------------------------------|
| CL4 Trabajo<br>Estabilización | Tiempo de<br>funcionamiento<br>durante la fase de<br>"Estabilizació<br>n"                                                                                     | En función<br>de la receta<br>usada  | Si ajustado a 0 el sinfín está<br>desactivado       |
| CL5 Trabajo<br>Normal         | Tiempo de<br>funcionamiento<br>durante la fase de<br><b>"Normal"</b>                                                                                          | En función<br>de la receta<br>usada  | Si ajustado a 0 el sinfín está<br>desactivado       |
| CL7 Trabajo<br>Modulación     | Tiempo de<br>funcionamiento<br>durante la fase de<br><b>"Modulación"</b>                                                                                      | En función<br>de la receta<br>en uso | Si ajustado a 0 el sinfín está<br>desactivado       |
| CL9 Trabajo<br>Mantenimiento  | Tiempo de<br>funcionamiento<br>durante la fase de<br><b>"Mantenimiento<br/>L"</b>                                                                             | En función<br>de la receta<br>usada  | Si ajustado a 0 el sinfín está<br>desactivado       |
| CPO Pausa<br>Encendido ⊥      | Tiempo de<br>funcionamiento<br>durante la fase de<br>"Precalentamient<br>o Encendido"<br>"Encendido" al<br>primo tentativo<br>di accensione (l<br>tentativo)  | En función<br>de la receta<br>usada  | Si ajustado a 0 el sinfín está siempre<br>activado  |
| CPl Pausa<br>Encendido 2      | Tiempo pausa sinfín<br>durante la fase de<br>"Precalentamient<br>o Encendido"<br>"Encendido" en<br>los intentos siguientes<br>de encendido (a<br>partir de 2) | En función<br>de la receta<br>usada  | Si ajustado a 0 el sinfín está siempre<br>activado. |
| CP4 Pausa<br>Estabilización   | Tiempo pausa sinfín<br>durante la fase de<br><b>"Estabilizació</b><br>n"                                                                                      | En función<br>de la receta<br>usada  | Si ajustado a 0 el sinfín está siempre<br>activado  |
| CP5 Pausa<br>Normal           | Tiempo pausa sinfín<br>durante la fase de<br><b>"Normal"</b>                                                                                                  | En función<br>de la receta<br>usada  | Si ajustado a 0 el sinfín está siempre activado.    |
| CP7 Pausa<br>Modulación       | Tiempo pausa sinfín<br>durante la fase de<br><b>"Modulación"</b>                                                                                              | En función<br>de la receta<br>usada  | Si ajustado a 0 el sinfín está siempre<br>activado  |
| CP9 Pausa<br>Mantenimiento    | Tiempo pausa sinfín<br>durante la fase de<br>"Mantenimiento<br>l"                                                                                             | En función<br>de la receta<br>usada  | Si ajustado a 0 el sinfín está siempre<br>activado  |

| BST Sinfín 2 (bi-estado Sinfín 2) |                                 |      |                                                   |                                               |  |  |  |  |
|-----------------------------------|---------------------------------|------|---------------------------------------------------|-----------------------------------------------|--|--|--|--|
| Submenú                           | Función y/o<br>parámetro        | Nota | Interacció<br>n con otro<br>parámetro<br>o receta | Comentario sobre el valor                     |  |  |  |  |
| CLO Trabajo<br>Encendido l        | Tiempo de<br>funcionamiento del |      | En función<br>de la receta                        | Si ajustado a 0 el sinfín está<br>desactivado |  |  |  |  |

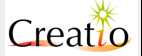

|                               | <pre>sinfín durante la fase de "Precalentamient o Encendido" "Encendido" al primer intento de encendido (l intento)</pre>                                                                      | usada                                |                                                        |
|-------------------------------|----------------------------------------------------------------------------------------------------|--------------------------------------|--------------------------------------------------------|
| Encendido 2                   | funcionamiento del<br>funcionamiento del<br>sinfín durante la fase<br>de<br>"Precalentamient<br>o Encendido"<br>"Encendido" en<br>los siguientes<br>intentos de<br>encendido(a<br>partir de 2) | En funcion<br>de la receta<br>usada  | Si ajustado a 0 el sintin esta activado<br>desactivado |
| CL4 Trabajo<br>Estabilización | Tiempo de<br>funcionamiento<br>durante la fase de<br><b>"Estabilizació</b><br>n"                                                                                                    | En función<br>de la receta<br>usada  | Si ajustado a 0 el sinfín está<br>desactivado          |
| CL5 Trabajo<br>Normal         | Tiempo de<br>funcionamiento<br>durante la fase de<br><b>"Normal"</b>                                                                                                    | En función<br>de la receta<br>usada  | Si ajustado a 0 el sinfín está<br>desactivado          |
| CL7 Trabajo<br>Modulación     | Tiempo de<br>funcionamiento<br>durante la fase de<br><b>"Modulación"</b>                                                                                                    | En función<br>de la receta<br>en uso | Si ajustado a 0 el sinfín está<br>desactivado          |
| CL9 Trabajo<br>Mantenimiento  | Tiempo de<br>funcionamiento<br>durante la fase de<br><b>"Mantenimiento</b><br><b>1</b> "                                                                                                    | En función<br>de la receta<br>usada  | Si ajustado a 0 el sinfín está<br>desactivado          |
| CPO Pausa<br>Encendido ⊥      | Tiempo de<br>funcionamiento<br>durante la fase de<br>"Precalentamient<br>o Encendido"<br>"Encendido" al<br>primo tentativo<br>di accensione (l<br>tentativo)                                   | En función<br>de la receta<br>usada  | Si ajustado a 0 el sinfín está siempre<br>activado     |
| CPl Pausa<br>Encendido 2      | Tiempo pausa sinfín<br>durante la fase de<br>"Precalentamient<br>o Encendido"<br>"Encendido" en<br>los intentos siguientes<br>de encendido (a<br>partir de 2)                                  | En función<br>de la receta<br>usada  | Si ajustado a 0 el sinfín está siempre<br>activado.    |
| CP4 Pausa<br>Estabilización   | Tiempo pausa sinfín<br>durante la fase de<br><b>"Estabilizació</b><br>n"                                                                                                    | En función<br>de la receta<br>usada  | Si ajustado a 0 el sinfín está siempre<br>activado     |
| CP5 Pausa<br>Normal           | Tiempo pausa sinfín<br>durante la fase de<br><b>"Normal"</b>                                                                                                    | En función<br>de la receta<br>usada  | Si ajustado a 0 el sinfín está siempre activado.       |
| CP7 Pausa<br>Modulación       | Tiempo pausa sinfín<br>durante la fase de<br><b>"Modulación"</b>                                                                                                    | En función<br>de la receta<br>usada  | Si ajustado a 0 el sinfín está siempre<br>activado     |
| CP9 Pausa                     | Tiempo pausa sinfín                                                                                                    | En función                           | Si ajustado a 0 el sinfín está siempre                 |

Versión 2.66 @ Marzo 2014. Satis Energías Renovables S.L. www.creatio-control.com

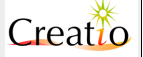

| Mantenimiento | durante la fase de<br><b>"Mantenimiento</b> | de la receta<br>usada | activado |
|---------------|---------------------------------------------|-----------------------|----------|
|               | 1                                           |                       |          |

| Set Sensor Depresión | (control | automático | de depresión en |  |
|----------------------|----------|------------|-----------------|--|
| cámara)              |          |            |                 |  |

| Submenú                          | Función y/o<br>parámetro                                                            | Nota | Interacción con otro parámetro o receta<br>Comentario sobre el valor                                                                                                    |
|----------------------------------|-------------------------------------------------------------------------------------|------|----------------------------------------------------------------------------------------------------|
| PROD Modo<br>Sensor<br>depresión | Establece el modo de<br>funcionamiento del<br>sensor de depresión                   |      | <ul> <li>"Off" = Desactivado, la velocidad del ventilador<br/>de aspiración se establece según el modo de<br/>operación BST Biestado o PID.</li> <li>"On" = Activado el sensor de depresión. La<br/>velocidad del ventilador de aspiración varía para<br/>mantener la cámara de combustión según el valor<br/>de presión PRDL Presión de Trabajo. Una<br/>anomalía de la presión de la cámara de<br/>combustión provoca una alarma y el apagado de la<br/>caldera.</li> <li>"On + Off Error" = El sensor de depresión se<br/>encuentra activado. La velocidad del ventilador de<br/>aspiración varía para mantener la cámara de<br/>combustión según el valor de presión PRDL<br/>Presión de Trabajo En el caso de que se<br/>produzca una anomalía de la presión de la cámara<br/>el sistema actúa como si el sensor de depresión<br/>estuviera desactivado PRDD Sensor<br/>Depresión = Off.<br/>Esta anomalía NO provoca una alarma y la caldera<br/>continúa funcionando.</li> </ul> |
| PROL Presión de<br>Trabajo       | Establece la<br>depresión en la<br>cámara de<br>combustión en la fase<br><b>PID</b> |      | Valor establecido en Pascales [Pa] en la fase PID<br>de trabajo.                                                                                                    |
| PRO2 Rango de<br>presión         | Establece el intervalo<br>de depresión correcta                                     |      | Establece un intervalo alrededor de la presión de<br>trabajo en la que Creatio A3 no modifica la<br>velocidad del ventilador de aspiración. Si el valor<br>de depresión se sale del intervalo establecido<br>comienza a aumentar o disminuir la velocidad del<br>ventilador de aspiración.                                                                                                    |
| PRD3 Muestreo                    | Intervalo de Lectura<br>en segundos                                                 |      | Establece cada cuanto tiempo se toma la lectura de la depresión y se realiza algún ajuste si fuera necesario.                                                                                                    |
| PRO4 Presión de<br>Encendido     | Establece la<br>depresión en la<br>cámara de<br>combustión en la fase<br>ENCENDIDO  |      | Valor establecido en Pascales [Pa] en la fase de<br><b>ENCENDIDO</b> . En esta fase se suele establecer un<br>valor más alto de depresión para evitar que se<br>acumule syngas durante el encendido de la<br>caldera, cuando aún la temperatura del<br>combustible no ha superado la Temperatura de<br>Ignición del mismo, y por tanto no hay todavía<br>Ilama.                                                                                                    |
| PR3D Presión<br>Mínima           | Presión Mínima de la<br>cámara de<br>combustión.                                    |      | Establece el valor mínimo de depresión que no se<br>debe superar. Si este valor se supera durante un<br>tiempo superior al valor <b>PR40 Retardo de</b><br><b>alarma</b> el sistema entra en estado de alarma<br>según el parámetro <b>PR00 Modo Sensor</b>                                                                                                    |

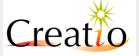

|                                           |                                                                                         | depresión.                                                                                                    |
|-------------------------------------------|-----------------------------------------------------------------------------------------|----------------------------------------------------------------------------------------------------|
| PR∃L Presión<br>Máxima                    | Presión Máxima de la<br>cámara de<br>combustión.                                        | Establece el valor máximo de depresión que no se<br>debe superar. Si este valor se supera durante un<br>tiempo superior al valor <b>PR40 Retardo de</b><br><b>alarma</b> el sistema entra en estado de alarma<br>según el parámetro <b>PR00 Modo Sensor</b><br><b>depresión</b> .                                                                                                    |
| PR40 Retardo de<br>alarma                 | Tempo de retardo en<br>Alarma de Depresión                                              | Tiempo que se ha de mantener el valor de<br>depresión fuera de los límites Mínimo o Máximo<br>establecidos para que salte la alarma.<br>Previene de momentos puntuales en que la lectura<br>de la depresión esté fuera de límites y asegura que<br>cuando se produce la alarma efectivamente es<br>real.                                                                                                    |
| PR5D Velocidad<br>de aspiración<br>Mínima | Velocidad mínima<br>permitida de<br>funcionamiento del<br>ventilador de<br>aspiración • | Este límite funciona únicamente cuando el sensor<br>de depresión está activo. PRDD = "0n" o "0n<br>+ 0ff Error"                                                                                                    |
| PR5L Velocidad<br>de aspiración<br>Máxima | Velocidad máxima<br>permitida de<br>funcionamiento del<br>ventilador de<br>aspiración • | Este límite funciona únicamente cuando el sensor<br>de depresión está activo. PRDD = "0n" o "0n<br>+ 0ff Error"                                                                                                    |
| PR&D Tipo de<br>sensor                    | Establece el modelo de sensor utilizado.                                                | Debe establecerse el sensor correcto, para que la medida sea real, ya que existen sensores con distinto fondo de escala.                                                                                                    |
| PRðl<br>Calibración<br>sensor O Pa        | Establece un offset<br>para establecer el<br>valor de 0 Pa                              | El valor se puede seleccionar entre -300 y 300 mV.<br>Este valor permite establecer correctamente el<br>valor 0 Pa del sensor instalado.<br>Para ello debe procederse del siguiente modo:<br>- Sacar el tubo de medida del sensor de su<br>posición de medida y dejarlo al aire de la sala de<br>calderas.<br>- Si el valor es positivo, aumentar el valor de la<br>calibración poco a poco (de 10 en 10 mV) hasta<br>conseguir que el valor de medición disminuya a 0<br>Pa.<br>- Si el valor es 0 Pa, disminuir el valor de<br>calibración a valores negativos (de 10 en 10 mV)<br>hasta que cambie a 1 Pa. |

#### Funcionamiento de un medidor de depresión en la cámara de combustión

Instalando un medidor de depresión permite mantener una depresión constante en la cámara de combustión de forma independiente de la potencia de funcionamiento, aportando dos ventajas importantes:

- Al no permitir que la depresión se eleve mantenemos un intercambio térmico con un rendimiento elevado, ya que la velocidad de los humos no aumenta y disminuimos el tiempo de estancia de los humos en caldera.
- Al no permitir que la depresión sea negativa, evitamos la entrada en sobrepresión de la caldera, la salida de humos por puertas, compuertas, sinfín... y aumentamos la seguridad ante un retroceso de llama.

El sensor de depresión funciona en los siguientes estados: **PRECALENTAMIENTO ENCENDIDO**, **ENCENDIDO**, **ESTABILIZACIÓN**, **NORMAL**, **PID**, **MODULACIÓN**, **MANTENIMIENTO** y se deshabilita en todos los demás estados de funcionamiento.

El sensor de depresión puede ser conectado a cualquier entrada AD1, AD2, AD3 o AD4 configurada como Presión de Cámara o también a las entradas que se encuentran en la tarjeta de expansión Modbus I/O.

El parámetro PR 00 Modo Sensor Depresión permite habilitar el control de depresión, para lo cual es necesario que una entrada esté configurada como Presión de Cámara.

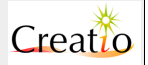

Antes de comenzar a utilizarlo se debe escoger el tipo de sensor utilizado con el parámetro **PR&D Tipo de Sensor** y realizar la calibración del mismo.

El parámetro **PROL Presión de Trabajo** permite establecer la depresión deseada en la cámara de combustión, siendo habitualmente estos valores comprendidos entre 25 y 100 Pa, dependiendo del tipo de caldera utilizada.

El parámetro **PRO2 Rango de Presión** permite establecer el intervalo de regulación:

- Si la Depresión en Cámara < **PRD1 Presión de Trabajo PRD2 Rango de Presión** aumenta la velocidad del ventilador de aspiración para obtener una depresión mayor.
- Si la Depresión en Cámara > PROL Presión de Trabajo + PRO2 Rango de Presión disminuye la velocidad del ventilador de aspiración para obtener una depresión menor.
- Si la Depresión en Cámara se encuentra dentro del intervalo PROL Presión de Trabajo PRO2 Rango de Presión < Depresión < PROL Presión de Trabajo + PRO2 Rango de Presión la velocidad del ventilador se mantiene constante.

El parámetro **PRD3 Muestreo** establece cada cuanto tiempo se realiza la medición y corrección de la velocidad del ventilador de aspiración.

Los parámetros **PR30 Presión Mínima y PR31 Presión Máxima** establecen el límite inferior y superior de trabajo a partir de los cuales se considera que existe un problema y se debe activar la alarma, dependiendo del valor de modo de trabajo establecido en **PR00 Modo Sensor Depresión**.

#### Parámetros PID

El sistema Creatio A3 pone a disposición el sistema de control **PID** que se puede usar en alternancia con el sistema bi-estadio basado en la regulación de tiempos y potencias en modo **"Normal" y "Modulación"**, que se sustituyen por el modo **"PID"**.

Las demás fases de encendido (alarmas y apagado) son iguales para ambos modos de funcionamiento y gestionados por los parámetros en los menús BST ventilado y BTS sinfín.

La selección entre el modo bi-estado y el PID se efectúa a través el parámetro PLO Modo BST/PID.

Las ventajas del sistema de control PID son:

- 1) Modulación continua de la potencia del ventiladores de combustión.
- 2) Modulación continua de la alimentación en biomasa en la cámara de combustión.
- 3) Adaptación automática del poder calorífico de la biomasa usada (astillas, pellet, cereales)
- 4) Adaptación automática de la demanda de potencia de míni a maxi.
- 5) Adaptación según las condiciones climáticas.

Los inconvenientes del sistema de control PID son:

- 6) La elección apropiada de los parámetros P2D Coeficiente Kp P2L Coeficiente Ti P22 Coeficiente Td e P23 Muestreo
- 7) Se requiere más tiempo para el ajuste afinado del sistema.
- 8) La selección equivocada de los parámetros conduce a una inestabilidad del sistema.

El sistema PID controla dinámicamente en el tiempo la temperatura en función de la potencia usada:

- 1. Cuando se enciende el sistema en frío, el PID aumentará progresivamente la potencia hasta el límite máximo ajustado con el fin de alcanzar rápidamente la temperatura de consigna.
- 2. Antes de llegar a la temperatura de consigna, el PID reduce progresivamente la potencia.
- 3. Un régimen de potencia constante mantiene un ratio de combustión óptimo, mantiene la cámara de combustión más limpia y reduce los choques térmicos.

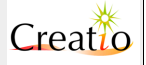

Las constantes de tiempo que caracterizan casi todos los procesos de regulación de la temperatura son generalmente largas; la velocidad de reacción es lenta. El tiempo muerto es decir el tiempo que transcurre entre una acción y el cambio de una temperatura de salida es casi siempre largo especialmente en la caldera de biomasa.

La regulación PID tiene en cuenta 3 factores importantes:

#### Acción Proporcional (P2D Coeficiente Kp): Responde instantáneamente al sistema.

La acción proporcional es particularmente importante durante el encendido del sistema cuando la temperatura de consigna, ajustada en el parámetro Al Temp. caldera, es muy distinta de la detectada por la sonda de temperatura de la caldera. Su acción se vuelve más ligera al acercarse ambos valores. Permite dar una respuesta eficaz en casos de fuerte estado térmico. Ventajas:

+ disminuye el tiempo de salida (rapidez de respuesta)

+ reduce el error a régimen

Inconvenientes:

- aumenta el nº de ajustes (oscilación)

- aumenta el esfuerzo de control

Acción Integral (P21 Coeficiente Ti): Responde al histórico del sistema.

La acción integral no tiene en cuenta el error instantáneo sino su histórico. Tiende a aumentar su resistencia en función del periodo de tiempo en el cual la diferencia entre el parámetro Al Temp. caldera y aquel detectado por la sonda de temperatura de caldera sea significado.

Cuanto mayor es la diferencia entre los valores en un tiempo largo mayor es la acción integral. Cuanto menor es la diferencia entre los valores en un tiempo largo menor es la acción integral.

La acción integral es poco eficaz durante el encendido de la caldera, toma valor durante el funcionamiento. Creatio A3 prevé el control anti Wind-Up limitando la acción integral con límites mínimos y máximos. Ventajas:

+ Lleva a cero el error en régimen para entradas constantes. Inconvenientes:

- aumenta el tiempo de respuesta

- aumenta el tiempo de asentamiento

#### Acción Derivativa (P22 Coeficiente Td): Prevé la evolución del error.

La acción derivada sirve para anticipar en el tiempo la respuesta del sistema. Si está adecuadamente dimensionado permite reducir a un valor muy bajo la diferencia entre el parámetro Al Temp·caldaia y el detectado por la sonda temp. caldera cuando el sistema está a una potencia constante. Ventajas:

+ disminuye el tiempo de asentamiento.

Inconvenientes

- aumenta el esfuerzo de control
- amplifica el ruido

Algunos ejemplos del comportamiento en función de los parámetros son los siguientes:

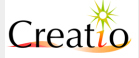

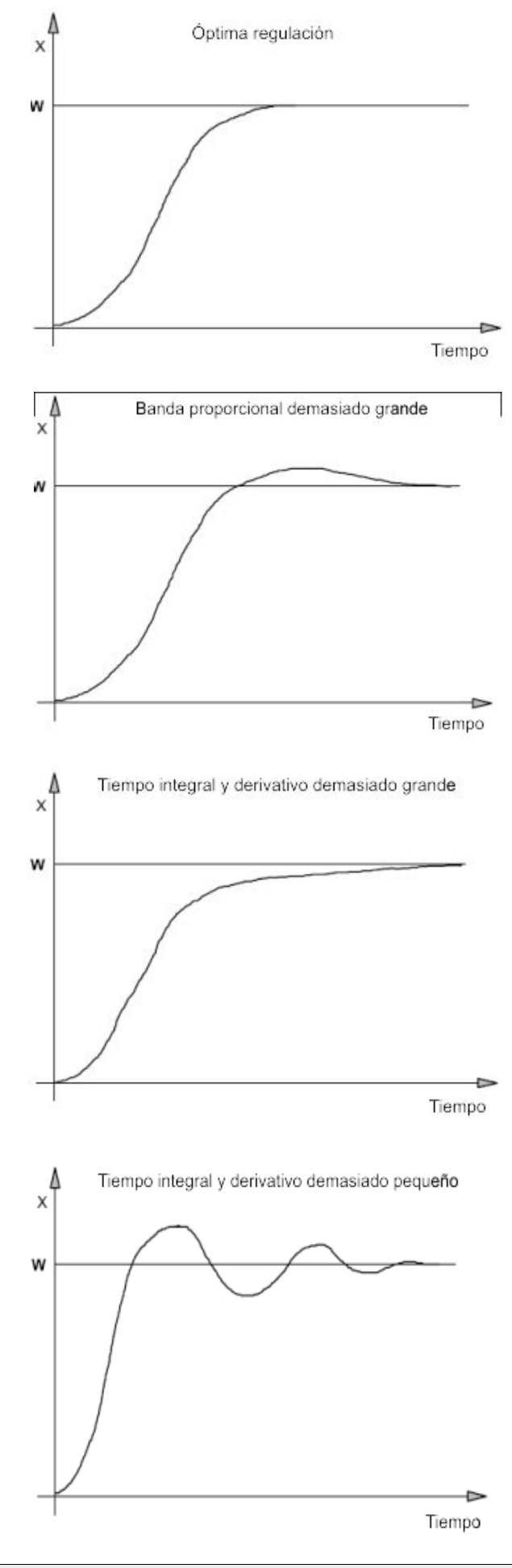

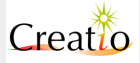

El esquema usado para accionar el PID es de tipo "Paralelo". Son las tres acciones proporcional, integral y derivada calculadas por separado y sumadas entre ellas para obtener el valor efectivo total de la acción PID.

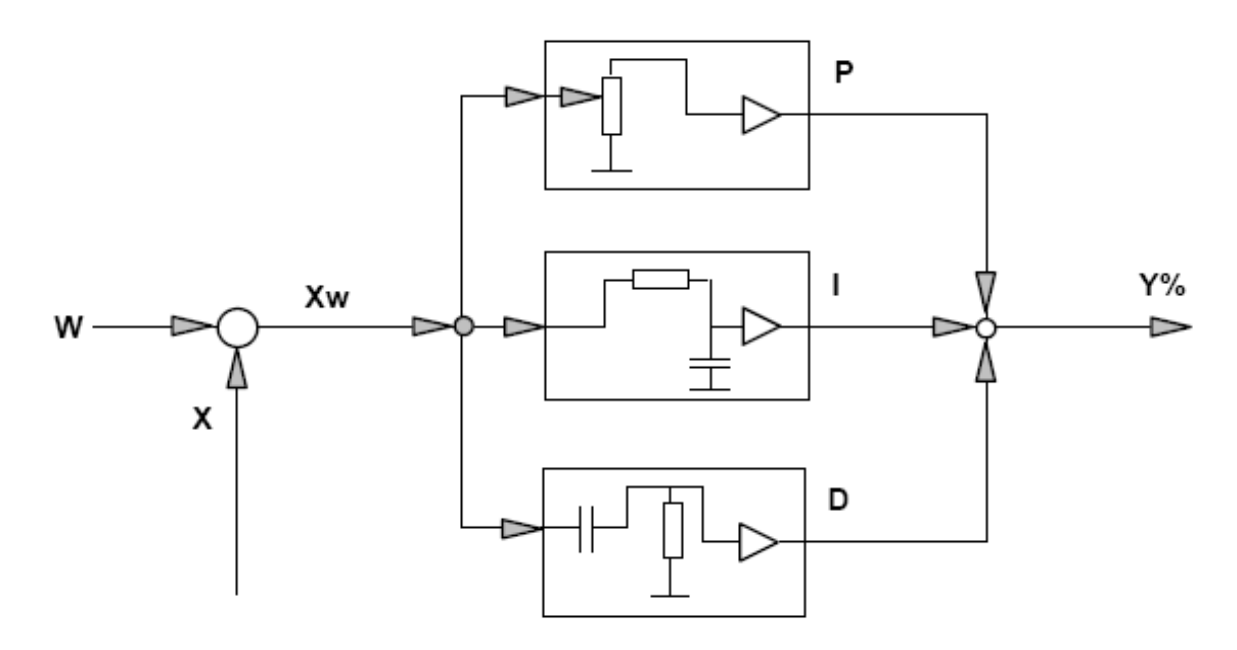

#### Intervalo de cálculo (P23 Muestreo): Velocidad de respuesta del sistema

El intervalo de cálculo permite establecer la frecuencia con la que se vuelve a a calcular el algoritmo PID. En los sistemas de termoregulación, el intervalo varia de 3 a 20 segundos El parámetro **P23 Muestreo** se expresa en 250mSec.

- El valor mínimo ajustable es equivalente a 250msec de escaneo.
- Con valor 4 el tiempo de escaneo es de 1 secundo.
- Con valor 20 el tiempo de escaneo es de 5 segundos.
- Con valore 240 el tiempo de escaneo es de 1 minuto.

Un tiempo de análisis muy pequeño conduce el sistema a una reactividad extrema. Un valor muy grande conduce el sistema a reaccionar lentamente.

#### Límite máximo de salida calculada (P24 Limite MIN Salida e P25 Limite MAX Salida):

Ajusta los límites mini y maxi en porcentaje por el cual el cálculo PID debe mantenerse. Este control permite no sobrepasar los límites físicos del sistema.

En el PID ventilador comburente, estos parámetros deben ser ajustados de modo que:

- En el límite mínimo, siempre haya una aportación de aire fresco en la cámara de combustión.
- En el límite máximo, no haya demasiado aire que podría enfriar la cámara de combustión o calentar el bracero.

En el PID sinfines, estos parámetros deben ser ajustados de modo que :

- En el límite mínimo, siempre haya combustible para que no se apague el bracero.
- En el límite máximo, no haya demasiado combustible para que no formen gases explosivos.

| PID Ventilador combustión |                                              |                 |                                                      |                                                           |  |  |  |
|---------------------------|----------------------------------------------|-----------------|------------------------------------------------------|-----------------------------------------------------------|--|--|--|
| Submenú                   | Función y/o<br>parámetro                     | Nota            | Interacción<br>con otros<br>parámetros<br>o recetas. | Comentarios                                               |  |  |  |
| Estado                    | Visualiza el estado de<br>funcionamiento del | Solo<br>lectura |                                                      | 0 = control PID no activo<br>0x100 = Control PID en curso |  |  |  |

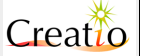

|                                        | algoritmo PID.                                                                                                    |                                         | 0x200 = T<br>caldera | em<br>PID | peratura<br>lograda | Al Temp.    |
|----------------------------------------|----------------------------------------------------------------------------------------------------|-----------------------------------------|----------------------|-----------|---------------------|-------------|
| P31 Coeficiente<br>Kp                  | Parámetro<br>proporcional con<br>resolución 1/10.<br>Ej: <b>P20</b><br><b>Coeficiente Kp</b><br><b>= 200/10 = 20</b>   | En función de<br>la receta<br>utilizada | Consultar<br>PID"    | el        | capítulo            | "Parametros |
| P32 Coeficiente<br>Ti                  | Parámetro integral<br>con resolución 1/10.                                                                             | En función de<br>la receta<br>utilizada | Consultar<br>PID"    | el        | capítulo            | "Parametros |
| P33 Coeficiente<br>Td                  | Parámetro derivado<br>con resolución 1/10.                                                                             | En función de<br>la receta<br>utilizada | Consultar<br>PID"    | el        | capítulo            | "Parametros |
| P34 Muestreo                           | Tiempo de toma de<br>muestras PID<br>expresado en 250mS<br>Ej: <b>P23 Muestreo</b><br>=4 es equivalente<br>a 1 secundo | En función de<br>la receta<br>utilizada | Consultar<br>PID"    | el        | capítulo            | "Parametros |
| P35 Limite MIN<br>Salida               | Limite mínimo en<br>porcentaje del cálculo<br>PID                                                                      | En función de<br>la receta<br>utilizada | Consultar<br>PID"    | el        | capítulo            | "Parametros |
| P36 Limite MAX<br>Salida               | Límite máximo en<br>porcentaje del cálculo<br>PID                                                                      | En función de<br>la receta<br>utilizada | Consultar<br>PID"    | el        | capítulo            | "Parametros |
| P4l Delta<br>Ventilador<br>Aspiaración | Porcentaje adiciona<br>que se suma al<br>cálculo PID para el<br>ventilador de<br>extracción de humos                   | En función de<br>la receta<br>utilizada | Consultar<br>PID"    | el        | capítulo            | "Parametros |
| P42 Delta<br>Ventilador<br>Secundario  | Porcentaje adiciona<br>que se suma al<br>cálculo PID para el<br>ventilador secundario                                  | En función de<br>la receta<br>utilizada | Consultar<br>PID"    | el        | capítulo            | "Parametros |

La gestión de la modulación PID ventiladores permite mantener las siguientes características del sistema:

- ventiladores pilotados desde DAC1 y DAC2 con inverter, que mantienen de forma lineal la regulación del 0% al 100% de la velocidad de los ventiladores.
- Ventiladores a inducción o tercera fase simulada por el circuito RC, pilotados en fase con salida triac variable TV1 y TV2, de tipo no lineal con parada de rotación a baja velocidad y por lo tanto debe ser compensado vía software.

Los parámetros P12 Velocidad mínima aire primario e P13 Velocidad mínima ventilador aspiración y P14 Velocidad mínima aire secundario presentes en el menú Funciones permiten definir respectivamente la salida mínima en porcentaje para que el motor inicie la fase de rotación. Estos parámetros son usados para recalcular la escala de velocidad PID del 1% al 100% y volverla lineal para que los motores puedan girar con valores del 1%.

Esta condición es típica de los motores monofásicos con tercera fase a inducción o con circuito RC. Estos motores tienen una variación lineal de velocidad y por lo tanto es necesario ajustar estos parámetros con el fin de permitir a Creatio A3 volver linear la velocidad en función del cálculo PID:

- 0% = ventilador cerrado
- 1% mínima velocidad de rotación.
- 100% máxima velocidad de rotación.

Cuando se usan las salidas DAC para pilotar el inverter es necesario ajustar los parámetros de la siguiente manera:

- P12 Velocidad mínima aire primario = 0
- P13 Velocidad mínima ventilador aspiración = 0

Versión 2.66 @ Marzo 2014. Satis Energías Renovables S.L. www.creatio-control.com

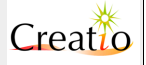

• P14 Velocidad mínima aire secundario

De hecho, el inverter trifásico corrige internamente la velocidad en función de la señal analógica y del tipo de motor conectado. Poniendo los valores a 0 se mantiene la escala inicial calculada por el PID.

El parámetro **P13 Velocidad mínima ventilador aspiración** permite mantener la velocidad proporcional de extracción de humos respecto al ventilador comburente.

Eso agrega un porcentaje de velocidad sobre el ventilador de aspiración de humos respecto al ventilador comburente. Es esencial par mantener la correcta depresión en cámara de combustión como la diferencia de velocidad entre la aspiración y el aire de combustión.

Por ejemplo, si el PID calcula una velocidad ventilador comburente del 43% y el parámetro **P13 Velocidad mínima ventilador aspiración = 13** la velocidad del ventilador de extracción de humos sera del 56%.

Se recomienda mantener el parámetro P23 Muestreo más bajo de dos puntos respecto al mismo PID sinfines. Esto conduce a que sea más reactivo y más rápido en cuanto a la aportación de combustible y evita formación de gases en la cámara de combustión.

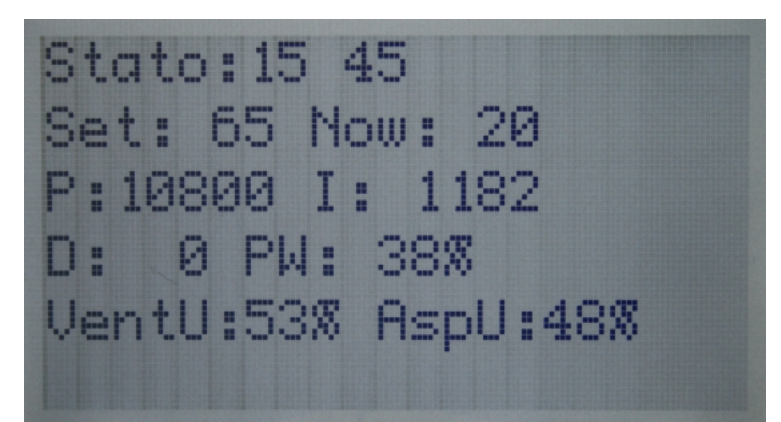

El parámetro permite ver correctamente el funcionamiento del PID ventilador, como indicado en la figura :

- La primera línea del estado PID indica 2 valores.
- La segunda línea da un valor de consigna SET:65 y el valor actual leído por la sonda de temperatura NOW:20
- El resultado proporcional multiplicado por 100 por ejemplo: P:10800 se corresponde a 108,00%
- El resultado integral multiplicado por 100 por ejemplo I:1182 se corresponde a 11,82%
- El resultado integral multiplicado por 100 por ejemplo D:0 se corresponde a 0%
- El valor en salida del cálculo PID en porcentaje PW:38%
- El valor aplicado al ventilador y aspiración VentU:53% y AspU:48%

Los valores VentU y AspU se calculan en función de los parámetros **P12 Velocidad mínima aire** primario, **P13 Velocidad mínima ventilador aspiración** y **P14 Velocidad mínima aire** secundario presentes en el menú Funciones.

| PID Sinfínes (Sinfín 1 pellet y sinfín 2 cereales) |                                                                |                 |                                                          |                                                                                      |  |  |  |
|----------------------------------------------------|----------------------------------------------------------------|-----------------|----------------------------------------------------------|--------------------------------------------------------------------------------------|--|--|--|
| Submenú                                            | Función y/o<br>parámetro                                       | Nota            | Interacción<br>con otros<br>parámetro<br>s y/o<br>receta | Comentarios                                                                          |  |  |  |
| Estado                                             | Visualiza el estado de<br>funcionamiento del<br>algoritmo PID. | Solo<br>lectura | En función<br>de la receta<br>usada                      | 0 = control PID no activo<br>0x100 = Controlo PID en curso<br>0x200 = Temperatura AL |  |  |  |

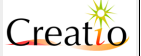

|                  |                 |                                                                                                    |                                     | Temp.caldaia PID alcanzado |    |          |             |
|------------------|-----------------|----------------------------------------------------------------------------------------------------|-------------------------------------|----------------------------|----|----------|-------------|
| P2O Co<br>Kp     | eficiente       | Parámetro<br>proporcional con<br>resolución 1/10.<br>Ejemplo: P20<br>Coeficiente Kp<br>= 200/10 = 20                | En función<br>de la receta<br>usada | Consultar<br>PID"          | el | capítulo | "Parametros |
| P2L Co<br>Ti     | eficiente       | Parámetro integral con resolución 1/10.                                                                             | En función<br>de la receta<br>usada | Consultar<br>PID"          | el | capítulo | "Parametros |
| P22 Co<br>Td     | eficiente       | Parámetro derivado<br>con resolución 1/10.                                                                          | En función<br>de la receta<br>usada | Consultar<br>PID"          | el | capítulo | "Parametros |
| P23 Mu           | lestreo         | Tiempo de muestra<br>PID expresado en<br>250mS Ej: <b>P23</b><br><b>Muestreo=4</b> es<br>equivalente a 1<br>secundo | En función<br>de la receta<br>usada | Consultar<br>PID"          | el | capítulo | "Parametros |
| P24 Li<br>Salida | mite MIN        | Límite mínimo en<br>porcentaje del cálculo<br>PID                                                                   | En función<br>de la receta<br>usada | Consultar<br>PID"          | el | capítulo | "Parametros |
| P25 Li<br>Salida | mite MAX        | Límite máximo en<br>porcentaje del cálculo<br>PID                                                                   | En función<br>de la receta<br>usada | Consultar<br>PID"          | el | capítulo | "Parametros |
| P26 Bi           | omasa           | Tipo biomasa<br>utilizada o mezcla                                                                                  | En función<br>de la receta<br>usada | Consultar<br>PID"          | el | capítulo | "Parametros |
| Pll Re<br>sinfín | lación<br>1 y 2 | Ratio en porcentaje<br>entre el avance del<br>sinfín 1 y el sinfín 2                                                | En función<br>de la receta<br>usada | Consultar<br>PID"          | el | capítulo | "Parametros |

El parámetro **Pll Relación Sinfin l y 2** permite ajustar el ratio entre el avance del sinfín 1 correspondiente al pellets/astillas y el sinfín 2 correspondiente a los cereales.

Este parámetro es muy si se quiere "equilibrar" el consumo entre distintos combustibles. También tiene en cuenta el grado de humedad del combustible introducido en el sinfín 2, permitiendo aprovechar al máximo el combustible menos costoso. Por ejemplo:

- El sinfín1 introduce pellet en la cámara de combustión. Astillas secas de bajo nivel de humedad. El combustible más seco es generalmente más caro.
- El sinfín 2 introduce astillas húmedas, cereales restos de poda en la cámara de combustión. El combustible más húmedo es generalmente menos costoso.

Ajustando el parámetro **PLL Relación Sinfin L y 2** se reparte idealmente la carga de funcionamiento entre los dos sinfines:

- 1) Se 0%: ajusta el funcionamiento solo del sinfín 1
- 2) Se 100%: ajusta el funcionamiento solo del sinfín 2
- 3) Se 50%: ajusta al 50% el funcionamiento del sinfín 1 y al 50% el del sinfín 2
- 4) Se 20%: ajusta al 80% el funcionamiento del sinfín 1 y al 20% el del sinfín 2
- 5) Se 80%: ajusta al 20% el funcionamiento del sinfín 1 y al 80% el del sinfín 2

Con el termino funcionamiento se entiende el tiempo o el porcentaje de velocidad de los motores del sinfín 1 y del sinfín 2. Por ejemplo, si el PID calcula un porcentaje PW=30% y si PLL Relación Sinfin L y 2 = 50% el sinfín 1 funciona al 15% y el sinfín 2 al 15% repartiéndose la carga de trabajo.

Creatio A3 tiene en cuenta primero el combustible introducido en el sinfín 2 que es más económico pero si este último es muy húmedo, bajará considerablemente el rendimiento de la caldera. En este caso, se efectúa un secundo control sobre la temperatura de humos ; si el valor está por debajo del establecido en el

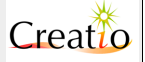

parámetro F22 TH Humos Max tenderá a reducir en proporción el ratio P11 Relación Sinfin 1 y 2 introducido con el fin de recuperar la combustión óptima:

Ejemplo 1:

Temperatura humos = F22 TH Humos Max (situación ideal)

Pll Relación Sinfin 1 y 2= 80%

**PID** corriente calculada **PW=40%** 

En este caso, la repartición sera del 20% de 40 en el sinfín 1 y 80% de 40 en el sinfín 2.

#### Esempio 2:

Temperatura humos = **F18 TH Fumi On** (situación con baja temperatura)

Pll Relación Sinfin 1 y 2 = 80%

PID corriente calculada PW=40%

En este caso, la repartición sera del 100% de 40 en el sinfín 1 y 0% de 40 en el sinfín 2; esto para evitar introducir combustible húmedo que podría apagar la llama y crear y crear condiciones de inestabilidad con la formación de gas potencialmente explosivo.

#### Ejemplo 2:

Temperatura humos = a la mitad entre FLB TH Humos On y F22 TH Humos Max (situación de funcionamiento medio en régimen)

Pll Relación Sinfin l y 2 = 80%

**PID** corriente calculada **PW=40%** 

En este caso, la repartición sera de 50% de 80 en el sinfín 1 y 50% de 80 en el sinfín 2.

Este sistema puede parecer crítico pero resuelve problemas especialmente en calderas policombustibles con potencias elevadas. En este caso, solo hay que configurar el sinfín 1 con combustible leñoso seco, el sinfín 2 con cualquier desechos de bajo costo que desea quemar.

Creatio A3 adaptará el porcentaje requerido con el parámetro **P11 Relación Sinfin 1 y 2** quemando el material más económico, satisfaciendo como sea posible las demandas del usuario y simultaneamiento adaptándose automáticamente al tipo de combustible a quemar.

Para las calderas con funcionamiento solo con pellets/astillas y dotadas solo del sinfín 1, es necesario ajustar PLL Relación Sinfin L y 2=0.

Para las calderas con funcionamiento con doble alimentación "pellet/astillas y cereales" dotas del sinfín 1 para el pellet/astillas y el sinfín 2 para lo cereales, ajustar PLL Relación Sinfin L y 2 con un valor entre el 50% y el 80% con el fin de conservar siempre la aportación de un poco de combustible leñoso para mantener la combustión activa.

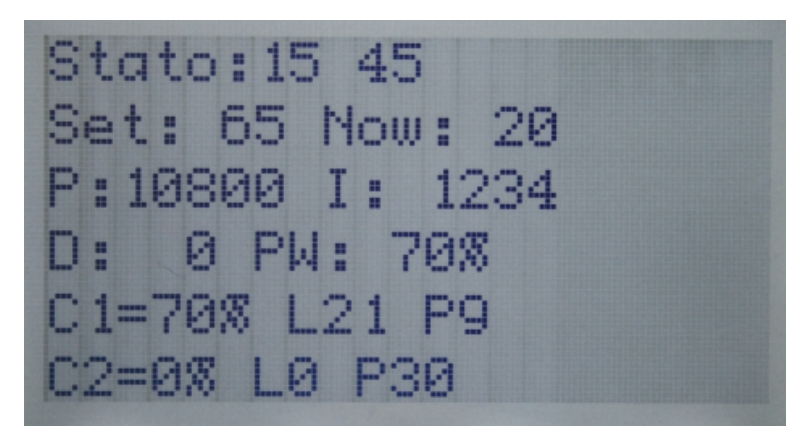

El parámetro permite visualizar el correcto funcionamiento del PID ventilador como indicado en la foto:

- La primera línea del estado del PID expresado en 2 valores.
- La secunda línea da el valor de consigna SET:65 y el valor actual leído de la sonda de temperatura NOW:20.
- La ganancia proporcional multiplicada por 100. Ej: P:10800 se corresponde a 108,00%
- La ganancia integral multiplicada por 100. Ej: I:1261 se corresponde a 12,61%
- La ganancia derivada multiplicada por100. Ej: D:0 se corresponde a 0%
- El valor del cálculo PID en porcentaje PW:70%

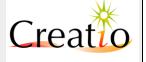

 El valor aplicado de los motores, sinfines tanto en porcentaje como en formato pausa/trabajo.

El parámetro **P2L Tipo Biomasa** permite ajustar el tipo de biomasa usado (pellet, astillas, mezcla pellet/maíz, astillas/maíz.

El ajuste de este parámetro tiene en cuenta las curvas de aumentos y descensos de las temperaturas de humos y aplica las correcciones al cálculo Td y Tl del PID sinfines.

## Regulación de la combustión con Sonda Lambda

La regulación de la combustión con la tarjeta Modbus Lambda y la sonda Bosch permite de regular la cantidad de aire primario, secundario y combustible para mantener la combustión dentro de los límites de O<sub>2</sub> de emisiones deseadas.

La regulación de combustible y aire comburente se configura del siguiente modo:

- El algoritmo PID Lambda calcula la correción Master que se debe aplicar en cada momento al aire primario, al aire secundario y al combustible. Se pueden establecer límites a las correcciones establecidas matemáticamente, para que no afecten negativamente al proceso de combustión:
  - Positivo L36 L1mite MAX Salida, correción máxima positiva que puede realizar Lambda.
  - Positivo L35 Límite MIN Salida, correción mínima negativa que puede realizar Lambda.
- La escala de cálculo puede ser de -100% de regulación hasta el +100%.

| PID            | Lambda           | (Regulación o                                                                                                | combu | istión co                                                | n anál                          | isis  | s O <sub>2</sub> ) |             |
|----------------|------------------|----------------------------------------------------------------------------------------------------|-------|----------------------------------------------------------|---------------------------------|-------|--------------------|-------------|
| Subm           | enú              | Función y/o<br>parámetro                                                                                     | Nota  | Interacción<br>con otros<br>parámetro<br>s y/o<br>receta | Comenta                         | arios |                    |             |
| L31 (<br>Kp    | Coeficiente      | Parámetro<br>proporcional con<br>resolución 1/10.<br>Ejemplo: P20<br>Coeficiente Kp<br>= 200/10 = 20         |       | En función<br>de la receta<br>usada                      | Consultar<br>PID"               | el c  | capítulo           | "Parametros |
| L32 (<br>Ti    | Coeficiente      | Parámetro integral con resolución 1/10.                                                                      |       | En función<br>de la receta<br>usada                      | Consultar<br>PID"               | el c  | capítulo           | "Parametros |
| L33 (<br>Td    | Coeficiente      | Parámetro derivativa<br>con resolución 1/10.                                                                 |       | En función<br>de la receta<br>usada                      | Consultar<br><mark>PID</mark> " | el c  | capítulo           | "Parametros |
| L34 M          | luestreo         | Tiempo de muestra<br>PID expresado en<br>250mS Ej: L34<br><b>Muestreo=4</b> es<br>equivalente a 1<br>secundo |       | En función<br>de la receta<br>usada                      | Consultar<br>PID"               | el c  | capítulo           | "Parametros |
| L35 L<br>Salic | imite MIN<br>Ja  | Límite mínimo en<br>porcentaje del cálculo<br>PID                                                            |       | En función<br>de la receta<br>usada                      | Consultar<br><mark>PID</mark> " | el c  | capítulo           | "Parametros |
| PL36<br>Salic  | Limite MAX<br>Ja | Límite máximo en<br>porcentaje del cálculo<br>PID                                                            |       | En función<br>de la receta<br>usada                      | Consultar<br><b>PID</b> "       | el c  | capítulo           | "Parametros |

# SET Lambda (Regulación combustión con análisis O<sub>2</sub>)

Manual de Usuario. Creatio A3

| Submenú                                    | Función y/o<br>parámetro                                                                                               | Nota | Interacción<br>con otros<br>parámetro<br>s y/o<br>receta | Comentarios                                                                                                    |
|--------------------------------------------|----------------------------------------------------------------------------------------------------|------|----------------------------------------------------------|----------------------------------------------------------------------------------------------------|
| LOO Modo<br>operativo                      | Establece el modo de<br>funcionamiento de la<br>sonda lambda en<br>cuanto a los<br>componentes que<br>puede modificar. |      |                                                          | "Off" = Deshabilitada<br>"Secundario" = Solo aire secundario<br>"Primario" = Solo aire primario<br>"Primar+Secund" = Aire primario y<br>secundario<br>"Second+Sinfin" = Aire secundario y<br>cantidad combustible<br>"Primario+Sinfin" = Aire primario y<br>cantidad de combustible<br>"Sinfin" = Cantidad combustible<br>"Pri+Sec+Sinfin" = Aire primario,<br>secundario y cantidad de combustible. |
| LOI Set 02<br>Referencia                   | Establece el<br>porcentaje de<br>oxígeno de referencia<br>a mantener.                                                  |      |                                                          | El porcentaje de oxígeno se puede<br>establecer entre 0,5% y 20,5%.<br>Habitualmente se establecen valores<br>entre 8,5% y 10%.                                                                                                    |
| LO3 Rango<br>regulación aire<br>primario   | Porcentaje de<br>variación                                                                                             |      |                                                          | Porcentaje de corrección permitido<br>para el aire primario, entre 0% y<br>100%.                                                                                                    |
| LO4 Rango<br>regulación aire<br>secundario | Porcentaje de variación                                                                                                |      |                                                          | Porcentaje de corrección permitido<br>para el aire secundario, entre 0% y<br>100%.                                                                                                    |
| LO5 Rango<br>regulación<br>sinfín          | Porcentaje de<br>variación                                                                                             |      |                                                          | Porcentaje de corrección permitido<br>para el combustible, entre 0% y<br>100%.                                                                                                    |

# Cómo funciona la regulación Lambda O<sub>2</sub>

Cuando se conecta la Tarjeta Lambda al bus RS485 aparece el icono correspondiente al tanto % de O2 en la display de la centralita. Los valores que se pueden visualizar son:

- **pErr**: Error de conexión de la sonda
- **pRdy**: Sonda en fase de calentamiento
- Valor de 0% a 20,5%: es el valor del oxígeno, la sonda lamba colocada libre en el ambiente debe tener una lectura aproximada de 20,5%.

El control y corrección de la sonda lambda funciona únicamente en estado PID, en todos los demás estados la sonda lambda no interviene en la corrección de parámetros.

Durante el funcionamiento en modo PID la sonda lambda muestra el porcentaje de oxígeno contenido en el gas de salida de la caldera, y mide la diferencia con el valor establecido en el parámetro LOL Set 02 Referencia.

El PID Lambda calcula de forma dinámica la corrección MASTER dentro de los límites L35 Limite MIN Salida y L3L Limite MAX Salida. El valor MASTER calculado es aplicado a su vez a los parámetros L03 Rango regulación aire primario, L04 Rango regulación aire secundario y L05 Rango regulación sinfín, del siguiente modo:

- Cuando el PID Lambda calculado > 0, indica que el aire de los gases tienen una deficiencia de oxígeno.
- Cuando el PID Lambda calculado < 0, indica que el aire de los gases tienen un exceso de oxígeno.

#### Caso 1

- PID Lambda calculado = 12%, nos encontramos con una deficiencia de oxígeno, combustión rica.
- LOD Modo Operativo = "Primar + Secund", la regulación sólo va a afectar a los ventiladores de aire primario y secundario.

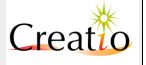

El valor PID Lambda calculado 12% se debe aplicar ahora a los parámetros LO3 Regulación Aire Primario y LO4 Regulación Aire Secundario para conocer las correcciones reales que se van a aplicar:

- Corrección Aire Primario = (LO3 Regulación Aire Primario \* 12%) / 100
- Corrección Aire Secundario = (LO4 Regulación Aire Secundario \* 12%) / 100

Si consideramos unos valores establecidos en LO3 Regulación Aire Primario = 25% y LO4 Regulación Aire Secundario = 50% el resultado es:

- Corrección Aire Primario = (25% \* 12%) / 100 = 3 %
- Corrección Aire Secundario = ( 50% \* 12%) / 100 = 6%

Es decir, se va a aumentar un 3% la velocidad del ventilador de aire primario y un 6% la velocidad del ventilador del aire secundario respecto al valor calculado del PID

#### Caso 2

- PID Lambda calculado = -10%, nos encontramos con una deficiencia de oxígeno, combustión rica.
- LOD Modo Operativo = "Pri+Sec+Sinfin", la regulación sólo va a afectar a los ventiladores de aire primario y secundario.

El valor PID Lambda calculado -10% se debe aplicar ahora a los parámetros LO3 Regulación Aire Primario, LO4 Regulación Aire Secundario y LO5 Regulación Sinfín para conocer las correcciones reales que se van a aplicar:

- Corrección Aire Primario = (LO3 Regulación Aire Primario \* -10%) / 100
- Corrección Aire Secundario = (LO4 Regulación Aire Secundario \* -10%) / 100
- Corrección Sinfín = (LO5 Regulación Sinfín \* -10%) / 100

Si consideramos unos valores establecidos en LO3 Regulación Aire Primario = 25% y LO4 Regulación Aire Secundario = 50% y LO5 Regulación Sinfín = 10% el resultado es:

- Corrección Aire Primario = (25% \* -10%) / 100 = -2,5 %
- Corrección Aire Secundario = (50% \* -10%) / 100 = -5%
- Correción Sinfín = (10% \* -10%) / 100 = -1%

Es decir, se va a aumentar un 2,5% la velocidad del ventilador de aire primario, un 5% la velocidad del ventilador del aire secundario y vamos a reducir un 1% el aporte de combustible respecto al valor calculado del PID

#### Cómo ajustar los parámetros PID. Primer encendido

Incluso si no se puede definir a priori los valores de los parámetros PID, es posible dar un campo de pertenencia muy aproximado.

Todo esto no es el resultado de unas formulas matemáticas rígidas sino el resultado de una experiencia considerable. Los siguientes parámetros recomendados deben de ser considerados como un buen punto de partida.

Creatio A3 proporciona ajustes PID diferenciados para el ventilador comburente y los sinfines con el fin de establecer la reactividad adecuada del sistema y ajustar la mejor combustión. En este modo, es posible ajustar el PID ventilador comburente en modo más reactivo para responder con la combustión inmediata a las variaciones de temperatura y de carga y el PID sinfines más lento para evitar la aportación de combustible no deseado.

Las acciones PID son calculadas internamente por Creatio A3 con escala x 100 con el fin de tener una mejor resolución y conseguir una regulación más afinada del sistema.

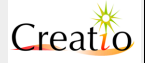

Se recuerda que P21 Coeficiente Ti e P22 Coeficiente Td tienen una resolución de 1/10 por lo tanto:

- valor = 20 es equivalente a 0,2
- valor = 100 es equivalente a 10

Al ajustar valores elevador en los parámetros P2D Coeficiente Kp, P2L Coeficiente Ti e P22 Coeficiente Td se aumenta la reactividad del sistema y por lo tanto las oscilaciones del régimen.

Una buena base de partida para la regulación PID Ventilador comburente puede ser:

- 1) P2O Coeficiente Kp = 25
- 2) P2L Coeficiente Ti = 88
- 3) P22 Coeficiente Td = 22
- 4) **P23 Muestreo = 5** (es decir 7,5 s para escanear)
- 5) **P35 Limite MIN Salida** = 0 (compatible con la configuración de la cámara de combustión y sus límites de depresión).
- 6) **P3L Limite MAX Salida = 20** (la biomasa en la cámara de combustión no debe volar, no debe haber demasiado flujo de aire ya que podría enfriar el intercambiador)

Una buena base de partida para la regulación PID sinfines puede ser:

- 7) P2O Coeficiente Kp = 23
- 8) P21 Coeficiente Ti = 100
- 9) P22 Coeficiente Td = 22
- 10) P23 Muestreo = 7 (es decir 8 s para escanear)
- 11) **P24 Limite MIN Salida** = 0 (Se debe detener la aportación de biomasa en la cámara de combustión cuando se alcanza la temperatura de consigna de la caldera).
- 12) P25 Limite MAX Salida = 30 (a ajustar en el momento de la demanda de máxima potencia, la biomasa no debe ser exagerada, la combustión debe establecerse sin formación de gases potencialmente peligrosos debido a la sobrealimentación).

Una vez ajustados los parámetros, es necesario realizar un encendido en frío del sistema, es decir como punto de partida y consultando el gráfico **Temp**. **Caldera**.

Si el gráfico tiende a oscilar, como indicado en la figura superior, es necesario bajar el parámetro P2D Coeficiente Kp<sub>1</sub> elevar los parámetros P2L Coeficiente Ti e P22 Coeficiente Td y en algunos casos alargar de unos segundos el tiempo de escaneo PID P23 Muestreo.

Si el gráfico tiende a subir lentamente pero sin alcanzar la temperatura de consigna Al Temp. caldera, como indicado en la figura superior, es necesario subir el parámetro P2D Coeficiente Kp y bajar los parámetros P2L Coeficiente Ti e P22 Coeficiente Td y en algunos casos reducir de unos segundos el tiempo de escaneo PID P23 Muestreo.

| Tiempos (diversas funciones) |                                                                                                    |      |                                                     |                                              |
|------------------------------|----------------------------------------------------------------------------------------------------|------|-----------------------------------------------------|----------------------------------------------|
| Submenú                      | Función y/o<br>parámetro                                                                                                    | Nota | Interacción<br>con otros<br>parámetros<br>o recetas | Comentarios                                  |
| TO<br>Precalentamient<br>o   | Ajusta la duración de<br>la fase de<br><b>Precalientamient</b><br>o Encendido .<br>Precalienta el<br>encendedor antes de<br>introducir el<br>combustible. |      | En función de<br>la receta<br>usada                 | Duración en segundos.<br>Si 0 está activado. |
| T2 Variable                  | Ajusta la duración de<br>la fase de<br><b>encendido</b> . Tiene                                                                                           |      | En función de<br>la receta<br>usada                 | Duración en minutos<br>Si 0 está desactivado |

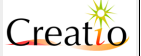

|                                      | como objeto de<br>encender la llama.                                                                                                    |                                     |                                                |
|--------------------------------------|----------------------------------------------------------------------------------------------------|-------------------------------------|------------------------------------------------|
| T3<br>Estabilizacion                 | Ajusta la duración de<br>la fase de<br><b>Estabilización</b><br>• Tiene como<br>objetivo de reforzar la<br>llama después del<br>encendido.                   | En función de<br>la receta<br>usada | Duración en minutos<br>Si 0 está desactivado   |
| T4<br>Automantenimien<br>to          | Ajusta la duración de<br>la fase de<br><b>Mantenim·D</b> . Tiene<br>como objetivo de<br>interrumpir la<br>combustión y<br>mantener el<br>quemador encendido. | En función de<br>la receta<br>usada | Duración en minutos<br>Si 0 está desactivado   |
| T5<br>Mantenimiento                  | Ajusta la duración de<br>la fase<br><b>Mantenim.l.</b> Tiene<br>como objetivo de<br>reactivar la<br>combustión y<br>mantener el<br>quemador encendido.       | En función de<br>la receta<br>usada | Duración en segundos<br>Si 0 está desactivado  |
| TL Apagado                           | Ajusta la duración de<br>la fase <b>Apagado</b><br>Accidental                                                                                                | En función de<br>la receta<br>usada | Duración en segundos<br>Si 0 está desactivado  |
| Tå Limpieza<br>Encendido             | Ajusta la duración de<br>la fase<br><b>Comprobación</b>                                                                                                    | En función de<br>la receta<br>usada | Duración en segundos.<br>Si 0 está desactivado |
| T9 Limpieza<br>Apagado               | Ajusta la duración de<br>la fase Limpieza<br>Final                                                                                                    | En función de<br>la receta<br>usada | Duración en segundos<br>Si 0 está desactivado  |
| TLO Pausa<br>Limpieza<br>periódica   | Ajusta la duración de<br>la fase pausa<br>Limpieza<br>Periódica                                                                                              | En función de<br>la receta<br>usada | Duración en minutos.<br>Si 0 está desactivado  |
| Tll Trabajo<br>Limpieza<br>periódica | Ajusta la duración de<br>la fase Limpieza<br>Periódica                                                                                                    | En función de<br>la receta<br>usada | Duración en segundos<br>Si 0 está desactivado  |
| Tl2 Alarma                           | Ajusta la duración de<br>la fase <b>Alarma</b>                                                                                                    | En función de<br>la receta<br>usada | Duración en segundos<br>Si 0 está desactivado  |

| Dispositivos auxiliares                |                                                                                                    |                                                                                                    |  |  |
|----------------------------------------|----------------------------------------------------------------------------------------------------|----------------------------------------------------------------------------------------------------|--|--|
| Submenú                                | Función y/o<br>parámetro                                                                                       | Comentarios                                                                                                    |  |  |
| P5O 0N Inyector<br>∕ Valv Estrella     | Ajusta el tiempo de<br>inicio de los<br>inyectores y/o válvula<br>de estrella respecto al<br>los sinfín 1 o 2. | Gestión de activación de inicio del sistema de la válvula de<br>estrella y/o inyectores cámara de combustión antes del<br>accionamiento del sinfín 1 o 2.<br>Esta función tiene como objetivo de drenar la biomasa<br>presente en el sinfín de carga cámara de combustión y/o<br>válvula de estrella para evitar la formación de "puentes".<br>Temporización combinada con la función<br><b>"Estrella/inyector"</b> |  |  |
| P51 OFF<br>Inyector / Valv<br>Estrella | Ajusta el tiempo de<br>parada inyectores y/o<br>válvula de estrella                                            | Gestión de activación de parada del sistema de la válvula de estrella y/o inyectores cámara de combustión después de la parada del sinfín 1 o 2.                                                                                                    |  |  |

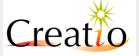

|                                  | respecto al sinfín 1 o<br>2.                                                                                                   | Esta función tiene como objetivo de hacer fluir la biomasa<br>presente en el sinfín de carga cámara de combustión y/o<br>válvula de estrella para evitar retornos de llama o sobrecarga.<br>Temporización combinada con la función<br>"Estrella/inyector"                                                                                                    |
|----------------------------------|----------------------------------------------------------------------------------------------------|----------------------------------------------------------------------------------------------------|
| P52 Trabajo<br>Agitador          | Ajusta el tiempo de<br>funcionamiento del<br>agitador silo o del<br>sistema de<br>extracción.                                  | Permite accionar un agitador o un sistema de extracción de la<br>biomasa de los silos únicamente cuando Creatio A3 transporta<br>el combustible desde el sinfín 1 o sinfín 2 durante las fases de<br>"PRECALENTAMIENTO ENCENDIDO","ENCENDIDO",<br>"ESTABILIZACIÓN", "NORMAL", "PID",<br>"LIMPIEZA","MODULACIÓN", "MANTENIMIENTO"<br>Temporización combinada con la función "Agitador"  |
| P53 Pausa<br>Agitador            | Ajusta el tiempo de<br>pausa del agitador<br>silo o del sistema de<br>extracción.                                              | Permite accionar un agitador o un sistema de extracción de la<br>biomasa de los silos únicamente cuando Creatio A3 transporta<br>el combustible desde el sinfín 1 o sinfín 2 durante las fases de<br>"PRECALENTAMIENTO ENCENDIDO","ENCENDIDO",<br>"ESTABILIZACIÓN", "NORMAL", "PID",<br>"LIMPIEZA", "MODULACIÓN", "MANTENIMIENTO"<br>Temporización combinada con la función"Agitador"  |
| P59 Retraso<br>Reserva           | Ajusta el tiempo en<br>segundos para<br>apagar la caldera una<br>vez el combustible ha<br>bajado del sensor de<br>nivel mínimo | Permite apagar la caldera con un retraso en el caso de que<br>haya una entrada configurada como <b>Nivel Silo 1</b> o<br><b>Nivel Silo 2</b> . Este retraso previene lecturas erróneas<br>aisladas indicando falta de combustible, al tener que<br>mantenerse en el tiempo la falta de combustible para señalar<br>dicha alarma.                                                       |
| P⊾O Reserva Agi                  | Ajusta el tiempo de<br>pausa del agitador<br>silo o del sistema de<br>extracción.                                              | Permite accionar un agitador o un sistema de extracción de la<br>biomasa de los silos únicamente cuando Creatio A3 transporta<br>el combustible desde el sinfín 1 o sinfín 2 durante las fases de<br>"PRECALENTAMIENTO ENCENDIDO","ENCENDIDO",<br>"ESTABILIZACIÓN", "NORMAL", "PID",<br>"LIMPIEZA", "MODULACIÓN", "MANTENIMIENTO"<br>Temporización combinada con la función" Agitador" |
| РЬІ                              |                                                                                                    |                                                                                                    |
| GLxO Trabajo<br>Encendido        | Ajusta el tiempo de<br>funcionamiento en<br>segundos de la<br>parrilla móvil.                                                  | Permite accionar el sistema de parrilla móvil de la cámara de<br>combustión durante la fase de "COMPROBACIÓN"<br>Temporización combinada con la función "Parrila Móvil"                                                                                                    |
| GPxO Pausa<br>Encendido          | Ajusta el tiempo de<br>pausa en segundos<br>de la parrilla móvil.                                                              | Permite accionar el sistema de parrilla móvil de la cámara de<br>combustión durante la fase de <b>"CoMPROBACIÓN"</b><br>Temporización combinada con la función <b>"Parrilla</b><br><b>Móvil"</b>                                                                                                    |
| GLx5 Trabajo<br>Normal∕PID∙      | Ajusta el tiempo de<br>funcionamiento en<br>segundos de la<br>parrilla móvil.                                                  | Permite accionar el sistema de parrilla móvil de la cámara de<br>combustión durante la fase de " <b>NORMAL</b> ", " <b>PID</b> ",<br>"LIMPIEZA", "MODULACIÓN",<br>Temporización combinada con la función <b>"Parrilla</b><br>Móvil"                                                                                                    |
| GPx5 Pausa<br>Normal∕PI♪.        | Ajusta el tiempo de<br>pausa en segundos<br>de la parrilla móvil.                                                              | Permite accionar el sistema de parrilla móvil de la cámara de<br>combustión durante la fase de "NORMAL", "PID",<br>"LIMPIEZA", "MODULACIÓN",<br>Temporización combinada con la función "Parrilla<br>Móvil"                                                                                                    |
| GLxll Trabajo<br>Limpieza Final. | Ajusta el tiempo de<br>funcionamiento en<br>segundos de la<br>parrilla móvil.                                                  | Permite accionar el sistema de parrilla móvil de la cámara de<br>combustión durante la fase de "LIMPIEZA FINAL"<br>Temporización combinada con la función "Parrilla<br>Móvil"                                                                                                    |
| GPxll Pausa<br>Limpieza Final    | Ajusta el tiempo de<br>pausa en segundos<br>de la parrilla móvil.                                                              | Permite accionar el sistema de parrilla móvil de la cámara de<br>combustión durante la fase de "LIMPIEZA FINAL"<br>Temporización combinada con la función "Parrilla<br>Móvil"                                                                                                    |
| P54 Trabajo<br>Cenizas           | Ajusta el tiempo de<br>funcionamiento en                                                                                       | Permite accionar el sistema de extracción de cenizas durante<br>la fase de "COMPROBACIÓN", "NORMAL", "PID",                                                                                                    |

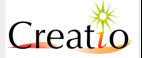

|                      | segundos del<br>extractor de cenizas.                                    | "LIMPIEZA", "MODULACIÓN","LIMPIEZA FINAL"<br>Temporización combinada con la función "Extracción de<br>Cenizas"                                                                                                    |
|----------------------|--------------------------------------------------------------------------|----------------------------------------------------------------------------------------------------|
| P55 Pausa<br>Cenizas | Ajusta el tiempo de<br>pausa en segundos<br>del extractor de<br>cenizas. | Permite accionar el sistema de extracción de cenizas durante<br>la fase de "COMPROBACIÓN", "NORMAL", "PID",<br>"LIMPIEZA", "MODULACIÓN", "LIMPIEZA FINAL"<br>Temporización combinada con la función "Extracción de<br>cenizas" |

| Funciones                      | Funciones                                                                                                    |                                                                                                    |  |  |  |  |
|--------------------------------|----------------------------------------------------------------------------------------------------|----------------------------------------------------------------------------------------------------|--|--|--|--|
| Submenú                        | Función y/o<br>parámetro                                                                                                    | Comentarios                                                                                                    |  |  |  |  |
| P2 Intentos<br>Encendido       | Ajusta los intentos de<br>encendido en<br>biomasa.                                                                                                    | Bioocontrol proceda al encendido de la biomasa por el número<br>de intentos establecidos. Si no se logra encender el sistema, la<br>pantalla indica el error de <b>Fallo Encendido</b>                                                                                                    |  |  |  |  |
| P23 Backup Gas                 | Ajusta el modo en<br>que damos la orden<br>de encendido a un<br>sistema de backup                                                                                                    | <pre>Off: No hace nada. La caldera se apaga en el modo<br/>ajustado en el parámetro P&amp; Modo Apagado<br/>"Fallo Encendido / Apag. Accid.": En el caso<br/>de Fallo Encendido o Apagado Accidental la<br/>caldera entra en estado APAGADO ACCIDENTAL y se<br/>activa la salida "Orden para Gas/Backup"<br/>permitiendo el encendido de un sistema auxiliar.<br/>"Fallo Encendido / Apag. Accid. / Nivel<br/>Minimo": En el caso de Fallo Encendido, Apagado<br/>Accidental o Nivel Silo L o 2" la caldera entra en<br/>estado APAGADO ACCIDENTAL y se activa la salida<br/>"Orden para Gas/Backup" permitiendo el<br/>encendido de un sistema auxiliar.</pre> |  |  |  |  |
| P3 Modo OFF<br>Cronotermostato | Ajusta el modo de<br>funcionamiento del<br>cronotermóstato.                                                                                                    | <ul> <li>"Bomba Off": Apaga la Bomba l dejando la caldera<br/>encendida en modo biomasa o gas. Entra en estado</li> <li>MANTENIMIENTO. Mantiene la caldera en temperatura.<br/>Esto lleva a consumir más combustible pero minimiza el<br/>tiempo de encendido.</li> <li>"Bomba+Caldera OFF" Apaga la Bomba l y<br/>apaga la caldera. Deja el agua previamente<br/>calentada en el depósito interno de la caldera.</li> <li>"Caldera Off": Apaga la caldera, la Bomba l<br/>continua funcionando hasta Temp. caldra &gt; A2<br/>Temp. Bomba l tomando todo el calor útil de la<br/>caldera.</li> </ul>                                                           |  |  |  |  |
| På Modo Apagado                | Ajusta el modo de<br>apagado en biomasa.<br>Definimos cómo se<br>ha de realizar el<br>apagado una vez<br>pulsado el botón<br>On/Off del teclado o<br>se apaga por la<br>entrada del<br>cronotermostato | <ul> <li>"OFF": Apagado inmediato de la caldera. Se mantiene<br/>el ventilador de aspiración si tiene programado un<br/>retraso en apagado TL4 Retraso Aspiración<br/>OFF.</li> <li>"Auto Off Disipación Calor": e detiene el<br/>aporte de combustible y aire primario y secundario, pero<br/>se mantiene encendido el ventilador de aspiración y la<br/>bomba de circulación o ventilador de aire limpio hasta<br/>que la temperatura de caldera desciende por debajo del<br/>valor A2 Temperatura ON Bomba L/ Ventilador<br/>- 5°C. En ese momento se detiene también el<br/>ventilador de aspiración.</li> </ul>                                            |  |  |  |  |

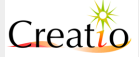

| P9 Retraso<br>sinfín PID Low             | Establece el retardo<br>en el arranque del<br>sinfín después de una<br>pausa calculada.                                                                                      | <ul> <li>"Limpieza de Quemador": Se desconecta la alimentación de combustible pero se mantiene la introducción de aire y ventilador de aspiración durante el tiempo T9 Apagado Limpieza para realizar una limpieza de combustible en el quemador.</li> <li>"Limpieza de Pasos de Humos": Se desconecta la alimentación de combustible pero se realiza una limpieza de los pasos de humos según el tiempo P57 Trabajo Limpieza.</li> <li>Después de que el PID Sinfín y PID Ventilación haya sido igual a cero, podemos establecer un retardo para que comience de nuevo la alimentación de combustible, de forma que primero comienza a introducirso airo y después combustible para outrar</li> </ul> |
|------------------------------------------|----------------------------------------------------------------------------------------------------|----------------------------------------------------------------------------------------------------|
|                                          |                                                                                                    | la formación de syngas.                                                                                                    |
| P3D<br>Vel·vent·salto                    | Ajusta el salto de la<br>velocidad del<br>ventilador                                                                                                    | Esta parámetro se usa durante el funcionamiento y sirve<br>para manejar un ventilador a velocidad constante que<br>sopla en la parte inicial del sinfín. La escala de<br>modulación es del 1% al 100%                                                                                                    |
| Kl Caudal L∕h                            | Ajusta el caudal<br>ficticio en mc/h o lt/h                                                                                                    | Este parámetro se usa para calcular en tiempo real la<br>potencia de la caldera. Y para indicar el caudal del fluido<br>en una hora. Este parámetro puede sustituir un sistema<br>de cuentalitros o caudalímetro.<br>La fiabilidad del cálculo está dada por la constancia con<br>que pasa a través del fluido portador (aire o agua) y<br>debe ser lo más constante posible.                                                                                                    |
| GRL Muestreo de<br>Gráficos              | Establece cada<br>cuanto tiempo se<br>realiza un registro en<br>la memoria para<br>mostrar<br>posteriormente los<br>gráficos                                                 | Permite establecer el intervalo en minutos para el<br>registro en el disco interno de la centralita para los datos<br>gráficos. El total de datos mostrados es de 128<br>registros, de forma que si establecemos <b>GR1</b><br><b>Muestreo de Gráficos = 1</b> , el gráfico mostrará los<br>últimos 128 minutos, si establecemos <b>GR1 Muestreo</b><br><b>de Gráficos = 2</b> , habrá un registro cada 2 minutos y<br>el gráficos mostrará los últimos 256 minutos de<br>funcionamiento.                                                                                                    |
| PTl Modo Puerta                          | Establece el<br>comportamiento del<br>ventilador de<br>aspiración cuando se<br>abre la puerta de la<br>caldera a la velocidad<br>establecida en VAB<br>Velocidad<br>Limpieza | <ul> <li>"Sys ON" = El ventilador de aspiración funciona solo con la caldera en funcionamiento.</li> <li>"On + TH Humos On" = el ventilador de aspiración funciona cuando la Temp. Humos &gt; F18 Temp. Humos On</li> <li>"Puerta Abierta" = El ventilador de aspiración funciona cuando la puerta está abierta, para aspirar los humos y evitar que salgan a la sala de calderas.</li> </ul>                                                                                                    |
| P⊥O Modo<br>BST∕PI⊅                      | Ajusta el modo de<br>modulación de la<br>temperatura caldera<br>Bistado <b>o PID</b>                                                                                         | <b>"BST":</b> La temperatura está ajustada en Bi-estado<br><b>"NORMAL"</b> y <b>"MODULACIÓN"</b><br><b>"PID":</b> La temperatura está regulada en modo continuo<br>con el sistema " <b>PID"</b> .                                                                                                    |
| Pl2 Velocidad<br>mínima aire<br>primario | Ajusta la velocidad<br>mínima en % cuando<br>el motor del ventilador<br>comburente empieza<br>a girar.                                                                       | Este parámetro se usa solo en modo PID y sirve para<br>que la escala de modulación sea lineal del 1% al 100%<br>en el caso de usar un motor monofásico.                                                                                                    |
| Pl3 Velocidad<br>mínima<br>ventilador    | Ajusta la velocidad<br>mínima en % cuando<br>el motor del ventilador                                                                                                    | Este parámetro se usa solo en modo PID y sirve para que la escala de modulación sea lineal del 1% al 100% en el caso de usar un motor monofásico.                                                                                                    |

Versión 2.66 @ Marzo 2014. Satis Energías Renovables S.L. www.creatio-control.com

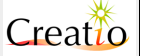

| aspiración                                 | de aspiración de<br>humos empieza a<br>girar.                                                          |                                                                                                    |
|--------------------------------------------|----------------------------------------------------------------------------------------------------|----------------------------------------------------------------------------------------------------|
| Pl5 Velocidad<br>mínima aire<br>secundario | Ajusta la velocidad<br>mínima en % cuando<br>el motor del ventilador<br>secundario empieza a<br>girar. | Este parámetro se usa solo en modo PID y sirve para<br>que la escala de modulación sea lineal del 1% al 100%<br>en el caso de usar un motor monofásico. |

| Conf.Entrada                                             | Conf.Entradas (configura las entradas y los sensores) |                                                                                                    |  |  |  |
|----------------------------------------------------------|-------------------------------------------------------|----------------------------------------------------------------------------------------------------|--|--|--|
| Submenú                                                  | Función y/o<br>parámetro                              | Comentarios                                                                                                    |  |  |  |
| Input 5                                                  | Configura la entrada<br>tipo ON/OFF                   | "Non conectado" No hay función<br>"Termostato" Función de entrada cronotermóstato<br>"Presion H20 Baja" Función de entrada presostato H2O<br>de mínima<br>"Presion H20 Alta" Función de entrada presostato H2O<br>de máxima<br>"Termica Motores" Función de entrada contacto térmico<br>motores eléctricos o magnetotérmicos.<br>"Emergencia" Función de entrada contacto circuito de<br>emergencia.<br>"Nivel Silo 1" Función de entrada contacto silo 1 vacío o<br>válvula de estrella demasiada llena.<br>"Nivel Silo 2" Función de entrada contacto silo 2 vacío o<br>válvula de estrella demasiada llena.<br>"Puerta <i>Q</i> uemador" Función de entrada contacto silo 2 vacío o<br>válvula de estrella demasiada llena.<br>"Puerta <i>Q</i> uemador" Función de entrada contacto puerta.<br>"Puerta de Silo/Tolva" Función de entrada contacto<br>puerta de acceso a silo o tolva de caldera.<br>"Extinción fuego" Función de entrada interruptor térmico<br>sobre el silo 1<br>"Llama Sinfin 1" Función de entrada interruptor térmico<br>sobre sinfín 1. |  |  |  |
| Input 1/AD1<br>Input 2/AD2<br>Input 3/AD3<br>Input 4/AD4 | Configura la entrada<br>tipo ON/OFF o<br>Analógico    | <ul> <li>"No conectado" No hay función</li> <li>"Termostato" Función digital ON/OFF ***********************************</li></ul>                                                                                                    |  |  |  |

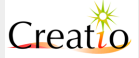

|                                                  |                                                            | "Temp. Interna" Función de entrada analógica para la<br>medición de la temperatura interna.<br>"Temp. Ac. Inercia" Función de entrada analógica para<br>la medición de la temperatura del depósito o de la caldera.<br>"Temp. Paneles" Función de entrada analógica para la<br>medición de la temperatura del colector solar.<br>"Temp. Retorno" Función de entrada analógica<br>para la medición de la temperatura de retorno<br>del líquido o aire.<br>"Lambda" Función de entrada analógica para la<br>medición de la temperatura de retorno<br>del a tenara" Función de entrada analógica para la<br>medición de entrada analógica para la<br>medición de la depresurización en la cámara de combustión -+<br>5mbar.<br>"Caudalímetro" Función de entrada analógica para la<br>medición del caudal líquido o de aire.                                                                                                    |
|--------------------------------------------------|------------------------------------------------------------|----------------------------------------------------------------------------------------------------|
| RT 1<br>RT 2<br>RT 3<br>RT 4                     | Configura la entrada<br>tipo NTC 10K o<br>PT1000 analógico | <ul> <li>"No conectada" No hay función</li> <li>"Temp. Externa" Función de entrada analógica para la medición de la temperatura externa.</li> <li>"Temp. Interna" Función de entrada analógica para la medición de la temperatura interna.</li> <li>"Temp. ACS" Función de entrada analógica para la medición de la temperatura del depósito de Agua Caliente Sanitaria.</li> <li>"Temp. Ac Inercia" Función de entrada analógica para la medición de la temperatura del depósito de inercia o de la caldera.</li> <li>"Temp. Paneles" Función de entrada analógica para la medición de la temperatura del colector solar.</li> <li>"Temp. Retorno" Función de entrada analógica para la medición de la temperatura del colector solar.</li> <li>"Temp. Caldera" Función de entrada analógica para la medición de la temperatura de retorno del líquido o del aire.</li> <li>"Temp. Caldera" Función de entrada analógica para la medición de la temperatura de la caldera (líquido o aire)</li> <li>La entrada RT L se utiliza generalmente como función "Temp. Caldera"</li> </ul> |
| Tipo RT 1<br>Tipo RT 2<br>Tipo RT 3<br>Tipo RT 4 | Configura la entrada<br>tipo NTC 10K o<br>PT1000 analógico | "NTC LOK " La entrada está configurada para<br>aceptar NTC 10K B3988.<br>"PTLODO" La entrada está configurada para aceptar<br>PT1000.<br>Atención: Controlar la posición de los interruptores de la<br>tarjeta. Posición ON=PT1000 / Posición OFF=NTC10K<br>Sw1 = RT1 ; Sw2 = RT2 ; Sw3 = RT3 ; Sw4 = RT4                                                                                                    |
| TC 2<br>TC 3                                     | Configura la entrada<br>tipo termopar K,S o J<br>analógico | <ul> <li>"No conectada" No hay función</li> <li>"Temp. Humos" Función de entrada analógica para la medición de la temperatura de humos de combustión.</li> <li>"Temp. Llama" Función de entrada analógica para la medición de la temperatura en la cámara de combustión.</li> <li>"Temp. Retorno" Función de entrada analógica para la medición de la temperatura de retorno de líquido o de aire.</li> <li>"Temp. Caldera" Función de entrada analógica para la medición de la temperatura de la caldera (líquido o aire).</li> <li>"Temp. Ac. Inercia" Función de entrada analógica para la medición de la temperatura del depósito o de la caldera.</li> <li>"Temp. Paneles" Función de entrada analógica para la medición de la temperatura del depósito o de la caldera.</li> <li>"Temp. ACS" Función de entrada analógica para la medición de la temperatura del depósito de Agua Caliente Sanitaria.</li> </ul>                                                                                                    |
| Tipo TC 2<br>Tipo TC 3                           | Configura el tipo<br>termopar K,S o J                      | <b>"K D-137D°C"</b> Termopar tipo K<br><b>"J D-7LD°C"</b> Termopar tipo J<br><b>"S D-175D°C"</b> Termopar tipo S                                                                                                    |
| Offset<br>Termopares                             | Ajusta la desviación<br>del termopar                       | Los termopares K y S generan tensiones muy débiles que<br>varían en función de la temperatura (efecto <b>Seebeck).</b><br>Creatio A3 amplifica estas tensiones y las normaliza con una<br>formula con una formula polinomial de corrección de                                                                                                    |

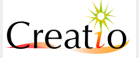

|                           |                                             | linealidad de cada termopar.                                                                                                    |
|---------------------------|---------------------------------------------|----------------------------------------------------------------------------------------------------|
| Offset NTClOK y<br>PTlOOO | Ajusta la desviación<br>de la sonda RT o PT | Con estos parámetros puede realizarse una calibración de las<br>sondas, ya que la medida exacta puede verse afectada por la<br>longitud de la sonda, cable utilizado o interferencias por cables<br>de potencia cercanos. |

Las entradas analógicas AD 1, AD 2, AD 3 y AD 4 tienen un rango de tensión de 0-10V adaptado para aceptar señales de módulos de conversión industrial.

El valor de entrada debe ser lineal:

- Temperatura "Temp. Externa" y "Temp. Interna" rango: 0V = -20°C 10V= 60°C
- Temperatura "Temp. Ac. Inercia", "Temp. Paneles", "Temp. Retorno", "Temp. ACS", "Temp. Caldera" rango: OV = 0°C 10V= 400°C
- "Caudalimetro" rango: 0V = 0 L/h 10V= 5000 L/h
- "Lambda" rango: 0V 5V

#### **Regulación Offset Termopar**

El ajuste **Offset Termopar** resulta muy útil en presencia de cables largos compensados que introducen polos fríos/calientes desplazando de hecho la compensación del polo frío efectuada por Creatio A3 en los terminales de conexión, también permite restablecer el error introducido por los circuitos de amplificación.

Cada tarjeta Creatio A3 está ya compensada en fase de prueba. Los valores de offset vienen ya preajustados de fábrica. Estos parámetros NO varían cuando se actualiza el BIOS/OS, están guardados en una memoria separada como independiente del software.

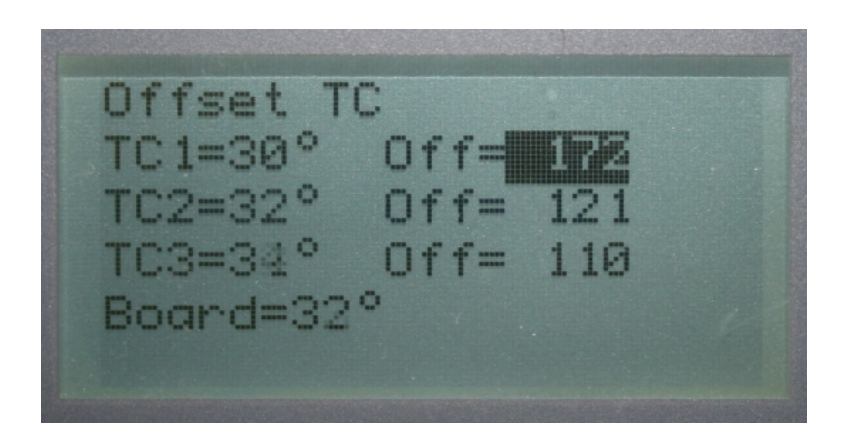

Se puede ajustar los offset **Configuración entradas**  $\rightarrow$  **Offset TC** de las siguientes maneras:

#### Offset modo 1:

- 1. Desconectar los terminales del termopar que desea calibrar y en su lugar, puentear con un cable eléctrico normal entre los terminales:
  - 40 y 41 para el termopar 3
  - 42 y 43 para el termopar 2
  - 44 y 45 para el termopar1
- Con las teclas + y es posible modificar para cada termopar el valor de offset resaltado, hasta que la temperatura del termopar indicado no es igual a la indicada debajo BOARD. Cuando es correcto, pulsar la tecla OK para pasar al siguiente campo.
- 3. Al pulsar simultáneamente las teclas + e es posible realizar un auto offset del termopar que tiene el puente en las entradas.
- 4. Si el campo está ya correcto, pulsar OK.
- 5. Llegar hasta el final de los eventos pulsando OK, y para guardar los datos correctos en la memoria.
- 6. Para anular la operación, pulsar ESC.

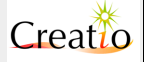
#### Offset modo 2:

Efectuar una lectura mediante un instrumento de precisión cerca del termopar y detectar el valor efectivo de la temperatura en la zona deseada, ajustar los parámetros **0ffset TC** de modo que la temperatura visualizada para cada termopar es igual a la detectada por el instrumento.

EL termopar **TC 1** debe ser de tipo K y asignado a la función de **"Temp. Humos"** para la medición de la temperatura de humos de combustión. No es posible cambiar la asignación o el tipo de termopar usado.

| <b>Conf.Salidas</b> | (configura la            | s salidas y relés)                                                                                                    |
|---------------------|--------------------------|----------------------------------------------------------------------------------------------------|
| Submenú             | Función y/o<br>parámetro | Comentarios                                                                                                    |
| ТЛТ                 | Configura la salida a    | "No conectado" Salida no usada.                                                                                                    |
|                     |                          | <b>"Motor Ventilador"</b> Salida modulada en fase 0-<br>100% conectada al ventilador comburente.                                                                                                    |
|                     |                          | "Misc. HI" Salida ON/OFF activa cuando es necesario aumentar la temperatura de la válvula mezcladora.                                                                                                    |
|                     |                          | "Misc. LOW" Salida ON/OFF activa cuando es necesario bajar la temperatura de la válvula mezcladora.                                                                                                    |
|                     |                          | "Alarma" Salida ON/OFF activa cuando está presente una alarma del sistema.                                                                                                    |
|                     |                          | <b>"Sys 0K"</b> Salida ON/OFF activa cuando Creatio A3 está correctamente configurado y no hay alarmas activas.                                                                                                    |
|                     |                          | <b>"Sys 0N"</b> Salida ON/OFF activa cuando Creatio A3 está en<br>fase de trabajo en biomasa " <mark>NORMAL</mark> ", "PID",<br>"LIMPIEZA", "MODULACIÓN"                                                                                                    |
|                     |                          | "Sys 0N+ValvEstrella"                                                                                                    |
|                     |                          | <b>"Sys Variador0N"</b> Salida ON/OFF activa cuando Creatio<br>A3 detecta alguno de los variadores de frecuencia tiene una<br>frecuencia mayor que cero. Si todos los variadores de<br>frecuencia tiene frecuencia de salida cero, la salida se<br>desactiva.                                                                                                    |
|                     |                          | "Sys Encendido" Salida ON/OFF activa cuando Creatio A3<br>está en fase de encendido en biomasa "COMPROBACIÓN",<br>"PRECALENTAMIENTO ENCENDIDO", "ENCENDIDO",<br>"ESTABILIZACIÓN"                                                                                                    |
|                     |                          | "Sys Funcionamiento" Salida ON/OFF activa cuando la caldera o generador está funcionando quemando.                                                                                                    |
|                     |                          | "Sys Funcionamiento+Temp" Salida ON/OFF activa<br>cuando la caldera o generador está funcionando quemando y<br>la temperatura de la caldera se encuentra en el rango entre la<br>temperatura Al Temp. Caldera y (Al Temp.<br>Caldera - AD5 Delta Modulación).                                                                                                    |
|                     |                          | "Sys Calentando" Se utiliza si queremos activar algún<br>dispositivo cuando la caldera está activa, calentando y la<br>bomba 1 de circulación está activada, para evitar que<br>elementos de circuitos secundarios funcionen si no estamos<br>extrayendo calor de la caldera. Se puede utilizar en<br>dispositivos como por fan-coils, válvulas de 3 vías u otros<br>dispositivos. |
|                     |                          | <b>"Bomba 2"</b> Salida ON/OFF activa cuando Creatio A3 está en fase de integración de temperatura a depósito o caldera.                                                                                                    |

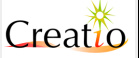

|                |                                     | <b>"Integracion.l"</b> Salida ON/OFF activa cuando Creatio A3 está en fase de integarcion silo sinfín 1.                                                                                                    |
|----------------|-------------------------------------|----------------------------------------------------------------------------------------------------|
|                |                                     | <b>"Bomba Solar"</b> Salida ON/OFF activa cuando Creatio A3 activa la bomba del circuito solar entre los colectores y el depósito/caldera.                                                                                                    |
|                |                                     | <b>"Vent. Salto"</b> Salida modulada en fase 0-100% con función ventilador de salto                                                                                                    |
|                |                                     | <b>"Vent. Secundario"</b> Salida modulada en fase 0-100% con función aire comburente secundario.                                                                                                    |
| TV2            | Configura la salida a<br>triac 220V | Como el parámetro <b>TV1</b> con la siguiente excepción<br><b>"Motor Ventilador"</b> Salida modulada en fase 0-100%<br>conectada al ventilador extracción de humos.                                                                                                    |
| TRL (Sinfín L) | Configura la salida a               | "No conectada" Salida no usada.                                                                                                    |
|                |                                     | "Sinfin" Salida ON/OFF activa cuando Creatio A3 debe<br>introducir combustible con el sinfín 1.                                                                                                    |
|                |                                     | <b>"Sys 0K"</b> Salida ON/OFF activa cuando Creatio A3 está correctamente configurado y no hay alarmas activas.                                                                                                    |
|                |                                     | <b>"Sys 0N"</b> Salida ON/OFF activa cuando Creatio A3 está en<br>fase de trabajo en biomasa " <b>NORMAL</b> ", " <b>PID</b> ",<br>"LIMPIEZA", "MODULACIÓN"                                                                                                    |
|                |                                     | "Sys ON+ValvEstrella"                                                                                                    |
|                |                                     | "Sys VariadoroN" Salida ON/OFF activa cuando<br>Creatio A3 detecta alguno de los variadores de frecuencia<br>tiene una frecuencia mayor que cero. Si todos los variadores<br>de frecuencia tiene frecuencia de salida cero, la salida se<br>desactiva.                                                                                                    |
|                |                                     | "Sys Encendido" Salida ON/OFF activa cuando Creatio A3<br>está en fase de encendido en biomasa "COMPROBACIÓN",<br>"PRECALENTAMIENTO ENCENDIDO", "ENCENDIDO",<br>"ESTABILIZACIÓN"                                                                                                    |
|                |                                     | "Sys Funcionamiento" Salida ON/OFF activa cuando la caldera o generador está funcionando quemando.                                                                                                    |
|                |                                     | "Sys Funcionamiento+Temp" Salida ON/OFF activa<br>cuando la caldera o generador está funcionando quemando y<br>la temperatura de la caldera se encuentra en el rango entre la<br>temperatura Al Temp. Caldera y (Al Temp.<br>Caldera - AD5 Delta Modulación).                                                                                                    |
|                |                                     | "Sys Calentando" Se utiliza si queremos activar algún<br>dispositivo cuando la caldera está activa, calentando y la<br>bomba 1 de circulación está activada, para evitar que<br>elementos de circuitos secundarios funcionen si no estamos<br>extrayendo calor de la caldera. Se puede utilizar en<br>dispositivos como por fan-coils, válvulas de 3 vías u otros<br>dispositivos. |
|                |                                     | <b>"Bomba 2"</b> Salida ON/OFF activa cuando Creatio A3 está en fase de carga del acumulador de ACS según las temperaturas SLO Delta T ON y SLL Delta T OFF                                                                                                    |
|                |                                     | <b>"Bomba Recirc."</b> Salida ON/OFF activa para una bomba<br>de recirculación o condensados. Esta bomba está activa<br>mientras la temperatura de caldera sea menor que la<br>temperatura A3 Temp. Off Bomba Recirc.                                                                                                    |
|                |                                     | "Parrilla móvil" SalidaON/OFF activa cíclicamente en                                                                                                    |

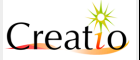

|     |            |                                     | las fases de " <mark>Comprobación", "Normal", "PID</mark> ",<br>" <mark>LIMPIEZA</mark> ", "Modulación","LIMPIEZA FINAL"                                                                                       |
|-----|------------|-------------------------------------|----------------------------------------------------------------------------------------------------|
|     |            |                                     | <pre>"Agitador" Salida ON/OFF activa cíclicamente en las fases<br/>de "PRECALENTAMIENTO ENCENDIDO",<br/>"ENCENDIDO", "ESTABILIZACIÓN", "NORMAL",<br/>"PID", "LIMPIEZA","MODULACIÓN",<br/>"MANTENIMIENTO"</pre> |
|     |            |                                     | <b>"ValvEstrella/Inyector"</b> Salida ON/OFF durante el funcionamiento del sinfín 1 o sinfín 2 con tiempos ajustables.                                                                                         |
|     |            |                                     | "Extractor de Cenizas" SalidaON/OFF activa<br>cíclicamente en las fases de "COMPROBACIÓN",<br>"NORMAL", "PID", "LIMPIEZA",<br>"MODULACIÓN", "LIMPIEZA FINAL"                                                   |
|     |            |                                     | <b>"Relleno de Silos 2"</b> Salida ON/OFF activa cuando<br>Creatio A3 está en fase de reintegro silo sinfín 1.                                                                                                 |
|     |            |                                     | <b>"Bomba Solar"</b> Salida ON/OFF activa cuando Creatio A3 activa la bomba del circuito solar entre los colectores y el depósito/caldera.                                                                     |
|     |            |                                     | "Limp. intercambiador" salida ON/OFF activa cuando<br>Creatio A3 activa el sistema de limpieza del intercambiador<br>según los tiempos establecidos P5L Pausa Limpieza y<br>P57 Trabajo Limpieza.              |
|     |            |                                     | <b>"Bomba 3"</b> Salida ON/OFF activa cuando Creatio A3 está en<br>fase de carga del acumulador de inercia según las<br>temperaturas SL2 Delta T ON y SL3 Delta T<br>OFF                                       |
| TR2 | (Sinfín 2) | Configura la salida a<br>triac 220V | Como parámetro <b>Coclea L</b> con la siguiente excepción:<br><b>"Coclea"</b> Salida ON/OFF activa cuando Creatio A3 debe<br>introducir combustible con el sinfín 2.                                           |
| RNl | (Bomba)    | Configura la salida a<br>relé 220V  | <pre>"No conectado" Salida no usada "Bomba l" "Bomba 2" "Bomba 2 + A2" "Bomba 3" "Bomba 3 + A2" "Bomba 1 Temp. ACS" "Bomba 1 Temp. Ac. Inercia</pre>                                                           |
| RPl | (Gas)      | Configura la salida a               | "No conectado" Salida no usada                                                                                                    |
|     |            |                                     | <b>"Orden para GAS/Backup"</b> Salida ON/OFF activa cuando<br>Creatio A3 pone en marcha el sistema auxiliar según el Modo<br>Backup seleccionado.                                                              |
|     |            |                                     | <b>"Resistencia Encendido"</b> Salida ON/OFF activa cuando<br>Creatio A3 pone en marcha la resistencia de encendido.                                                                                           |
|     |            |                                     | "Alarma" Salida ON/OFF activa cuando está presente una alarma del sistema.                                                                                                    |
|     |            |                                     | <b>"Sys 0K"</b> Salida ON/OFF activa cuando Creatio A3 está correctamente configurado y no hay alarmas activas.                                                                                                |
|     |            |                                     | "Sys ON" Salida ON/OFF activa cuando Creatio A3 está en<br>fase de trabajo en biomasa "NORMAL", "PID",<br>"LIMPIEZA", "MODULACIÓN"                                                                             |
|     |            |                                     | "Sys ON+ValvEstrella"                                                                                                    |
|     |            |                                     | "Sys Variadoron" Salida ON/OFF activa cuando<br>Creatio A3 detecta alguno de los variadores de frecuencia                                                                                                    |

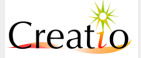

|  | tiene una frecuencia mayor que cero. Si todos los variadores<br>de frecuencia tiene frecuencia de salida cero, la salida se<br>desactiva.                                                                                                    |
|--|----------------------------------------------------------------------------------------------------|
|  | "Sys Encendido" Salida ON/OFF activa cuando Creatio A3<br>está en fase de encendido en biomasa "COMPROBACIÓN",<br>"PRECALENTAMIENTO ENCENDIDO", "ENCENDIDO",<br>"ESTABILIZACIÓN"                                                                                                    |
|  | <b>"Sys Funcionamiento"</b> Salida ON/OFF activa cuando la caldera o generador está funcionando quemando.                                                                                                    |
|  | "Sys Funcionamiento+Temp" Salida ON/OFF activa<br>cuando la caldera o generador está funcionando quemando y<br>la temperatura de la caldera se encuentra en el rango entre la<br>temperatura Al Temp. Caldera y (Al Temp.<br>Caldera - AD5 Delta Modulación).                                                                                                    |
|  | <b>"Sys Calentando"</b> Se utiliza si queremos activar algún<br>dispositivo cuando la caldera está activa, calentando y la<br>bomba 1 de circulación está activada, para evitar que<br>elementos de circuitos secundarios funcionen si no estamos<br>extrayendo calor de la caldera. Se puede utilizar en<br>dispositivos como por fan-coils, válvulas de 3 vías u otros<br>dispositivos. |
|  | <b>"Relé Seguridad"</b> Salida ON/Off activa cuando Creatio A3                                                                                                    |
|  | <b>"Bomba 2"</b> Salida ON/OFF activa cuando Creatio A3 está en fase de carga del acumulador de ACS según las temperaturas <b>SLO Delta T ON y SLL Delta T OFF</b>                                                                                                    |
|  | <b>"Bomba Recirc."</b> Salida ON/OFF activa para una bomba<br>de recirculación o condensados. Esta bomba está activa<br>mientras la temperatura de caldera sea menor que la<br>temperatura <b>A3 Temp. Off Bomba Recirc.</b>                                                                                                    |
|  | "Parrilla móvil"       SalidaON/OFF activa cíclicamente en las fases de "COMPROBACIÓN", "NORMAL", "PID", "LIMPIEZA", "MODULACIÓN", "LIMPIEZA FINAL"                                                                                                    |
|  | "Agitador" Salida ON/OFF activa cíclicamente en las fases<br>de "PRECALENTAMIENTO ENCENDIDO",<br>"ENCENDIDO", "ESTABILIZACIÓN", "NORMAL",<br>"PID", "LIMPIEZA", "MODULACIÓN",<br>"MANTENIMIENTO"                                                                                                    |
|  | <b>"ValvEstrella/Inyector"</b> Salida ON/OFF durante el funcionamiento del sinfín 1 o sinfín 2 con tiempos ajustables.                                                                                                    |
|  | "Extractor de Cenizas" SalidaON/OFF activa<br>cíclicamente en las fases de "COMPROBACIÓN",<br>"NORMAL", "PID", "LIMPIEZA",<br>"MODULACIÓN", "LIMPIEZA FINAL"                                                                                                    |
|  | <b>"Relleno de Silos 2"</b> Salida ON/OFF activa cuando<br>Creatio A3 está en fase de reintegro silo sinfín 1.                                                                                                    |
|  | <b>"Bomba Solar"</b> Salida ON/OFF activa cuando Creatio A3 activa la bomba del circuito solar entre los colectores y el depósito/caldera.                                                                                                    |
|  | "Limp. intercambiador" salida ON/OFF activa cuando<br>Creatio A3 activa el sistema de limpieza del intercambiador<br>según los tiempos establecidos P5L Pausa Limpieza y<br>P57 Trabajo Limpieza.                                                                                                    |

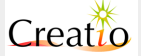

|              |                                                                              | <b>"Bomba 3"</b> Salida ON/OFF activa cuando Creatio A3 está en<br>fase de carga del acumulador de inercia según las<br>temperaturas SL2 Delta T ON y SL3 Delta T<br>OFF                                                                                                    |
|--------------|------------------------------------------------------------------------------|----------------------------------------------------------------------------------------------------|
| RP2          | Configura la salida a rele 220V                                              | Igual a RP1                                                                                                    |
| RP2<br>DAC L | Configura la salida a<br>rele 220V<br>Configura la salida<br>analógica 0-10V | <pre>temperaturas SL2 Delta T ON y SL3 Delta T<br/>OFF<br/>lgual a RP1<br/>"No conectado" Salida no usada<br/>"Ventilador primario" Salida con la función velocidad<br/>del ventilador primario" Salida con la función velocidad<br/>función para el ventilador de aspiración de humos.<br/>"Sinfín 1" Salida con la función sinfín 1<br/>"Sinfín 2" Salida con la función sinfín 2<br/>"Temp. Caldera"<br/>"Ventilador Secundario" Salida con la función aire<br/>secundario para la corrección de la combustión en presencia<br/>de la sonda LAMBDA.<br/>"Sys OK" Salida ON/OFF activa cuando Creatio A3 está<br/>correctamente configurado y no hay alarmas activas.<br/>"Sys ON" Salida ON/OFF activa cuando Creatio A3 está<br/>correctamente configurado y no hay alarmas activas.<br/>"Sys ON" Salida ON/OFF activa cuando Creatio A3 está en<br/>fase de trabajo en biomasa "NORMAL", "PID",<br/>"LIMPIEZA", "MODULACIÓN"<br/>"Sys VariadorON" Salida ON/OFF activa cuando<br/>Creatio A3 detecta alguno de los variadores de frecuencia<br/>tiene una frecuencia mayor que cero. Si todos los variadores<br/>de frecuencia tiene frecuencia de salida cero, la salida se<br/>desactiva.<br/>"Sys Encendido" Salida ON/OFF activa cuando Creatio A3<br/>está en fase de encendido en biomasa "COMPROBACIÓN",<br/>"PRECALENTAMIENTO ENCENDIDO", "ENCENDIDO",<br/>"ESTABILIZACIÓN"<br/>"Sys Funcionamiento+Temp" Salida ON/OFF activa cuando la<br/>caldera o generador está funcionando quemando.<br/>"Sys Funcionamiento+Temp" Salida ON/OFF activa cuando la<br/>caldera - AUS Delta Modulación).<br/>"Sys Calentando" Se utiliza si queremos activar algún<br/>dispositivo cuando la caldera se encuentra en el rango entre la<br/>temperatura Al Temp. Caldera y (Al Temp.<br/>Caldera - AUS Delta Modulación).</pre> |
|              |                                                                              | "Bomba 2" Salida ON/OFF activa cuando Creatio A3 está en<br>fase de carga del acumulador de ACS según las temperaturas<br>SLO Delta T ON y SLL Delta T OFF<br>"Bomba Solar" Salida ON/OFF activa cuando Creatio A3                                                                                                    |
|              |                                                                              | activa la bomba del circuito solar entre los colectores y el                                                                                                    |

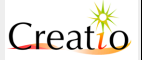

|       |                                     | depósito/caldera.                                                                                               |
|-------|-------------------------------------|----------------------------------------------------------------------------------------------------|
|       |                                     | "Sinfin 1 0N" Salida ON/OFF activa cuando Creatio A3 activa el sinfín 1 de alimentación                         |
|       |                                     | "Sinfin 2 0N" Salida ON/OFF activa cuando Creatio A3 activa el sinfín 1 de alimentación                         |
|       |                                     | "ValvEstrella/Inyector" Salida ON/OFF durante el funcionamiento del sinfín 1 o sinfín 2 con tiempos ajustables. |
|       |                                     | <b>"Presión D-L bar"</b> Salida de 0-10V indicando la presión del vapor en las calderas de vapor.               |
|       |                                     | <b>"Presión D-10 bar"</b> Salida de 0-10V indicando la presión del vapor en las calderas de vapor.              |
|       |                                     | <b>"Presión D-15 bar"</b> Salida de 0-10V indicando la presión del vapor en las calderas de vapor.              |
| DAC 2 | Configura la salida analógica 0-10V | Como parámetro DAC 1                                                                                            |

Las salidas a triac TVL, TV2 y el relé RNL están conectados arriba del contacto térmico de seguridad a los terminales 16-17. Esto permite el funcionamiento de la salida en caso de sobrecalentamiento de la caldera después de la intervención del contacto de seguridad.

Las salidas TRL, TR2 y RPL están sujetos al contacto térmico de seguridad conectado a los terminales, la apertura del contacto de seguridad interrumpe las fases en las salidas 25, 27 e 29.

La carga conectada a las salidas TVL, TV2, TRL e TR2 debe respetar si posible cos fi = 1. Es OBLIGATORIO compensar la carga inductiva generada por los motores o bobinas de relé con condensadores tipo X2 con tensión de trabajo 300Vac y capacidad entre 150nF y 220nF en el caso donde el ratio fuese muy desequilibrado. En el caso del uso de relés también se puede compensar con la conexión en paralelo de una resistencia de 10  $\Omega$  y 10 W de potencia.

Las salidas **DAC 1** y **DAC 2** están ya listas para ser conectadas a la entrada de 0-10V de un variador de frecuencia para regular la velocidad de motores más potentes o trifásicos.

Creatio A3 convierte los tiempos de pausa y de trabajo de los sinfines en tensión proporcional de 0V a 10V cuando se ajusta la función "Sinfin 1" y/o "Sinfin 2" salidas DAC con la siguiente formula:

Potencia = <u>Tiempo de trabajo</u> <u>Tiempo de trabajo + Tiempo de pausa</u>

De este modo, es posible regular directamente los motores convirtiendo tiempos en valor de tensión.

La función **"Ventilador Secundario"** es la función de la lectura realizada por la sonda LAMBDA. Permite modular el aire secundario de la caldera aumentando la red y disminuyendo las emisiones tanto en términos químicos como de partículas.

| Solar (configura los colectores y el depósito) |                                                       |                                                                    |
|------------------------------------------------|-------------------------------------------------------|--------------------------------------------------------------------|
| Submenú                                        | Función y/o<br>parámetro                              | Comentario sobre los valores                                       |
| Sl Delta T ON                                  | Establece la<br>diferencia de<br>temperatura entre el | Temp. Solar – Temp. Acumulador > SL Delta T ON<br>= Bomba solar ON |

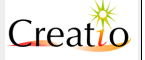

|                                   | colector solar y el<br>depósito para el<br>arranque del<br>circulador                                                                                 |                                                                                                    |
|-----------------------------------|----------------------------------------------------------------------------------------------------|----------------------------------------------------------------------------------------------------|
| S2 Delta T OFF                    | Establece la<br>diferencia de<br>temperatura entre el<br>colector solar y el<br>depósito para el<br>apagado del<br>circulador.                        | Temp. Solar - Temp. Acumulador < S2 Delta T<br>OFF = Bomba solar OFF                                                                                                    |
| S3 Limite Alta<br>temperatura     | Ajusta la temperatura<br>de seguridad del<br>colector solar que<br>desactivará la bomba<br>de circulación                                             | Temp. solar > S3 Limite Alta Temperatura =Bomba solar ØFFEste control impide que el líquido circule a temperaturas<br>excesivas que pueden dañar la bomba, las tuberías y el<br>depósito.Este control es independiente de la temperatura del sistema<br>del acumulador.                                                                                      |
| S5 Limite Baja<br>Temperatura     | Ajusta la temperatura<br>mínima del colector<br>solar que desactivará<br>la bomba de<br>circulación                                                   | <b>Temp. solar &lt; S5 Limite Baja Temperatura =</b><br><b>Bomba solar 0FF</b><br>Este control impide que funcione la bomba de circulación si el<br>panel no alcanza la temperatura mínima de consigna con el fin<br>de evitar el derroche de corriente de la bomba solar.<br>Este control es independiente de la temperatura del sistema<br>del acumulador. |
| SL Limite<br>Temperatura<br>Hielo | Ajusta la temperatura<br>anti-hielo                                                                                                    | Temp. solar < SL Limite Temperatura Hielo =                                                                                                    |
| S7 Temp• Max<br>Acumulador        | Ajusta la temperatura<br>máxima del<br>acumulador.                                                                                                    | Temp. Acumulador > S7 Temp. Max Acumulador =Bomba solar OFFEste control evita la formación de evaporación o dilatación dellíquido contenido en la caldera/acumulador evitando la roturadel depósito por sobrepresión.                                                                                                    |
| Så Temp. Min<br>Reintegracion     | Ajusta la temperatura<br>mínima del<br>acumulador para el<br>encendido de la<br>caldera y/o backup.                                                   | Temp. AcumuladorS7 S8 Temp. MinReintegracionEncendido caldera parareintegroEste control permite mantener el líquido en lacaldera/acumulador caliente cuando el rendimiento delcolector solar es bajo o no hay colector solar.                                                                                                    |
| S9 Modo<br>Reintegración          | Establece qué<br>sistema queremos<br>activar en caso de<br>que el sistema solar<br>no pueda mantener la<br>temperatura S8<br>deseada                  | <b>"GAS + biomasa"</b> Se enciende la caldera de biomasa y<br>también el sistema de backup.<br><b>"Biomasa"</b> Enciende solo la caldera de biomasa.                                                                                                    |
| SLO Delta T ON<br>Bomba 2 ACS     | Establece la<br>diferencia de<br>temperatura entre la<br>temp de consigna de<br>caldera y el depósito<br>de ACS para el<br>arranque del<br>circulador | Temp. ACS < Al Temp. Caldera - SlD Delta T<br>ON Bomba 2 = Bomba 2 ON<br>NO se establece una temperatura fija para evitar que se pueda<br>establecer una temperatura superior a la de caldera, lo que<br>conllevaría a que la Bomba 2 estaría siempre funcionando.                                                                                           |
| SLL Delta T OFF<br>Bomba 2 ACS    | Establece la<br>diferencia de                                                                                                    | Temp. ACS <al -="" caldera="" delta="" sll="" t<br="" temp.="">OFF Bomba 2 = Bomba 2 OFF</al>                                                                                                    |

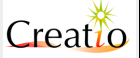

|                                    | temperatura entre la<br>temp de consigna de<br>caldera y el depósito<br>de ACS para la<br>parada del circulador                                             |                                                                                 |
|------------------------------------|----------------------------------------------------------------------------------------------------|---------------------------------------------------------------------------------|
| SL2 Delta T ON<br>Bomba 3 Inercia  | Establece la<br>diferencia de<br>temperatura entre la<br>temp de consigna de<br>caldera y el<br>acumulador de inercia<br>para el arranque del<br>circulador | Temp. Ac. Inercia < Al Temp. Caldera - Sl2<br>Delta T ON Bomba 3 = Bomba 2 ON   |
| Sl3 Delta T OFF<br>Bomba 3 Inercia | Establece la<br>diferencia de<br>temperatura entre la<br>temp de consigna de<br>caldera y el<br>acumulador de inercia<br>para la parada del<br>circulador   | Temp. Ac. Inercia < Al Temp. Caldera - Sl∃<br>Delta T 0FF Bomba ∃ = Bomba 2 0FF |

Regulación correcta de los parámetros del sistema solar basado con agua/glycol:

- Sl Delta T ON = 7°C
- S2 Delta T OFF = 4°C
- S3 Limite Alta Temperatura = 130°C
- S5 Limite Baja Temperatura=40°C
- **SL Temperatura Hielo = -10°C** (en función de la concentración del glycol en el circuito solar)
- S7 Temp · Max Acumulador = 85°C Si se trata de una caldera que calienta el agua sanitaria, superior incluso a 100°C si es un acumulador que contiene mezcla de agua/glycol en buena concentración.
- S& Temp. Min Reintegración = 45°C
- Al Temp. Caldera = de L2°C a L5°C (no más bajo sino la función reintegro acumulador se desactiva)

La función de reintegro temperatura del acumulador permite mantenerlo siempre listo incluso cuando está presente una instalación solar o en casos donde el rendimiento es bajo debido a las condiciones climáticas. Se activa la función únicamente si la sonda **Temp. ACS** está instalada en la parte media baja de la caldera/acumulador y la entrada está configurada como **"Temp. ACS"**.

El reintegro depósito funciona solo cuando la caldera esté encendida en biomasa o gas , independientemente de la presencia de un cronotermóstato o termóstato interno (consultar descripción del estado Off).

El reintegro se activa cuando **Temp. ACS < SB Temp. Min Reintegracion.** En este caso, la caldera se encenderá (si no lo está ya) y el símbolo "HR" aparecerá en el display.

La función **Bomba 2** sirve solo para el calentamiento del acumulador ACS/depósito de inercia. Se gestiona automáticamente y se activa solo si la temperatura de la caldera es superior a la del acumulador:

- Temp. caldera > Temp. ACS + 3°C la bomba 2 está en ON
- Temp. caldera < Temp. ACS la bomba 2 etá en OFF

La función de reintegro se desactiva cuando **Temp. ACS > Temp. caldera - 5°C.** Esto permite aprovecharse de toda la dinámica de la caldera, minimizar los encendidos y conseguir un mayor rendimiento.

Creatio A3 activa el reintegro si la temperatura A1 Temp. Caldera y S8 Temp. Min Reintegracion si superan la diferencia térmica mínima requisita:

Temp. Caldera - 5°C - S& Temp. Min Reintegracion > 10°C

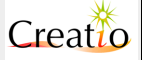

Si los parámetros Al Temp. Caldera e Sa Temp. Min Reintegracion están demasiados cerca, la función reintegro acumulador no se activará.

El ajuste del parámetro **P3 Modo OFF Cronotermostato** no influye sobre la función de reintegro acumulador/depósito.

- Si P3 Modo 0FF Cronotermostato=Caldera 0ff la caldera se enciende al inicio del reintegro y se apaga al final.
- Si P3 Modo OFF Cronotermostato=Bomba Off la caldera está ya encendido en mantenimiento.

Se ajusta el parámetro P3 Modo OFF Cronotermostato=Caldera Off cuando no se usa la caldera para la calefacción sino como la producción de agua caliente sanitaria. Permite ahorrar mucho combustible dado que la caldera se enciende solo cuando es necesario, sin tener largas temporadas en mantenimiento.

En algunas instalaciones piloto, se ha observado que la caldera no funcionó durante semanas. Solo se ha encendido para cumplir con la función de reintegro solar cuando el rendimiento de los paneles solares era bajo. La función **P3 Modo 0FF Cronotermostato=Caldera 0ff** ha permitido un ahorro elevado.

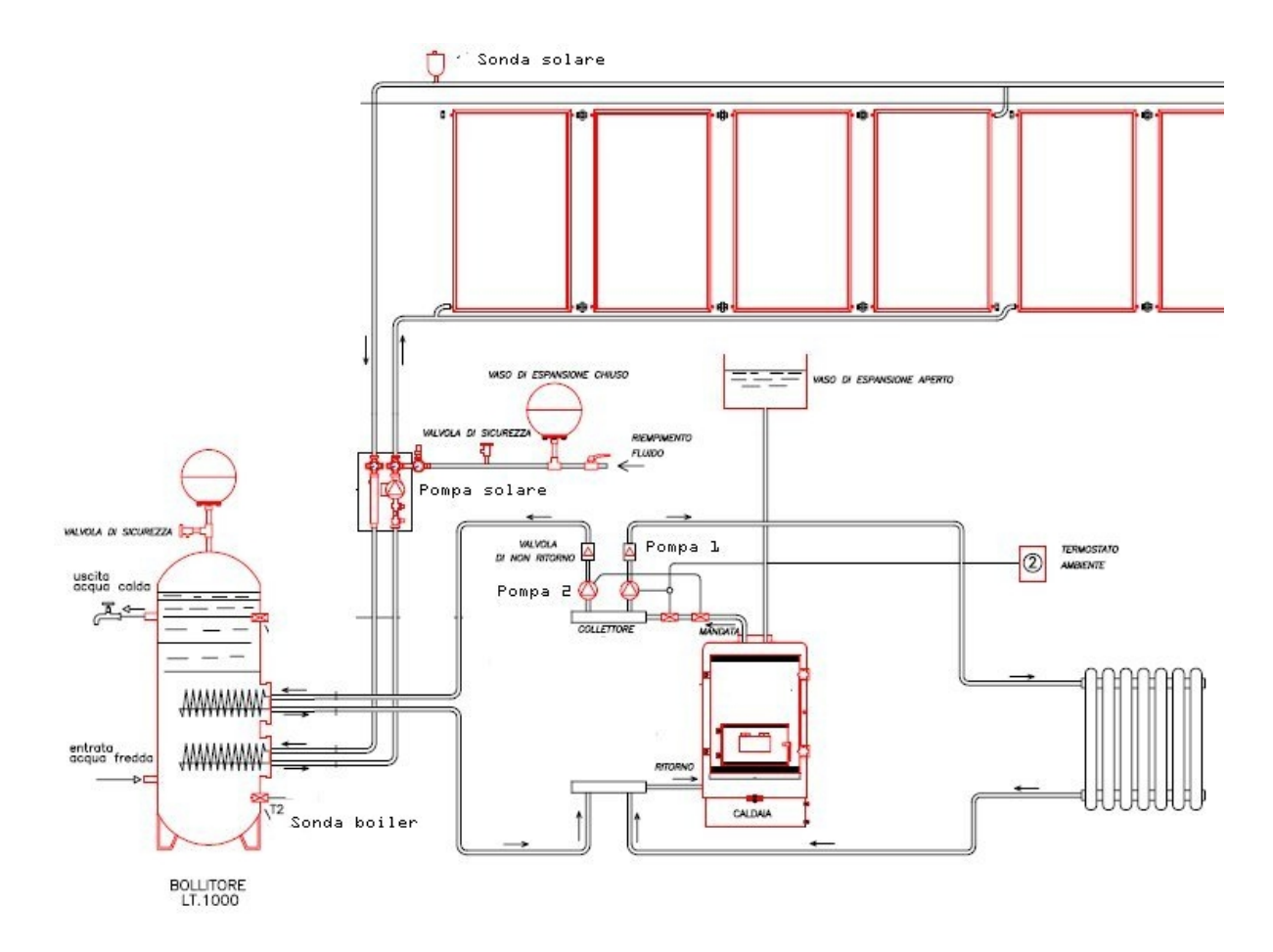

El esquema muestra una instalación incluyendo:

- Bomba 1 para la calefacción
- Bomba 2 para el acumulador ACS
- Bomba solar para el sistema de colectores solares

Ejemplo de configuración de las entradas y salidas de la tarjeta Creatio A3:

- Entrada 1 = Termostato
- RT 1 = Temp. Caldera
- RT 2 = Temp. Acumulador ACS con sonda tipo NTCLOK o PTLOOO

Versión 2.66 @ Marzo 2014. Satis Energías Renovables S.L. www.creatio-control.com

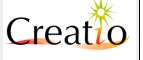

- RT 3 = Temp. Solar con sonda tipo NTCLOK o PTLOOO
- RNL (Bomba) = Bomba L función calefacción
- RP2 (Gas) = Bomba 2 función ACS
- TV2 (Aspiración) = Bomba solar

El termóstato ambiente **Termostato** está conectado a la tarjeta Creatio A3 y gestiona el encendido y el apagado de la **Bomba l** para la calefacción.

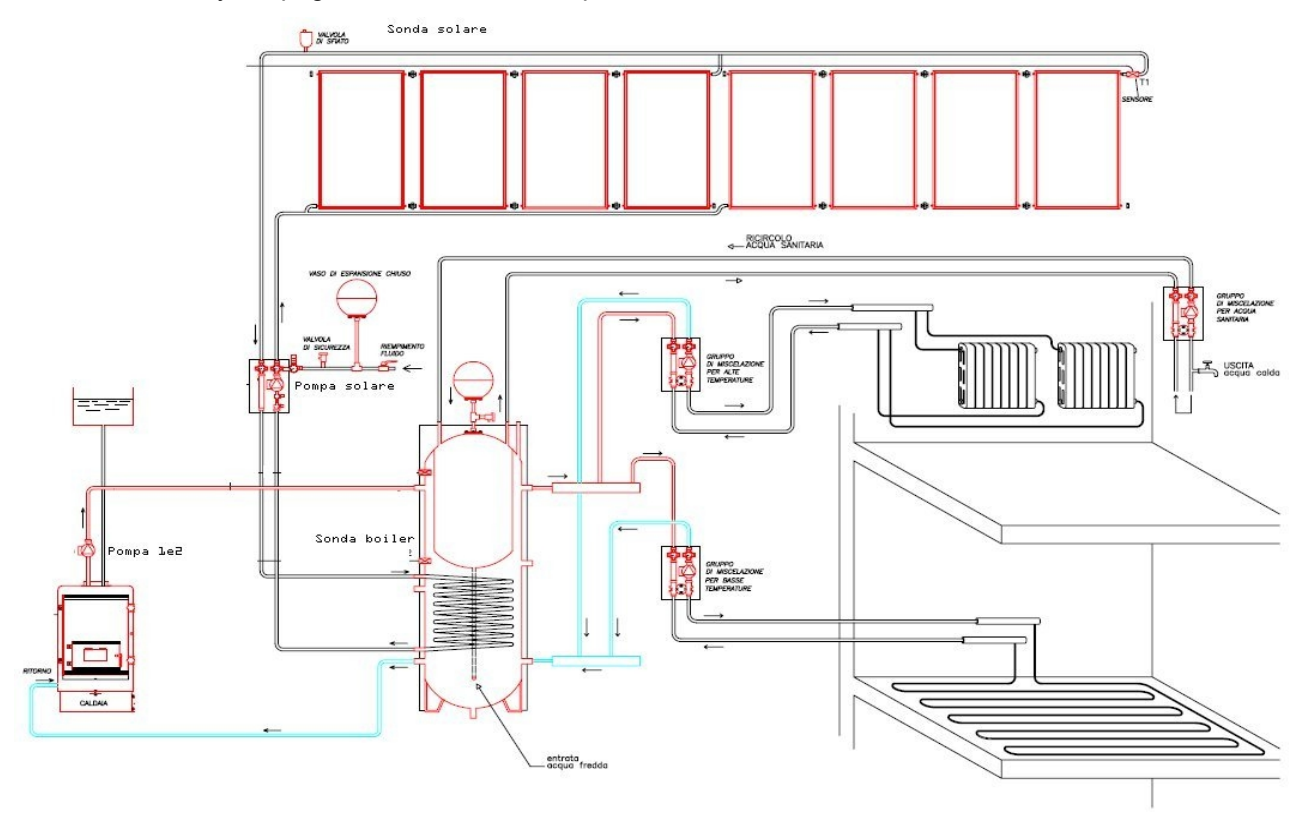

El esquema muestra una instalación compuesta de:

- Bomba 2 dedicada al reintegro acumulador
- Bomba solar dedicada los colectores solares

Posible configuración de las entradas y salidas de la tarjeta Creatio A3:

- Input 1 = Cronotermo
- RT 1 = Temp• Caldera
- RT 2 = Temp. ACS con sonda tipo NTCLOK o PTLOOO
- RT 3 = Temp. Solar con sonda tipo NTCLOK o PTLOOO
- RN1 (Bomba) = Bomba 2 función ACS
- TV2 (Aspiración) = Bomba solar

La entrada del termóstato ambiente **Termostato** *debe ser configurada* pero puede ser conectada o no a grupos de regulaciones o termóstatos.

- Si no conectado: Creatio A3 usa la función de reintegro acumulador para mantener caliente el acumulador y listo para su uso tanto para el agua sanitaria como para la calefacción, integrando la energía producida por los colectores solares. Esta función es un buena solución para primavera y otoño cuando la demanda en calefacción es menor.
- Si conectado:Creatio A3, además de la función de reintegro acumulador descrita anteriormente, enciende la caldera según los parámetros del termostato dando una rápida respuesta al sistema in presencia de una fuerte demanda de potencia o descensos de temperatura. Esta función es una buena solución de para los meses fríos cuando la demanda de calor es importante y el rendimiento de los colectores solares es bajo.

Este tipo de esquema puede ser utilizado para la calefacción de piscinas, calefacción de aceite térmico integrado con solar y acumulador.

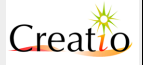

| Reloj (configura los eventos del reloj) |                                                                    |                                                                                                    |
|-----------------------------------------|--------------------------------------------------------------------|----------------------------------------------------------------------------------------------------|
| Submenú                                 | Función y/o<br>parámetro                                           | Comentarios                                                                                                    |
| Habilita<br>programacion                | Activa la entrada<br>virtual del crono RTC<br>interno a Creatio A3 | <ul> <li>Of f: Los programas están desactivados. Creatio A3 considera el reloj siempre encendido.</li> <li>On: Los programas se ejecutan según la programación previamente ajustada.</li> </ul>                                                                                                    |
| Modificar<br>horarios                   | Modifica en<br>secuencia todos los<br>eventos del reloj            | <ul> <li>"Lunes" realizado solo el lunes</li> <li>"Martes" realizado solo el martes</li> <li>"Miércoles" realizado solo el miércoles</li> <li>"Jueves" realizado solo el jueves</li> <li>"Viernes" realizado solo el viernes</li> <li>"Sábado" realizado solo el sábado</li> <li>"Domingo" realizado solo el domingo</li> <li>"Lunes-Viernes" realizado de lunes a viernes.</li> <li>"Sábado-Domingo" realizado de lunes a viernes.</li> <li>"Sábado-Domingo" realizado de lunes a domingo.</li> <li>"Lunes-Domingo" realizado de lunes a domingo.</li> <li>"Lunes-Domingo" realizado de lunes a domingo.</li> <li>"Lunes-Domingo" realizado de lunes a domingo.</li> <li>"Lines-Domingo" realizado de lunes a domingo.</li> <li>"Lines-Domingo" realizado de lunes a domingo.</li> <li>"Lines-Domingo" realizado de lunes a domingo.</li> <li>"Lines-Domingo" realizado de lunes a domingo.</li> <li>"Lines-Domingo" realizado de lunes a domingo.</li> <li>"Lines-Domingo" realizado de lunes a domingo.</li> <li>"Lines-Domingo" realizado de lunes a domingo.</li> <li>"Lunes-Domingo" realizado de lunes a domingo.</li> <li>"Lunes-Domingo" reali</li></ul> |

El cronotermóstato del sistema permite ajustar los eventos como un programador para encender y apagar la caldera. Para utilizar el cronotermostato es necesario ajustar el parámetro **Habilitar programacion**=On. si se ajusta en Off El cronotermóstato se desactiva y Creatio A3 lo considera "siempre activo".

Ejemplo de programación:

- 7. Ajustar Habilitar Programacion=0n
- 8. Seleccionar Modificar horarios
- 9. La secunda linea indica que parámetro se está modificando.
- 10. Con las teclas + y es posible modificar el valor resaltado. Cuando es correcto pulsar la tecla OK para pasar al siguiente campo.
- 11. Si el campo es ya correcto pulsar la tecla OK.
- 12. Llegar hasta el final de los parámetros pulsando OK y para guardar los datos en memoria.
- 13. Para anular la operación, pulsar ESC.

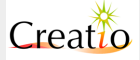

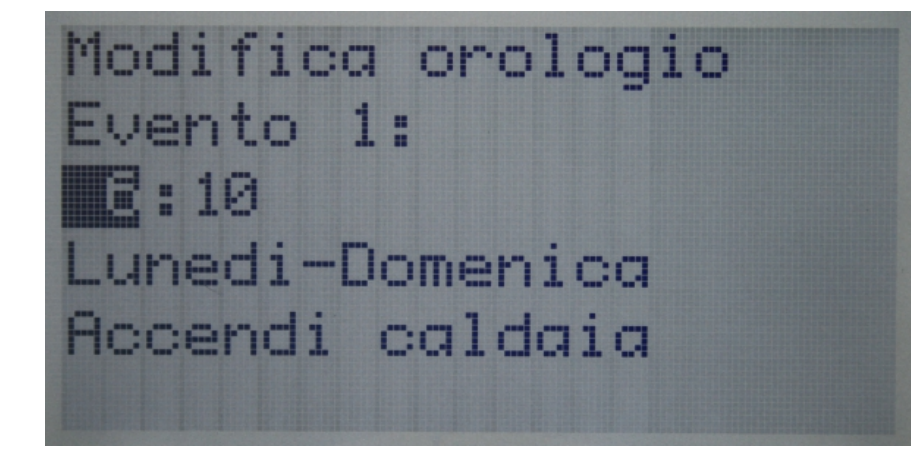

**Atención:** Para encender la caldera en modo biomasa o gas es necesario seleccionar, a través de las teclas en el panel frontal, el modo deseado y debe aparecer el icono Crono/Reloj en Stand-by. Si no se selecciona el modo y aparece el icono en Stand-By la caldera no se encenderá.

| RTC (configura el reloj) |                                                      |                                                                             |
|--------------------------|------------------------------------------------------|-----------------------------------------------------------------------------|
| Submenús                 | Función y/o<br>parámetro                             | Comentarios sobre el valor                                                  |
| Año                      | Ajusta el año en el<br>reloj interno                 | Valor a partir de 2010                                                      |
| Mes                      | Ajusta el mes en el<br>reloj interno                 | Valor de 1 a 12                                                             |
| Día                      | Ajusta el día en el<br>reloj interno                 | Valor de 1 a 31                                                             |
| Hora                     | Ajusta la hora en el<br>reloj interno                | Valore de 0 a 23                                                            |
| Minutos                  | Ajusta los minutos en<br>el reloj interno            | Valor de 0 a 59                                                             |
| Día sem•                 | Ajusta el día de la<br>semana en el reloj<br>interno | "Lunes", "Martes", "Miercoles", "Jueves",<br>"Viernes", "Sabado", "Domingo" |

El reloj contenido en el sistema Creatio A3 se usa como referencia a la ruta de acceso del **log eventi** y para gestionar los eventos del reloj.

La batería interna garantiza el correcto funcionamiento incluso en ausencia de alimentación ; su duración de vida es de aproximadamente un año.

#### Se recomienda no apagar el sistema Creatio A3 incluso cuando no se utiliza.

El calendario del reloj tiene en cuenta la duración de los meses y del año bisiesto, adaptando automática la fecha.

El reloj NO tiene en cuenta la hora. Tendrá que ser corregida por el usuario.

Restablecer el día y la hora si aparece el error RTC si tuviera que ocurrir el siguiente encendido del sistema o en caso ausencia de red eléctrica, contactar el servicio de asistencia eléctrica para la sustitución de la batería.

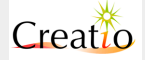

# CPU (Estado del sistema Creatio A3)

| Submenú  | Función y/o<br>parámetro                                              | Comentarios sobre el valor |
|----------|-----------------------------------------------------------------------|----------------------------|
| CPU Load | Visualiza la carga de<br>trabajo del CPU                              |                            |
| 0S Task  | Visualiza las tareas<br>en ejecución con las<br>prioridades asignadas |                            |

El menú de CPU visualiza el funcionamiento del sistema Creatio A3; es solo indicativo.

Como se ha mencionado, el sistema Creatio A3 se basa en el Sistema Operativo RTOS Linux sin la gestión MMU, es capaz de realizar varias aplicaciones en modo multi-tareas que gestionan todas las funciones de este contenido.

Creatio A3 está dotado de un microprocesador ARM NXP con una potencia de cálculo de 32Bit reales, direccionamiento memoria lineal, 72Mhz de velocidad, numerosos dispositivos hardware.

El menú CPU Load visualiza en tiempo real las siguientes líneas:

- Cpu Usage: indica la potencia de cálculo del CPU. Es utilizada por todos los programas del sistema, en general, el valor es de aproximadamente 2-5%. Nel caso di uso intensivo del protocollo Modbus contemporáneamente su porta seriale RS485 ed ethernet il valore può raggiungere il 50%
- **Speed:** Velocidad actual del CPU, en general de 72Mhz. Cuando el sistema está apagado **off** y dependiendo de la carga de trabajo, el sistema operativo puede reducir la velocidad a 36Mhz.
- Tick: Indica el número de controles realizados del sistema operativo multiplicado x1000.
- **Context SU:** Indica el número de "conmutaciones entre varios programas", el sistema operativo ejecuta en rotación todos los programas conmutado el tiempo CPU entre ellos.

El sistema Creatio A3 permite controlar la carga del CPU, la correcta aplicación de los programas, la cantidad de memoria usada de cada programa interviniendo cuando sea necesario para equilibrar la carga del CPU, bajando o incrementando la prioridad de los programas para tener siempre un sistema estable y rápido.

El menú **0S Task** visualiza en tempo real y en rotación los varios programas en ejecución. Los más importantes son:

- Start Task: encendido del sistema
- Keyboard: gestión del teclado
- PHY Status: gestión interfaz de la red (conexiones y lado phy)
- Led Blink: led sobre el panel frontal
- Caldaia: gestión del funcionamiento de la caldera
- Solare: gestión del panel solar y del acumulador
- Modbus232: comunicación Modbus puerto COM0 en modo slave
- Modbus485: comunicación Modbus puerto RS485 COM2 en modo master
- TCPModBus: comunicación Modbus puerto ethernet
- Http server: Server Http para gestionar Creatio A3 a distancia vía WEB
- User Menu: Display LCD gráfico y menú
- Chronotab: Planificación de eventos del sistema
- TCP/IP: Stack TCP/IP

| Ethernet (Configuración de la tarjeta de red)                 |                        |  |  |  |  |
|---------------------------------------------------------------|------------------------|--|--|--|--|
| Submenú         Función y/o<br>parámetro         Comentarios  |                        |  |  |  |  |
| IP & NetMask<br>ADDR Ajusta la dirección<br>red y la net mask |                        |  |  |  |  |
| IP Gateway                                                    | Ajusta la dirección de |  |  |  |  |

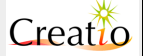

|                | la puerta de enlace<br>para la comunicación<br>con otras redes l |                                                                                                    |
|----------------|------------------------------------------------------------------|----------------------------------------------------------------------------------------------------|
| Network passwd | Ajusta la contraseña<br>para acceder a<br>distancia vía internet | <b>Password RO:</b> Contraseña de acceso solo lectura no modificable, dependiendo del número de serie de la tarjeta Creatio A3. Con esta contraseña, es posible leer los parámetros sin poder modificarlos.                                                                                           |
|                |                                                                  | <b>Password RW:</b> Contraseña de acceso a la escritura<br>modificable, dependiendo del número de serie de la tarjeta<br>Creatio A3 y a usar conjuntamente con la contraseña<br><b>Password RO.</b> El uso simultáneo de estas contraseñas<br>permite leer los parámetros y modificarlos a distancia. |
|                |                                                                  | <b>Password URO:</b> Contraseña accesible por el usuario en cualquier momento. Con esta contraseña es posible leer los parámetros sin poder modificarlos                                                                                                    |
|                |                                                                  | <b>Password URW:</b> Contraseña accesible y modificable por el usuario conjuntamente con la contraseña <b>Password URO.</b> El uso simultáneo de estas contraseñas permite leer los parámetros y modificarlos a distancia.                                                                            |

Creatio A3 acepta estadísticas IP de redes privados o públicos según la convención TCP/IP sobre la asignación de las direcciones IP y del relativo Net Mask.

En caso de usar una puerta de enlace "gateway" (router ADSL) para la comunicación a través de la red pública se aconseja activar el firewall del router y efectuar un NAT (Native address traslation) entre el IP asignado de la red pública a uno privado de la red interna asignado a la tarjeta Creatio A3.

Ej: En la red pública, el IP asignado es 82:145:99:100, La red interna es de tipo privado con asignación 192.168.1.xxx o 129.168.1.1 y el router es 192.168.1.100 y la tarjeta Biocontol: activar el NAT de manera a hacer pasar solo las aplicaciones necesarias entre la red pública y la privada necesaria para su proprio uso.

Para una completa compatibilidad, Creatio A3 responde a los siguientes puertos:

- ICMP: Ping para controlar el correcto funcionamiento del sistema.
- TCP 501: ModuBus cliente para preguntas desde un PC
- TCP 80: para preguntas desde un navegador

No deje la "puerta" ICMP abierta en el router, podría ser una fuente de ataque por los hackers. .

La tarjeta Creatio A3 puede ser usada en numerosos puertos en función de la configuración del software.

Para más información sobre el protocolo y su configuración de red, consultar el manual **Creatio A3 Interface layer** 

#### La contraseña Network

Creatio A3 pone a disposición 2 tipos de contraseña:

- El primer tipo no es modificable e insertado de fábrica. Por seguridad, se facilita dos contraseñas **Password RO y Password RW** para que se pueda acceder de forma remota. Este par de contraseñas es utilizable SOLO por el propietario y NO DEBE SER TRANSMITIDAS a terceros y/o centro de asistencia técnica, amigos, etc. NO es posible cambiarlas de ninguna manera. Divulgar las contraseñas vulnerará el sistema en el exterior.
- El secundo par de contraseñas es modificable por el usuario a través del menú Network passwd. Las contraseñas Password URO e Password URW pueden ser cambiadas en cualquier momento y pueden acceder otros usuarios de forma ocasional. Estas contraseñas pueden ser usadas por un centro de asistencia de forma temporal por motivo de tele-asistencia.

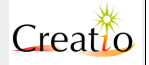

#### Modo de empleo:

Ambas contraseñas **Password RO y Password RW** permiten acceder a los parámetros y las contraseñas **Password URO y Password URW**, permiten acceder al nivel funcional de los mismos.

En el ejemplo anterior, la contraseña **Password RO =1234** permite acceder a Creatio A3 y leer todos los valores, estados de funcionamiento, etc. sin la posibilidad de modificar los parámetros (solo lectura).

La contraseña adicional **Password RW** en el campo correspondiente permite acceder a Creatio A3, leer todos los valores, estados de funcionamiento etc. con la posibilidad de modificar temperaturas, recetas de modo de funcionamiento.

ATENCIÓN: Guarde cuidadosamente el par de contraseñas Password RO e Password RW porque no se pueden modificarlos de ninguna manera.

| 🛎 Connect: Roby test                                                                   |                                                                                                    |
|----------------------------------------------------------------------------------------|----------------------------------------------------------------------------------------------------|
| Comunicazione Caldaia Runtime Log eventi PID vent                                      | ola   PID Coclee   Solare   Parametri generali   Data/Dra   Ricette   Grafici                                                 |
| Impostazioni comunicazione<br>Com Port (14): 1 Device ID: 1<br>Com mode: 19200,N,8,1 T | Usa TCP/IP           Host IP:         192.168.1.100           Passwd R0:         Passwd RW:           Passwd UR0         ABCD |
| 🥅 Abilita Log                                                                          |                                                                                                    |
|                                                                                        |                                                                                                    |
| Apre collegamento Ritorno tabella clienti                                              |                                                                                                    |
| 16.45                                                                                  |                                                                                                    |

En el ejemplo anterior, la contraseña **Password URO =ABCD** permite acceder a Creatio A3 y leer todos los valores, estados de funcionamiento, etc. No hay posibilidad de modificar los parámetros de lectura Read Only. Se puede cambiar la contraseña en cualquier momento.

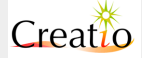

| de Usuario. Crea                  | (IO A3                                                         | Pâg.                                                     |
|-----------------------------------|----------------------------------------------------------------|----------------------------------------------------------|
| G. Connect: R                     | oby test                                                       |                                                          |
| Comunicazione                     | Caldaia   Runtime   Log eventi   PID ventola   PID Coclee   So | lare   Parametri generali   Data/Ora   Ricette   Grafici |
| Impostazioni co<br>Com Port (14): | municazione<br>Usa TCP/IP                                      |                                                          |
| Com mode:                         | Host IP: 192.168                                               | 3.1.100 Port: 501                                        |
|                                   | Passwd R0:                                                     | Passwd RW:                                               |
|                                   | Passwd UR0                                                     | D Passwd URW: 4321                                       |
|                                   |                                                                |                                                          |
| 🥅 Abilita Log                     |                                                                |                                                          |
|                                   |                                                                |                                                          |
|                                   |                                                                |                                                          |
|                                   |                                                                |                                                          |
|                                   |                                                                |                                                          |
|                                   |                                                                |                                                          |
|                                   |                                                                |                                                          |
|                                   |                                                                |                                                          |
|                                   |                                                                |                                                          |
|                                   |                                                                | -                                                        |
|                                   | amento Ritorno tabella clienti                                 | _                                                        |
| Apre colleg                       |                                                                |                                                          |

En el ejemplo anterior, las contraseñas **Password URO =ABCD y Password URW** permiten acceder a Creatio A3 y leer todos los valores, estados de funcionamiento, etc. con la posibilidad de modificar temperaturas, recetas de modo de funcionamiento, etc.

Ambas contraseñas son modificables en cualquier momento y pueden ser utilizadas para la telegestión.

| Instalación (Configuraciones preajustadas por el fabricante) |                                                                                                    |                                                                |  |  |  |
|--------------------------------------------------------------|----------------------------------------------------------------------------------------------------|----------------------------------------------------------------|--|--|--|
| Línea Submenú                                                | Función o<br>parámetro                                                                                                    | Comentarios                                                    |  |  |  |
| Receta<br>preajustada                                        | Permite seleccionar<br>recetas en función de<br>varios tipos de<br>calderas y/o<br>combustibles de<br>biomasa previamente<br>ajustados por el<br>fabricante. | Permite cargar la receta en función de la familia de calderas. |  |  |  |

Las recetas preajustadas permiten seleccionar de forma rápida la receta en función de determinadas calderas y tipos de biomasa. La receta elegida seguirá únicamente y exclusivamente los parámetros ajustados en el menú:

- BST Ventilador
- BST Aspiración
- BST Sinfín 1
- BST Sinfín 2
- PID Ventilado
- PID Sinfines
- Tempos

Los demás parámetros no son de ningún modo afectados por esta función por lo tanto no son modificables durante la carga.

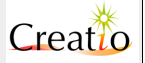

Las recetas están marcadas de la siguiente manera:: "ABCD Receta1/Receta2" donde ABCD y el modelo o familia de calderas y Receta1 y Receta2 indican el tipo de biomasa usado:

Ejemplo:

- "ABCD Pellet/Maiz" Receta 1 = funcionamiento pellet, Receta 2 = funcionamiento mezcla pellet/maíz
- "ABCD Pellet/Astillas" Receta 1 = funcionamiento pellet, Receta 2 = funcionamiento a astillas.
- "ABCD Astillas/Maíz" Receta 1 = funcionamiento astillas, Receta 2 = funcionamiento mezcla pellet/maíz.

Las recetas son en función del tipo de caldera usada, dependiendo si tienen 1 o 2 sinfines, listo para la carga de la astilla, etc...

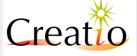

# 9. Log de Sistema

| Log c  | le sistema                | (indicaciones sobre las op                                                                    | peraciones)                                               |               |  |
|--------|---------------------------|-----------------------------------------------------------------------------------------------|-----------------------------------------------------------|---------------|--|
| Código | Indicación<br>pantalla    | Descripción                                                                                   | Valor 1                                                   | Valor 2       |  |
| 0      | ok                        |                                                                                               | No                                                        | No            |  |
| Г      | Sys ON                    | Creatio A3 encendido mediante el botón de<br>alimentación 230V                                | No                                                        | No            |  |
| 2      | Sys Wdt                   | Creatio A3 reencendido por el control<br>Temporizador Watch Dog de la CPU                     | No                                                        | No            |  |
| З      | Sys BOR                   | Alimentación tarjeta Creatio A3 demasiado baja, posible cortocircuito sobre salida 12Vcc      | No                                                        | No            |  |
| 4      | Sys Display               | Error GDI                                                                                     | No                                                        | No            |  |
| 5      | Sys temp<br>board         | Temperatura tarjeta Creatio A3 > 65°C                                                         | Temperatura tarjeta                                       | No            |  |
| 6      | Sys EEPROM<br>IO          | Error de escritura de datos en Eeprom                                                         | No                                                        | No            |  |
| Errore | <mark>s Funcionami</mark> | ento caldera                                                                                  |                                                           |               |  |
| 7      | TSIC                      | Actuación del termostato de seguridad<br>conectado a los terminales                           | No                                                        | No            |  |
| B      | No Fuel l                 | Falta de combustible en silo 1                                                                | % nivel si está No<br>conectada a la<br>entrada analógica |               |  |
| 9      | No Fuel 2                 | Falta de combustible en silo 2                                                                | % nivel si está<br>conectada a la<br>entrada analógica    | No            |  |
| 70     | NO Acc                    | Fallo de encendido de biomasa                                                                 | No No                                                     |               |  |
| 77     | N0 Rise temp              | No se alcanza la temperatura de consigna<br>en modo PID                                       | Tiempo transcurrido<br>en minutos                         | No            |  |
| 75     | Fire coc l                | Actuación de entrada interruptor térmico de<br>prevención de incendios sinfín 1               | No                                                        | No            |  |
| 73     | Fire coc 2                | Actuación de entrada interruptor térmico de<br>prevención de incendios sinfín 2               | No                                                        | No            |  |
| 134    | Probe Tout                | Error sonda temperatura caldera                                                               | No                                                        | No            |  |
| 15     | Probe Tin                 | Error sonda temperatura retorno caldera                                                       | No                                                        | No            |  |
| 16     | Probe fumi                | Error sonda temperatura de humos salida                                                       | No                                                        | No            |  |
| 17     | Probe fiamma              | Error sonda temperatura llama en la cámara de combustión                                      | No                                                        | No            |  |
| 18     | Portello                  | Puerta abierta                                                                                | No                                                        | No            |  |
| 19     | Press H20                 | Error entrada presostato o flujostato                                                         | No                                                        | No            |  |
| 50     | Term.Motor                | Error entrada térmica motores                                                                 | No                                                        | No            |  |
| 57     | IN Emerg                  | Error entrada circuito emergencia                                                             | No                                                        | No            |  |
| 55     | AC Freq Hz                | Error relacionado con la frecuencia de red en las salidas TV1 y TV2                           | No                                                        | No            |  |
| 53     | EM•High Temp              | Consigna limite ADL Temperatura<br>Alarma Caldera                                             | No                                                        | No            |  |
| 24     | TH Fumi ON<br>LOW         | Sinfín deshabilitado en Modo Modulación<br>BST o PID porque Temp Humos < F18<br>Temp Humos On | Temperatura humos                                         | Temp. caldera |  |
| 25     | ERR AT PID                | Error autorregulación PID                                                                     | No                                                        | No            |  |

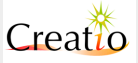

| Manual de Us | suario. Creatio A3         |                                                                                                    |                                                | Pág. 91 de 99               |  |  |
|--------------|----------------------------|----------------------------------------------------------------------------------------------------|------------------------------------------------|-----------------------------|--|--|
| 56           | Probe Lambda               | Error sonda Lambda                                                                                           | Valor C0                                       | Valor AD                    |  |  |
| 27           | Probe<br>PressMbar         | Error medidor de depresión de cámara de<br>combustión                                                        | No                                             | No                          |  |  |
| 28           | Press<br>Chamber<br>Limits | Error de depresión de cámara de combustión                                                                   | Presión en Pa                                  | No                          |  |  |
| 29           | Estintore                  | Sistema de descarga de extinción<br>antiincendo                                                              | No                                             |                             |  |  |
| 30           | Tramoggia                  | Puerta de silo o tolva abierta                                                                               | No                                             | No                          |  |  |
| 37           | Exchanger<br>Clean         | Limpieza de pasos de humos ON/OFF                                                                            | Valor de intervalo de<br>limpieza P56          | 0=Desactivado<br>1=Activado |  |  |
| Carga        | <mark>automática d</mark>  | el combustible                                                                                               |                                                |                             |  |  |
| 35           | Silos 1 full               | Nivel silo 1 lleno                                                                                           | % nivel si conectada a<br>la entrada analógica | No                          |  |  |
| 33           | Silos 2 full               | Nivel silo 2 lleno                                                                                           | % nivel si conectada<br>a la entrada analógica | No                          |  |  |
| 34           | Silos L<br>empty           | Nivel de reserva de silo 1 activada                                                                          | % nivel si conectada<br>a la entrada analógica | No                          |  |  |
| 35           | Silos 2<br>empty           | Silos 2<br>emptyNivel de reserva de silo 2 activada% nivel si conec<br>a la entrada anal                     |                                                |                             |  |  |
| Encend       | ido y apagad               | o del sistema                                                                                                |                                                |                             |  |  |
| 36           | 0N Keyb biom               | Keyb biom         Caldera encendida en el teclado en modo         No           biomasa         No         No |                                                |                             |  |  |
| 37           | Off Keyb<br>biom           | Caldera apagada en el teclado en modo<br>biomasa                                                             | No                                             | No                          |  |  |
| 38           | ≬N Keyb Gas                | Caldera encendido en el teclado en modo No gas                                                               |                                                | No                          |  |  |
| 99           | Off Keyb Gas               | Caldera apagada en el teclado en modo gas                                                                    | No                                             | No                          |  |  |
| 40           | 0N Modbus<br>biom          | Caldera encendido por la red Modbus en modo biomasa                                                          | No                                             | No                          |  |  |
| 41           | Off Modbus<br>biom         | Caldera apagada por la red Modbus en modo biomasa                                                            | No                                             | No                          |  |  |
| 42           | 0N Modbus<br>Gas           | Caldera encendida por la red Modbus en modo gas                                                              | No                                             | No                          |  |  |
| 43           | Off Modbus<br>Gas          | Caldera apagada por la red Modbus en modo gas                                                                | No                                             | No                          |  |  |
| 44           | 0N by<br>cronotermo        | Caldera encendida por el cronotermóstato                                                                     | No                                             | No                          |  |  |
| 45           | Off by<br>cronotermo       | Caldera apagada por el cronotermóstato                                                                       | No                                             | No                          |  |  |
| 46           | ON by clock                | Caldera encendido por el reloj interno                                                                       | 0=encendido tecla<br>1=encendido modbus        | No                          |  |  |
| 47           | Off by clock               | Caldera apagada por el reloj interno                                                                         | 0=encendido tecla<br>1=encendido modbus        | No                          |  |  |
| 48           | RESET all.<br>Modbus       |                                                                                                    |                                                |                             |  |  |
| Estado       | s de funcion               | amiento                                                                                                    | _                                              |                             |  |  |
| 49           | IDX SYS OFF                | Estado OFF (Apagado)                                                                                         | Temperatura humos                              | Temp. caldera               |  |  |
| 50           | IDX IDX<br>CHKUP           | Estado Comprobación                                                                                          | Temperatura humos                              | Temp. caldera               |  |  |
| 51           | IDX ACC PRE                | Estado Precalentamiento                                                                                      | Temperatura humos                              | Temp. caldera               |  |  |
| 52           | IDX ACC                    | Estado Encendido                                                                                             | Temperatura humos                              | Temp. caldera               |  |  |
| 53           | IDX STAB                   | Estado Estabilización                                                                                        | bilización Temperatura humos Temp. ca          |                             |  |  |

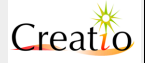

| Manual de Us                                                                                                    | suario. Creatio A3                                                                                                    |                                                                                                    |                                                                                                    | Pág. 92 de 99                                                |
|----------------------------------------------------------------------------------------------------|----------------------------------------------------------------------------------------------------|----------------------------------------------------------------------------------------------------|----------------------------------------------------------------------------------------------------|--------------------------------------------------------------|
| 54                                                                                                    | IDX REC                                                                                                    | Estado Recuperación de encendido                                                                                                    | Temperatura humos                                                                                                    | Temp. caldera                                                |
| 55                                                                                                    | IDX NORM                                                                                                    | Estado Normal                                                                                                    | Temperatura humos                                                                                                    | Temp. caldera                                                |
| 56                                                                                                    | IDX PID                                                                                                    | Estado PID                                                                                                    | Temperatura humos                                                                                                    | Temp. caldera                                                |
| 57                                                                                                    | IDX CLEAN                                                                                                    | Estado limpieza periódica                                                                                                    | Temperatura humos                                                                                                    | Temp. caldera                                                |
| 58                                                                                                    | IDX MOD                                                                                                    | Estado Modulación                                                                                                    | Temperatura humos                                                                                                    | Temp. caldera                                                |
| 59                                                                                                    | IDX MAN D                                                                                                    | Estado Mantenimiento fase inactiva                                                                                                    | Temperatura humos                                                                                                    | Temp. caldera                                                |
| 60                                                                                                    | IDX MAN L                                                                                                    | Estado Mantenimiento fase inactiva                                                                                                    | Temperatura humos                                                                                                    | Temp. caldera                                                |
| 61                                                                                                    | IDX SICUR                                                                                                    | Estado Seguridad                                                                                                    | Temperatura humos                                                                                                    | Temp. caldera                                                |
| 65                                                                                                    | IDX ALLARM                                                                                                    | Estado Alarma                                                                                                    | Temperatura humos                                                                                                    | Temp. caldera                                                |
| 63                                                                                                    | IDX SPEGN<br>ACC                                                                                                    | Estado apagado accidental                                                                                                    | Temperatura humos                                                                                                    | Temp. caldera                                                |
| 64                                                                                                    | IDX SPEGN                                                                                                    | Estado apagado por el usuario                                                                                                    | Temperatura humos                                                                                                    | Temp. caldera                                                |
| 65                                                                                                    | IDX END<br>Clean                                                                                                    | Estado limpieza final                                                                                                    | Temperatura humos                                                                                                    | Temp. caldera                                                |
| 66                                                                                                    | IDX GAS                                                                                                    | Estado gas                                                                                                    | Temperatura humos                                                                                                    | Temp. caldera                                                |
| Sistem                                                                                                    | <mark>a solar y A</mark> C                                                                                                    | S / Ac• Inercia                                                                                                    |                                                                                                    |                                                              |
| 67                                                                                                    | SOL NC                                                                                                    | Sistema solar no configurado                                                                                                    | Temperatura caldera                                                                                                    | Temperatura solar                                            |
| 68                                                                                                    | ZOL OK                                                                                                    | Solar funcionando y correctamente configurado                                                                                                    | Temperatura caldera                                                                                                    | Temperatura solar                                            |
| 69                                                                                                    | SOL ZMX                                                                                                    | Temperatura ACS / Ac. Inercia demasiado alta                                                                                                    | Temperatura solar                                                                                                    |                                                              |
| 70                                                                                                    | SOL EM                                                                                                    | Temperatura panel solar muy elevada                                                                                                    | Temperatura solar                                                                                                    |                                                              |
| 71                                                                                                    | SOL CMN                                                                                                    | Temperatura del panel solar < al umbral de mínimo rendimiento para la calefacción                                                                                                    | Temperatura caldera                                                                                                    | Temperatura solar                                            |
|                                                                                                    |                                                                                                    |                                                                                                    |                                                                                                    |                                                              |
| 72                                                                                                    | SOL CFR                                                                                                    | Temperatura pan. solares demasiada baja                                                                                                    | Temperatura caldera                                                                                                    | Temperatura solar                                            |
| 72<br>73                                                                                                    | SOL CFR<br>Sol<br>Heatboiler                                                                                                    | Temperatura pan. solares demasiada baja<br>Función integración ACS / Ac. Inercia                                                                                                    | Temperatura caldera<br>Temperatura caldera                                                                                                    | Temperatura solar<br>0 =función apagada<br>1 =función activa |
| 72<br>73<br>Memori                                                                                                    | SOL CFR<br>SOL<br>HEATBOILER<br><mark>Zación de da</mark>                                                                                                    | Temperatura pan. solares demasiada baja<br>Función integración ACS / Ac. Inercia<br>tos en el disco fijo                                                                                                    | Temperatura caldera<br>Temperatura caldera                                                                                                    | Temperatura solar<br>0 =función apagada<br>1 =función activa |
| 72<br>73<br><mark>Memori</mark><br>74                                                                                                    | SOL CFR<br>SOL<br>HEATBOILER<br><mark>Zación de da</mark><br>EEW IMP                                                                                                    | Temperatura pan. solares demasiada baja<br>Función integración ACS / Ac. Inercia<br>tos en el disco fijo<br>Error memoria ajustes                                                                                                    | Temperatura caldera<br>Temperatura caldera<br>Código de error                                                                                                    | Temperatura solar<br>0 =función apagada<br>1 =función activa |
| 72<br>73<br>Memori<br>74<br>75                                                                                                    | SOL CFR<br>SOL<br>HEATBOILER<br>zación de da<br>EEW IMP<br>EEW NETWORK                                                                                                    | Temperatura pan. solares demasiada baja<br>Función integración ACS / Ac. Inercia<br>tos en el disco fijo<br>Error memoria ajustes<br>Error                                                                                                    | Temperatura caldera<br>Temperatura caldera<br>Código de error<br>Código de error                                                                                                    | Temperatura solar<br>0 =función apagada<br>1 =función activa |
| 72<br>73<br>Memori<br>74<br>75<br>76                                                                                                    | SOL CFR<br>SOL<br>HEATBOILER<br><b>Zación de da</b><br>EEW IMP<br>EEW NETWORK<br>EEW TEMP                                                                                                    | Temperatura pan. solares demasiada baja<br>Función integración ACS / Ac. Inercia<br>tos en el disco fijo<br>Error memoria ajustes<br>Error<br>Error memoria temperatura                                                                                                    | Temperatura caldera<br>Temperatura caldera<br>Código de error<br>Código de error<br>Código de error                                                                                                    | Temperatura solar<br>0 =función apagada<br>1 =función activa |
| 72<br>73<br>Memori<br>74<br>75<br>76<br>77                                                                                                    | SOL CFR<br>SOL<br>HEATBOILER<br>Zación de da<br>EEW IMP<br>EEW NETWORK<br>EEW TEMP<br>EEW FUNZ                                                                                                    | Temperatura pan. solares demasiada baja<br>Función integración ACS / Ac. Inercia<br>tos en el disco fijo<br>Error memoria ajustes<br>Error<br>Error memoria temperatura<br>Error memoria funcionales                                                                                                    | Temperatura caldera<br>Temperatura caldera<br>Código de error<br>Código de error<br>Código de error<br>Código de error                                                                                                    | Temperatura solar<br>0 =función apagada<br>1 =función activa |
| 72<br>73<br>Memori<br>74<br>75<br>75<br>75<br>75<br>78                                                                                                    | SOL CFR<br>SOL<br>HEATBOILER<br>Zación de da<br>EEW IMP<br>EEW NETWORK<br>EEW TEMP<br>EEW FUNZ<br>EEW PROBES                                                                                                    | Temperatura pan. solares demasiada baja<br>Función integración ACS / Ac. Inercia<br>tos en el disco fijo<br>Error memoria ajustes<br>Error<br>Error memoria temperatura<br>Error memoria funcionales<br>Error memoria consignas de sondas                                                                                                    | Temperatura caldera<br>Temperatura caldera<br>Código de error<br>Código de error<br>Código de error<br>Código de error<br>Código de error                                                                                                    | Temperatura solar<br>0 =función apagada<br>1 =función activa |
| 72<br>73<br>Memori<br>74<br>75<br>75<br>75<br>78<br>78<br>78                                                                                                    | SOL CFR<br>SOL<br>HEATBOILER<br>Zación de da<br>EEW IMP<br>EEW NETWORK<br>EEW TEMP<br>EEW FUNZ<br>EEW FUNZ<br>EEW INP                                                                                                    | Temperatura pan. solares demasiada baja<br>Función integración ACS / Ac. Inercia<br>tos en el disco fijo<br>Error memoria ajustes<br>Error<br>Error memoria temperatura<br>Error memoria funcionales<br>Error memoria consignas de sondas<br>Error memoria entradas                                                                                                    | Temperatura caldera<br>Temperatura caldera<br>Código de error<br>Código de error<br>Código de error<br>Código de error<br>Código de error<br>Código de error                                                                                                    | Temperatura solar<br>0 =función apagada<br>1 =función activa |
| 72<br>73<br>Memori<br>74<br>75<br>75<br>75<br>75<br>75<br>78<br>77<br>78<br>79                                                                                                    | SOL CFR<br>SOL<br>HEATBOILER<br>Zación de da<br>EEW IMP<br>EEW NETWORK<br>EEW TEMP<br>EEW FUNZ<br>EEW FUNZ<br>EEW FUNZ<br>EEW INP<br>EEW OUT                                                                                                    | Temperatura pan. solares demasiada baja<br>Función integración ACS / Ac. Inercia<br>tos en el disco fijo<br>Error memoria ajustes<br>Error<br>Error memoria temperatura<br>Error memoria funcionales<br>Error memoria consignas de sondas<br>Error memoria entradas<br>Error memoria salidas                                                                                                    | Temperatura caldera<br>Temperatura caldera<br>Código de error<br>Código de error<br>Código de error<br>Código de error<br>Código de error<br>Código de error<br>Código de error                                                                                                    | Temperatura solar<br>0 =función apagada<br>1 =función activa |
| 72<br>73<br>74<br>74<br>75<br>75<br>75<br>75<br>78<br>77<br>80<br>80<br>81                                                                                                    | SOL CFR<br>SOL<br>HEATBOILER<br>Zación de da<br>EEW IMP<br>EEW NETWORK<br>EEW TEMP<br>EEW FUNZ<br>EEW FUNZ<br>EEW INP<br>EEW OUT<br>EEW RIC                                                                                                    | Temperatura pan. solares demasiada baja<br>Función integración ACS / Ac. Inercia<br>tos en el disco fijo<br>Error memoria ajustes<br>Error<br>Error memoria temperatura<br>Error memoria funcionales<br>Error memoria consignas de sondas<br>Error memoria entradas<br>Error memoria salidas<br>Error memoria recetas                                                                                                    | Temperatura caldera<br>Temperatura caldera<br>Código de error<br>Código de error<br>Código de error<br>Código de error<br>Código de error<br>Código de error<br>Código de error<br>Código de error                                                                                                    | Temperatura solar<br>0 =función apagada<br>1 =función activa |
| 72<br>73<br>74<br>74<br>75<br>76<br>77<br>78<br>78<br>79<br>80<br>81<br>82                                                                                                    | SOL CFR<br>SOL<br>HEATBOILER<br>Zación de da<br>EEW IMP<br>EEW NETWORK<br>EEW TEMP<br>EEW FUNZ<br>EEW FUNZ<br>EEW FUNZ<br>EEW INP<br>EEW OUT<br>EEW RIC<br>EEW RTC                                                                                                    | Temperatura pan. solares demasiada baja<br>Función integración ACS / Ac. Inercia<br>tos en el disco fijo<br>Error memoria ajustes<br>Error<br>Error memoria temperatura<br>Error memoria funcionales<br>Error memoria consignas de sondas<br>Error memoria entradas<br>Error memoria salidas<br>Error memoria recetas<br>Error memoria relojes                                                                                                    | Temperatura caldera<br>Temperatura caldera<br>Código de error<br>Código de error<br>Código de error<br>Código de error<br>Código de error<br>Código de error<br>Código de error<br>Código de error<br>Código de error                                                                                                    | Temperatura solar<br>0 =función apagada<br>1 =función activa |
| 72<br>73<br>74<br>74<br>75<br>75<br>75<br>78<br>78<br>79<br>80<br>81<br>82<br>83                                                                                                    | SOL CFR<br>SOL<br>HEATBOILER<br>Zación de da<br>EEW IMP<br>EEW NETWORK<br>EEW TEMP<br>EEW FUNZ<br>EEW FUNZ<br>EEW PROBES<br>EEW INP<br>EEW OUT<br>EEW RIC<br>EEW RIC<br>EEW SOLAR                                                                                                    | Temperatura pan. solares demasiada baja<br>Función integración ACS / Ac. Inercia<br>tos en el disco fijo<br>Error memoria ajustes<br>Error<br>Error memoria temperatura<br>Error memoria funcionales<br>Error memoria consignas de sondas<br>Error memoria entradas<br>Error memoria salidas<br>Error memoria recetas<br>Error memoria relojes<br>Error memoria solar                                                                                                    | Temperatura caldera<br>Temperatura caldera<br>Código de error<br>Código de error<br>Código de error<br>Código de error<br>Código de error<br>Código de error<br>Código de error<br>Código de error<br>Código de error<br>Código de error                                                                                                    | Temperatura solar<br>0 =función apagada<br>1 =función activa |
| 72<br>73<br>74<br>74<br>75<br>76<br>77<br>78<br>78<br>79<br>80<br>81<br>82<br>83<br>83<br>84                                                                                                    | SOL CFR<br>SOL<br>HEATBOILER<br>Zación de da<br>EEW IMP<br>EEW NETWORK<br>EEW TEMP<br>EEW FUNZ<br>EEW FUNZ<br>EEW FUNZ<br>EEW FUNZ<br>EEW RTC<br>EEW RIC<br>EEW SOLAR<br>EEW RUNTIME                                                                                                    | Temperatura pan. solares demasiada baja<br>Función integración ACS / Ac. Inercia<br>tos en el disco fijo<br>Error memoria ajustes<br>Error<br>Error memoria temperatura<br>Error memoria funcionales<br>Error memoria consignas de sondas<br>Error memoria entradas<br>Error memoria salidas<br>Error memoria recetas<br>Error memoria relojes<br>Error memoria solar<br>Error memoria runtime                                                                                                    | Temperatura caldera<br>Temperatura caldera<br>Código de error<br>Código de error<br>Código de error<br>Código de error<br>Código de error<br>Código de error<br>Código de error<br>Código de error<br>Código de error<br>Código de error<br>Código de error                                                                                                | Temperatura solar<br>0 =función apagada<br>1 =función activa |
| 72<br>73<br>74<br>74<br>75<br>75<br>76<br>78<br>77<br>80<br>81<br>82<br>83<br>83<br>84<br>85                                                                                                    | SOL CFR<br>SOL<br>HEATBOILER<br>Zación de da<br>EEW IMP<br>EEW NETWORK<br>EEW TEMP<br>EEW FUNZ<br>EEW PROBES<br>EEW INP<br>EEW OUT<br>EEW RIC<br>EEW RIC<br>EEW SOLAR<br>EEW RUNTIME<br>EEW SER#                                                                                                    | Temperatura pan. solares demasiada baja<br>Función integración ACS / Ac. Inercia<br>tos en el disco fijo<br>Error memoria ajustes<br>Error<br>Error memoria temperatura<br>Error memoria funcionales<br>Error memoria consignas de sondas<br>Error memoria entradas<br>Error memoria salidas<br>Error memoria recetas<br>Error memoria relojes<br>Error memoria solar<br>Error memoria runtime<br>Error memoria                                                                                                    | Temperatura caldera<br>Temperatura caldera<br>Código de error<br>Código de error<br>Código de error<br>Código de error<br>Código de error<br>Código de error<br>Código de error<br>Código de error<br>Código de error<br>Código de error<br>Código de error<br>Código de error                                                                             | Temperatura solar<br>0 =función apagada<br>1 =función activa |
| 72<br>73<br>74<br>74<br>75<br>76<br>78<br>77<br>78<br>78<br>78<br>79<br>80<br>81<br>82<br>83<br>82<br>83<br>84<br>85<br>85                                                                                                 | SOL CFR<br>SOL<br>HEATBOILER<br>Zación de da<br>EEW IMP<br>EEW NETWORK<br>EEW TEMP<br>EEW FUNZ<br>EEW FUNZ<br>EEW PROBES<br>EEW INP<br>EEW OUT<br>EEW RIC<br>EEW RIC<br>EEW RTC<br>EEW SOLAR<br>EEW RUNTIME<br>EEW SER#                                                                                                    | Temperatura pan. solares demasiada baja<br>Función integración ACS / Ac. Inercia<br>tos en el disco fijo<br>Error memoria ajustes<br>Error<br>Error memoria temperatura<br>Error memoria funcionales<br>Error memoria consignas de sondas<br>Error memoria entradas<br>Error memoria salidas<br>Error memoria recetas<br>Error memoria relojes<br>Error memoria solar<br>Error memoria runtime<br>Error memoria auxiliar                                                                                                    | Temperatura caldera<br>Temperatura caldera<br>Código de error<br>Código de error<br>Código de error<br>Código de error<br>Código de error<br>Código de error<br>Código de error<br>Código de error<br>Código de error<br>Código de error<br>Código de error<br>Código de error<br>Código de error                                                          | Temperatura solar<br>0 =función apagada<br>1 =función activa |
| 72<br>73<br>74<br>74<br>75<br>76<br>77<br>78<br>78<br>79<br>80<br>81<br>82<br>83<br>82<br>83<br>84<br>85<br>85<br>85                                                                                                    | SOL CFR<br>SOL<br>HEATBOILER<br>Zación de da<br>EEW IMP<br>EEW NETWORK<br>EEW TEMP<br>EEW FUNZ<br>EEW PROBES<br>EEW INP<br>EEW OUT<br>EEW RIC<br>EEW RIC<br>EEW RIC<br>EEW SOLAR<br>EEW RUNTIME<br>EEW SER#<br>EEW AUX<br>EEW TKoff                                                                                                    | Temperatura pan. solares demasiada baja<br>Función integración ACS / Ac. Inercia<br>tos en el disco fijo<br>Error memoria ajustes<br>Error<br>Error memoria temperatura<br>Error memoria funcionales<br>Error memoria consignas de sondas<br>Error memoria entradas<br>Error memoria salidas<br>Error memoria recetas<br>Error memoria relojes<br>Error memoria solar<br>Error memoria solar<br>Error memoria auxiliar<br>Error memoria auxiliar                                                                                                    | Temperatura caldera<br>Temperatura caldera<br>Código de error<br>Código de error<br>Código de error<br>Código de error<br>Código de error<br>Código de error<br>Código de error<br>Código de error<br>Código de error<br>Código de error<br>Código de error<br>Código de error<br>Código de error                                                          | Temperatura solar<br>0 =función apagada<br>1 =función activa |
| 72<br>73<br>74<br>74<br>75<br>76<br>78<br>77<br>80<br>81<br>82<br>81<br>82<br>83<br>84<br>85<br>84<br>85<br>85<br>85                                                                                                    | SOL CFR<br>SOL<br>HEATBOILER<br>Zación de da<br>EEW IMP<br>EEW NETWORK<br>EEW TEMP<br>EEW FUNZ<br>EEW FUNZ<br>EEW PROBES<br>EEW INP<br>EEW OUT<br>EEW RIC<br>EEW RIC<br>EEW SOLAR<br>EEW SOLAR<br>EEW SER#<br>EEW AUX<br>EEW TKoff<br>EEW TKoff                                                                                                    | Temperatura pan. solares demasiada baja<br>Función integración ACS / Ac. Inercia<br>tos en el disco fijo<br>Error memoria ajustes<br>Error<br>Error memoria temperatura<br>Error memoria funcionales<br>Error memoria consignas de sondas<br>Error memoria consignas de sondas<br>Error memoria entradas<br>Error memoria salidas<br>Error memoria recetas<br>Error memoria relojes<br>Error memoria solar<br>Error memoria solar<br>Error memoria auxiliar<br>Error memoria Offset Termopar y RT<br>Error memoria válvula mezcladora                                                                                                | Temperatura caldera<br>Temperatura caldera<br>Código de error<br>Código de error<br>Código de error<br>Código de error<br>Código de error<br>Código de error<br>Código de error<br>Código de error<br>Código de error<br>Código de error<br>Código de error<br>Código de error<br>Código de error<br>Código de error                                       | Temperatura solar<br>0 =función apagada<br>1 =función activa |
| 72<br>73<br>74<br>74<br>75<br>76<br>77<br>78<br>78<br>77<br>80<br>81<br>82<br>83<br>83<br>84<br>83<br>84<br>85<br>85<br>85<br>85<br>85                                                                                     | SOL CFR<br>SOL<br>HEATBOILER<br>Zación de da<br>EEW IMP<br>EEW NETWORK<br>EEW TEMP<br>EEW FUNZ<br>EEW FUNZ<br>EEW FUNZ<br>EEW RTC<br>EEW RIC<br>EEW RIC<br>EEW SOLAR<br>EEW RUNTIME<br>EEW SER#<br>EEW AUX<br>EEW TKoff<br>EEW VMisc<br>EEW Klima                                                                                                    | Temperatura pan. solares demasiada baja<br>Función integración ACS / Ac. Inercia<br>tos en el disco fijo<br>Error memoria ajustes<br>Error<br>Error memoria temperatura<br>Error memoria funcionales<br>Error memoria funcionales<br>Error memoria consignas de sondas<br>Error memoria entradas<br>Error memoria salidas<br>Error memoria recetas<br>Error memoria relojes<br>Error memoria solar<br>Error memoria solar<br>Error memoria auxiliar<br>Error memoria difset Termopar y RT<br>Error memoria válvula mezcladora<br>Error memoria klimacontrol                                                                          | Temperatura caldera<br>Temperatura caldera<br>Código de error<br>Código de error | Temperatura solar<br>0 =función apagada<br>1 =función activa |
| 72<br>73<br>74<br>74<br>75<br>75<br>76<br>78<br>77<br>80<br>81<br>82<br>83<br>84<br>83<br>84<br>85<br>84<br>85<br>84<br>85<br>84<br>85<br>85<br>85<br>85<br>85<br>85<br>85<br>85                                           | SOL CFR<br>SOL<br>HEATBOILER<br>Zación de da<br>EEW IMP<br>EEW NETWORK<br>EEW TEMP<br>EEW FUNZ<br>EEW PROBES<br>EEW INP<br>EEW OUT<br>EEW RIC<br>EEW RIC<br>EEW SOLAR<br>EEW SOLAR<br>EEW SOLAR<br>EEW SOLAR<br>EEW SOLAR<br>EEW SOLAR<br>EEW SOLAR<br>EEW SOLAR<br>EEW SOLAR                                                                                                    | Temperatura pan. solares demasiada baja<br>Función integración ACS / Ac. Inercia<br>tos en el disco fijo<br>Error memoria ajustes<br>Error<br>Error memoria temperatura<br>Error memoria funcionales<br>Error memoria consignas de sondas<br>Error memoria consignas de sondas<br>Error memoria entradas<br>Error memoria salidas<br>Error memoria recetas<br>Error memoria relojes<br>Error memoria rolojes<br>Error memoria solar<br>Error memoria auxiliar<br>Error memoria Offset Termopar y RT<br>Error memoria válvula mezcladora<br>Error memoria klimacontrol<br>disco fijo en memoria                                       | Temperatura caldera<br>Temperatura caldera<br>Código de error<br>Código de error<br>Código de error<br>Código de error<br>Código de error<br>Código de error<br>Código de error<br>Código de error<br>Código de error<br>Código de error<br>Código de error<br>Código de error<br>Código de error<br>Código de error<br>Código de error                    | Temperatura solar<br>0 =función apagada<br>1 =función activa |
| 72<br>73<br>74<br>74<br>75<br>76<br>78<br>78<br>78<br>78<br>78<br>78<br>78<br>78<br>78<br>78<br>80<br>80<br>81<br>82<br>83<br>84<br>83<br>84<br>85<br>85<br>85<br>85<br>85<br>85<br>85<br>85<br>85<br>85<br>85<br>85<br>85 | SOL CFR<br>SOL<br>HEATBOILER<br>Zación de da<br>EEW IMP<br>EEW NETWORK<br>EEW TEMP<br>EEW FUNZ<br>EEW FUNZ<br>EEW FUNZ<br>EEW RTC<br>EEW RIC<br>EEW RIC<br>EEW SOLAR<br>EEW RUNTIME<br>EEW SOLAR<br>EEW SOLAR<br>EEW SOLAR<br>EEW SOLAR<br>EEW SOLAR<br>EEW SOLAR<br>EEW SOLAR<br>EEW SOLAR<br>EEW SOLAR<br>EEW SOLAR<br>EEW SOLAR<br>EEW SOLAR<br>EEW SOLAR<br>EEW SOLAR<br>EEW SOLAR | Temperatura pan. solares demasiada baja<br>Función integración ACS / Ac. Inercia<br>tos en el disco fijo<br>Error memoria ajustes<br>Error<br>Error memoria temperatura<br>Error memoria funcionales<br>Error memoria consignas de sondas<br>Error memoria consignas de sondas<br>Error memoria entradas<br>Error memoria salidas<br>Error memoria salidas<br>Error memoria recetas<br>Error memoria relojes<br>Error memoria solar<br>Error memoria solar<br>Error memoria auxiliar<br>Error memoria Offset Termopar y RT<br>Error memoria válvula mezcladora<br>Error memoria klimacontrol<br>disco fijo en memoria<br>Error carga | Temperatura caldera<br>Temperatura caldera<br>Código de error<br>Código de error | Temperatura solar<br>0 =función apagada<br>1 =función activa |

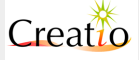

|        |              |                                                                                                    |                                                                                                    | , ug. 00 uo 00                                                                |
|--------|--------------|----------------------------------------------------------------------------------------------------|----------------------------------------------------------------------------------------------------|-------------------------------------------------------------------------------|
| 92     | EER TEMP     | Error carga                                                                                                    | Código de error                                                                                      |                                                                               |
| 93     | EER FUNZ     | Error carga                                                                                                    | Código de error                                                                                      |                                                                               |
| 94     | EER PROBES   | Error carga                                                                                                    | Código de error                                                                                      |                                                                               |
| 95     | EER INP      | Error carga                                                                                                    | Código de error                                                                                      |                                                                               |
| 96     | EER OUT      | Error carga                                                                                                    | Código de error                                                                                      |                                                                               |
| 97     | EER RIC      | Error carga                                                                                                    | Código de error                                                                                      |                                                                               |
| 98     | EER RTC      | Error carga                                                                                                    | Código de error                                                                                      |                                                                               |
| 99     | EER SOLAR    | Error carga                                                                                                    | Código de error                                                                                      |                                                                               |
| 100    | EER RUNTIME  | Error carga                                                                                                    | Código de error                                                                                      |                                                                               |
| 101    | EER SER#     | Error carga                                                                                                    | Código de error                                                                                      |                                                                               |
| 105    | ERR AUX      | Error carga                                                                                                    | Código de error                                                                                      |                                                                               |
| 103    | ERR TKoff    | Error carga                                                                                                    | Código de error                                                                                      |                                                                               |
| 104    | ERR VMisc    | Error carga                                                                                                    | Código de error                                                                                      |                                                                               |
| 105    | ERR Klima    | Error carga                                                                                                    | Código de error                                                                                      |                                                                               |
| Modbus | RS485 y con  | exiones periféricas                                                                                                    |                                                                                                    |                                                                               |
| 706    | MB485 error  | Error comunicación periférica RS485                                                                                                    | ID de periférico                                                                                     | Código error<br>MB485 error                                                   |
| 107    | INV_PR run   | Funcionamiento normal del variador del<br>ventilador de aire primario cada 15 minutos<br>se registra la frecuencia y la intensidad de<br>corriente con fines estadísticos y de control.                                                                                       | Frecuencia de<br>variador con escala<br>X100                                                         | Intensidad de<br>corriente absorbida<br>x10 o x100                            |
| 108    | INV_VA run   | Funcionamiento normal del variador del<br>ventilador de aspiración cada 15 minutos se<br>registra la frecuencia y la intensidad de<br>corriente con fines estadísticos y de control.                                                                                          | Frecuencia de<br>variador con escala<br>X100                                                         | Intensidad de<br>corriente absorbida<br>x10 o x100                            |
| 109    | INV_Cl run   | Funcionamiento normal del variador del<br>sinfín 1 cada 15 minutos se registra la<br>frecuencia y la intensidad de corriente con<br>fines estadísticos y de control.                                                                                                    | Frecuencia de<br>variador con escala<br>X100                                                         | Intensidad de<br>corriente absorbida<br>x10 o x100                            |
| 770    | INV_C2 run   | Funcionamiento normal del variador del<br>sinfín 2 cada 15 minutos se registra la<br>frecuencia y la intensidad de corriente con<br>fines estadísticos y de control.                                                                                                    | Frecuencia de<br>variador con escala<br>X100                                                         | Intensidad de<br>corriente absorbida<br>x10 o x100                            |
| 777    | INV_ST run   | Funcionamiento normal del variador del<br>sinfín inyector o válvula de estrella cada 15<br>minutos se registra la frecuencia y la<br>intensidad de corriente con fines estadísticos<br>y de control.                                                                          | Frecuencia de<br>variador con escala<br>X100                                                         | Intensidad de<br>corriente absorbida<br>x10 o x100                            |
| 775    | INV_SE run   | Funcionamiento normal del variador del<br>ventilador de aire secundario cada 15<br>minutos se registra la frecuencia y la<br>intensidad de corriente con fines estadísticos<br>y de control.                                                                                  | Frecuencia de<br>variador con escala<br>X100                                                         | Intensidad de<br>corriente absorbida<br>x10 o x100                            |
| 113    | INV_JP run   | Funcionamiento normal del variador del<br>ventilador de salto o terciario cada 15<br>minutos se registra la frecuencia y la<br>intensidad de corriente con fines estadísticos<br>y de control.                                                                                | variador del Frecuencia de<br>o cada 15 variador con escala<br>encia y la X100<br>fines estadísticos |                                                                               |
| 114    | INV_PR error | Código de error generado por el variador de<br>ventilador de aire primario en caso de un mal<br>funcionamiento. Normalmente este error se<br>genera unido al error <b>Térmica Motores</b><br>si la salida de relé del variador está<br>conectado a la entrada Térmica Motores | Código Error:<br>Delta = 21,00<br>ERRCODE<br>Altivar = 7121 Fault<br>code                            | Otros registros:<br>Delta 21.01<br>STATUSLED<br>Altivar = 3201<br>Status_word |
|        |              |                                                                                                    | Agile = 260 Actual                                                                                   | Agile = 270 Actual                                                            |

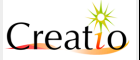

|     |              |                                                                                                    | errors                      | warning                     |
|-----|--------------|----------------------------------------------------------------------------------------------------|-----------------------------|-----------------------------|
| 115 | INV_VA error | Código de error generado por el variador de<br>ventilador de aire primario en caso de un mal<br>funcionamiento. Normalmente este error se<br>genera unido al error <b>Térmica Motores</b><br>si la salida de relé del variador está<br>conectado a la entrada Térmica Motores | Como código<br>INV_PR error | Como código<br>INV_PR error |
| 776 | INV_Cl error | Código de error generado por el variador de<br>ventilador de aire primario en caso de un mal<br>funcionamiento. Normalmente este error se<br>genera unido al error <b>Térmica Motores</b><br>si la salida de relé del variador está<br>conectado a la entrada Térmica Motores | Como código<br>INV_PR error | Como código<br>INV_PR error |
| 115 | INV_C2 error | Código de error generado por el variador de<br>ventilador de aire primario en caso de un mal<br>funcionamiento. Normalmente este error se<br>genera unido al error <b>Térmica Motores</b><br>si la salida de relé del variador está<br>conectado a la entrada Térmica Motores | Como código<br>INV_PR error | Como código<br>INV_PR error |
| 779 | INV_ST error | Código de error generado por el variador de<br>ventilador de aire primario en caso de un mal<br>funcionamiento. Normalmente este error se<br>genera unido al error <b>Térmica Motores</b><br>si la salida de relé del variador está<br>conectado a la entrada Térmica Motores | Como código<br>INV_PR error | Como código<br>INV_PR error |
| 779 | INV_SE error | Código de error generado por el variador de<br>ventilador de aire primario en caso de un mal<br>funcionamiento. Normalmente este error se<br>genera unido al error <b>Térmica Motores</b><br>si la salida de relé del variador está<br>conectado a la entrada Térmica Motores | Como código<br>INV_PR error | Como código<br>INV_PR error |
| 750 | INV_JP error | Código de error generado por el variador de<br>ventilador de aire primario en caso de un mal<br>funcionamiento. Normalmente este error se<br>genera unido al error <b>Térmica Motores</b><br>si la salida de relé del variador está<br>conectado a la entrada Térmica Motores | Como código<br>INV_PR error | Como código<br>INV_PR error |

## Códigos de errores MB485 error (106)

Los códigos de error memorizados en los DATO1 y DATO2 nos permiten obtener información inmediata de la causa que ha hecho aparecer el error **MB485** ERROR.

El DATO1 contiene la ID del componente periférico que ha dado el error. Esta ID depende de la configuración de la caldera y del número de tarjetas electrónicas Creatio o variadores presentes.

El DATO2 contiene el código de error:

- -9700\_X\_INVALID: Parámetro no válido
- -9701\_X\_NO\_MEMORY: Memoria fuera
- -9702\_X\_TIMEOUT: Comunicación no establecida en tiempo
- -9703\_X\_INIT\_FAIL: Fallo en la iniciación
- -9704\_X\_NOT\_INIT: No inicializado correctamente
- -9705\_X\_BUSY: Ocupado
- -9706\_X\_MATH: Error matemático
- -9707\_X\_FUNCTION\_SKIPPED: Function no conseguida
- -9708\_X\_INTERNAL: Error interno
- -9709\_X\_FULL: Buffer o memoria llena

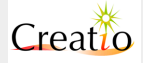

- -9710\_X\_EMPTY: Buffer vacio
- -9711\_X\_NOT\_IMPLEMENTED: comando o función no implementada o no presente
- -9712\_X\_REENT: Entrada en función inesperada
- -9713\_X\_INTERRUPTED: Comando o función interrumpida
- -9714\_X\_CRC16: Error de CRC en la escritura del fichero o transmisión de comando.
- -9715\_X\_SIZE: Dimensión del dato no correcta
- -9716\_X\_NOT\_READY: NO está listo el sistema para seguir funcionando
- -10100\_X\_USER\_MBTIMEOUT: Tiempo de respuesta. El periférico no responde.
- -10101\_X\_USER\_MBCMD: Tiempo de respuesta. El periférico no responde.
- -10102\_X\_USER\_MBIOA1: Tiempo de respuesta. El periférico no responde.
- -10103\_X\_USER\_MBINVERTER: Periférico con erro interno. Revisar el Registro de Eventos cercanos en el tiempo , aproximadamente 1 u 2 segundos para determinar el código específico del periférico. Por ejemplo
  - IL5 INV\_VA run: DATO1 y DATO2 señalan el error del variador.
- -32001\_X\_INPUT\_NOT\_CONFIG: Entrada o salida no configurada.
- -32002\_x\_INPUT\_PROBE\_ERR: Sonda de entrada con error.
- -32003\_X\_INPUT\_PROBE\_SHORT\_CC: Salida en cortocircuito.
- -32004\_X\_INPUT\_PROBE\_NOT\_CONNECTED: Salida no conectada (sonda lambda).
- -32005\_X\_INPUT\_NO\_VAL\_READY: Ningún valor listo para su lectura.

### Códigos de error de Variadores:

Los códigos de error memorizados en DATO1 y DATO2 nos permiten visualizar rápidamente el problema que ha causado la parada del sistema con la señal MODBUS RS485 ERROR.

Creatio A3 soporta actualmente 3 modelos de variadores de frecuencia:

- Schneider Telemecanique Altivar serie 312.
- Delta Electronics series L, EL y E.
- Bonfiglioli serie Agile

#### **Errores Schneider / Telemecanique**

#### Registro 7121 (DATA1):

- 0 = "nOF" No se ha registrado el código de error.
- 3 = "CFF" Configuración incorrecta (parámetros)
- 4 = "CFI" Configuración inválida (parámetros)
- 5 = "SLF" Interrupción de la comunicación Modbus
- 6 = "ILF" Interrupción de la comunicación interna
- 7 = "CnF" Tarjeta opcional de comunicación
- 8 = "EPF" Fallo externo
- 9 = "OCF" Sobreintensidad
- 10 = "CrF" Precarga del condensador
- 13 = "LFF" 4 -20 mA pérdida
- 16 = "OHF" Sobrecalentamiento de la unidad
- 17 = "OLF" Sobrecarga en el motor
- 18 = "ObF" Sobrevoltaje del bus de corriente continua
- 19 = "OSF" Sobrevoltaje de la línea de alimentación
- 20 = "OPF" Pérdida de fase del motor
- 21 = "PHF" Pérdida de fase en la alimentación
- 22 = "USF" Voltaje bajo en la línea de alimentación
- 23 = "OCF" Cortocircuito en el motor (fase con fase)
- 24 = "SOF" Sobrevelocidad en el motor
- 25 = "tnF" Auto-tunning no tuvo éxito

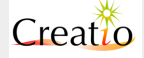

- 26 = "IF1" Desconocido
- 27 = "IF2" Tarjeta MMI
- 28 = "IF3" Comunicación MMI
- 29 = "IF4" EEPROM industrial
- 30 = "EEF" Memoria EEPROM
- 31 = "OCF" Cortocircuito
- 32 = "SCF" Cortocircuito en el motor (a tierra)
- 33 = "OPF" Pérdida de fase en motor (3 fases)
- 34 = "COF" Interrupción de la comunicación, fallo en línea 2 (CANopen)
- 35 = "bLF" Control de freno
- 36 = "OCF" Módulo de potencia
- 55 = "SCF" Módulo de potencia o cortocircuito en motor.

### Registro 3201 (DATA 2). ETA Status Word 3201 ETA status word (W3201)

| bit 7                    | bit 6                 | bit 5                     | bit 4  | bit 3                 | bit 2                | bit 1                                 | bit 0                 |
|--------------------------|-----------------------|---------------------------|--------|-----------------------|----------------------|---------------------------------------|-----------------------|
| Alarm                    | Switch on<br>disabled | Quick stop<br>active at 0 | 0      | Malfunction           | Operation<br>enabled | Switched on                           | Ready to switch<br>on |
|                          |                       |                           |        |                       |                      |                                       |                       |
| bit 15                   | bit 14                | bit 13                    | bit 12 | bit 11                | bit 10               | bit 9                                 | bit 8                 |
| Direction of<br>rotation | Stop via STOP<br>key  | 0                         | 0      | Reference<br>exceeded | Reference<br>reached | Forced local<br>mode<br>(active at 0) | 0                     |

|                                | bit 6                 | bit 5      | bit 3       | bit 2                | bit 1       | bit 0                 | MSK = ETA                       |
|--------------------------------|-----------------------|------------|-------------|----------------------|-------------|-----------------------|---------------------------------|
| State                          | Switch on<br>disabled | Quick stop | Malfunction | Operation<br>enabled | Switched on | Ready to<br>switch on | (W3201)<br>masked by<br>16#006F |
| Not ready to switch on         | 0                     | x          | 0           | 0                    | 0           | 0                     | 16#0000<br>16#0020              |
| Switch on disabled             | 1                     | x          | 0           | 0                    | 0           | 0                     | 16#0040<br>16#0060              |
| Ready to switch on             | 0                     | 1          | 0           | 0                    | 0           | 1                     | 16#0021                         |
| Switched on                    | 0                     | 1          | 0           | 0                    | 1           | 1                     | 16#0023                         |
| Operation enabled              | 0                     | 1          | 0           | 1                    | 1           | 1                     | 16#0027                         |
| Malfunction                    | 0                     | x          | 1           | 0                    | 0           | 0                     | 16#0008<br>16#0028              |
| Malfunction reaction<br>active | 0                     | x          | 1           | 1                    | 1           | 1                     | 16#000F<br>16#002F              |
| Quick stop active              | 0                     | 0          | 0           | 1                    | 1           | 1                     | 16#0007                         |

## Delta Electronics Serie L, EL y E

Delta registro 21.00 ERRCODE (DATA 1)

- 0: Ningun error registrado
- 1: Sobrecorriente (oc)
- 2: sobrevoltaje (ov)
- 3: IGBT Sobrecalentamiento (oH1)
- 4: Reservado
- 5: Sobrecarga (oL)
- 6: Sobrecarga 1 (oL1)
- 7: Sobrecarga 2 (oL2)
- 8: Fallo externo (EF)
- 9: La corriente excede 2 veces la corriente establecida durante la aceleración (ocA)
- 10: La corrente excede 2 veces la corriente establecida durante la deceleración (ocd)
- 11: La corrente excede 2 veces la corriente establecida durante el estado de operación constante (ocn)
- 12: Fallo de tierra (GFF)

Versión 2.66 @ Marzo 2014. Satis Energías Renovables S.L. www.creatio-control.com

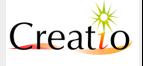

- 13: Reservado
- 14: PHL (Pérdida de fase)
- 15: Reservado
- 16: Fallo de auto aceleración/deceleración (cFA)
- 17: Protección de software disponible (codE)
- 18: Fallo de Escritura en CPU de tarjeta de potencia (CF1.0)
- 19: Fallo de Lectura en CPU de tarjeta de potencia (CF2.0)
- 20: CC, OC Fallo de protección de hardware (HPF1)
- 21: OV Fallo de protección de hardware (HPF2)
- 22: GFF Fallo de protección de hardware (HPF3)
- 23: OC Fallo de protección de hardware (HPF4)
- 24: Error fase U (cF3.0)
- 25: Error fase V (cF3.1)
- 26: Error fase W (cF3.2)
- 27: Error bus de continua (cF3.3)
- 28: IGBT sobrecalentado (cF3.4)
- 29: Reservado
- 30: Reservado
- 31: Reservado
- 32: Error de señal ACI (Aerr)
- 33: Reservado
- 34: Protección de sobrecalentamiento de PTC del motor (PtC1)

Delta registro 21.01 ERRCODE (DATA 2)

| 2101H | Bit 0-1   | 00B: RUN LED is off, STOP LED is on (The AC motor Drive stops)                           |  |
|-------|-----------|------------------------------------------------------------------------------------------|--|
|       |           | 01B: RUN LED blinks, STOP LED is on (When<br>AC motor drive decelerates to stop)         |  |
|       |           | 10B: RUN LED is on, STOP LED blinks (When<br>AC motor drive is standby)                  |  |
|       |           | 11B: RUN LED is on, STOP LED is off (When AC motor drive runs)                           |  |
|       | Bit 2     | 1: JOG command                                                                           |  |
|       | Bit 3-4   | 00B: FWD LED is on, REV LED is off (When AC motor drive runs forward)                    |  |
|       |           | 01B: FWD LED is on, REV LED blinks (When AC motor drive runs from reverse to forward)    |  |
|       |           | 10B: FWD LED blinks, REV LED is on (When AC<br>motor drive runs from forward to reverse) |  |
|       |           | 11B: FWD LED is off, REV LED is on (When AC motor drive runs reverse)                    |  |
|       | Bit 5-7   | Reserved                                                                                 |  |
|       | Bit 8     | 1: Master frequency Controlled by communication<br>interface                             |  |
|       | Bit 9     | 1: Master frequency controlled by analog signal                                          |  |
|       | Bit 10    | 1: Operation command controlled by<br>communication interface                            |  |
|       | Bit 11-15 | Reserved                                                                                 |  |

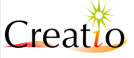

### **Bonfiglioli Active**

Agile Registro 270 Actual Warning (DATA 2)

Use Parameter Warnings 270 to access the warning codes via Modbus.

| Warning Messages |              |                                      |  |  |  |  |  |
|------------------|--------------|--------------------------------------|--|--|--|--|--|
| Bit-No.          | Warning Code | Description                          |  |  |  |  |  |
| 0                | 0x0001       | Warning Ixt <sup>1) 2)</sup>         |  |  |  |  |  |
| 1                | 0x0002       | Warning Short Time Ixt <sup>1)</sup> |  |  |  |  |  |
| 2                | 0x0004       | Warning Long Time Ixt <sup>2)</sup>  |  |  |  |  |  |
| 3                | 0x0008       | Warning Heat Sink Temperature Tk     |  |  |  |  |  |
| 4                | 0x0010       | Warning Inside Temperature Ti        |  |  |  |  |  |
| 5                | 0x0020       | Warning I-Limit                      |  |  |  |  |  |
| 6                | 0x0040       | Warning Init                         |  |  |  |  |  |
| 7                | 0x0080       | Warning Motor Temperature            |  |  |  |  |  |
| 8                | 0x0100       | Warning Mains Phase Failure          |  |  |  |  |  |
| 9                | 0x0200       | Warning Motor Protective Switch      |  |  |  |  |  |
| 10               | 0x0400       | Warning Fmax                         |  |  |  |  |  |
| 11               | 0x0800       | Warning Analog Input MFI1A           |  |  |  |  |  |
| 12               | 0x1000       | Warning Analog Input MFI2A           |  |  |  |  |  |
| 13               | 0x2000       | Warning Systembus Slave in Fault     |  |  |  |  |  |
| 14               | 0x4000       | Warning Udc                          |  |  |  |  |  |
| 15               | 0x8000       | Warning Application                  |  |  |  |  |  |

1) 2): Bit 0 "Warning Ixt" is set,

- if Bit 1 "Warning Short Term Ixt" or
- if Bit 2 "Warning Long Term Ixt" is set.

In Parameter Warnings 270 several warnings can be set at the same time.

Example:

| Message                                  | Warning Code | Comment                             |
|------------------------------------------|--------------|-------------------------------------|
| Warning Ixt                              | 0x0001       | Set on Short Term or Long Term Ixt. |
| Short Term Ixt                           | 0x0002       |                                     |
| Warning Limit Heat Sink Tem-<br>perature | 0x0008       |                                     |
| Warning Limit Motor Tempera-             | 0x0080       |                                     |
| ture                                     |              |                                     |
| Sum                                      | 0x008B       |                                     |

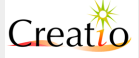

# 10. Garantía y soporte técnico

Se puede identificar cada producto de la serie Creatio A3 gracias al número de serie indicado en la tarjeta.

La garantía cubre los productos de la serie Creatio A3 durante un año desde la fecha de fabricación, salvo otra indicación, contra defectos de fabricación o de materiales. Satis Energías Renovables se reserva para la reparación y/o sustitución de los productos o partes defectuosas y/o fabricación que no estén acordes con las especificaciones o el pedido.

Los productos de la serie Creatio A3 están diseñados para durar durante muchos años siempre cuando están instalados, usados y mantenidos correctamente. Para asegurar una máxima duración de vida y una mayor seguridad, lea atentamente el presente manual de instrucciones.

La factura sirve de comprobante en caso de intervenciones o reclamación durante el periodo de garantía. Por lo tanto, se recomienda conservar con cuidado dicho documento.

Quedan incluidos de la garantía la instalación y el uso impropios, reparaciones realizadas por un personal inexperto con recambios no de origen, costos adicionales como gastos de viaje, transporte o de alquiler.

No se proporciona ninguna extensión de garantía. En cualquier caso, Satis Energías Renovables no es responsable de los daños o consecuencias derivadas del uso de sus productos.

Satis Energías Renovables S.L. se reserva el derecho de aportar modificaciones o mejoras a los productos descritos en el presente manual sin previo aviso.

El presente manual anula y sustituye las versiones anteriores. Autores: Roberto de Vita y Jesús Pulido Camacho Última revisión: 31 Marzo 2014.

La reproducción de este manual o parte de ella puede hacerse solo con la aprobación de Satis Energías Renovables S.L.

La reproducción entera o parcial sin el consentimiento escrito será castigado según las leyes vigentes.

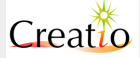